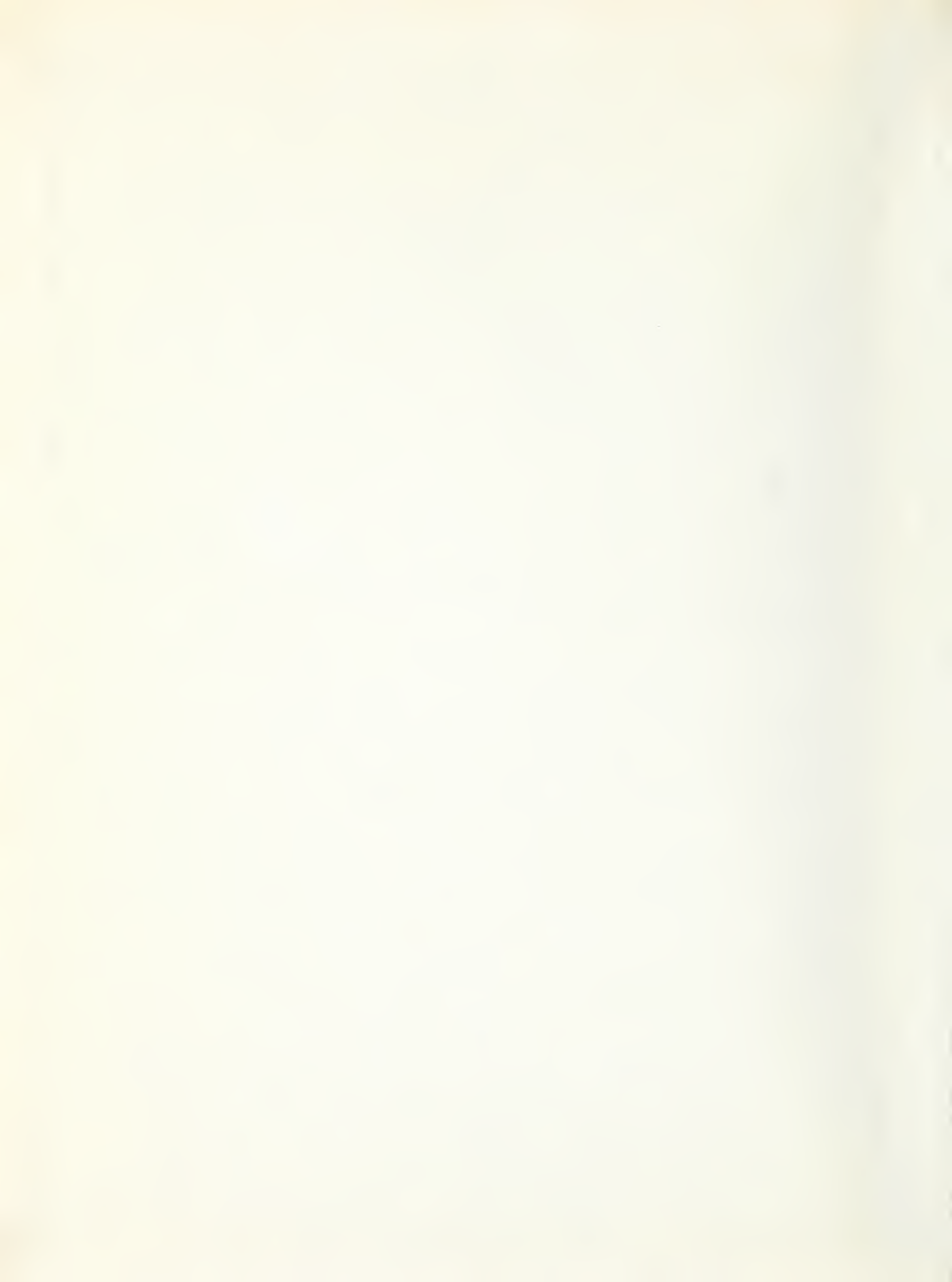

# NBSIR 73-236 (R) Field Service Test Model: Computer-Controlled U System. Manual for Test Unit.

R. J. Carpenter

Electronic Instrumentation Measurement Engineering Institute for Applied Technology

K. M. Gray D. S. Grubb L. J. Palombo

Measurements Automation Information Processing Technology Institute for Computer Sciences and Technology

July 11, 1973

Instruction Manual

Prepared for Department of the Air Force HQ USAF (AFTAC/TAP) Patrick A.F.B., Florida 32925

FIELD SERVICE TEST MODEL: COMPUTER-CONTROLLED U SYSTEM. MANUAL FOR TEST UNIT.

R. J. Carpenter

Electronic Instrumentation Measurement Engineering Institute for Applied Technology

K. M. Gray D. S. Grubb L. J. Palombo

Measurements Automation Information Processing Technology Institute for Computer Sciences and Technology

July 11, 1973

Instruction Manual

Prepared for Department of the Air Force HQ USAF (AFTAC/TAP) Patrick A.F.B., Florida 32925

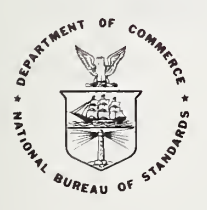

U. S. DEPARTMENT OF COMMERCE, Frederick B. Dent, Secretary NATIONAL BUREAU OF STANDARDS, Richard W. Roberts, Director 145

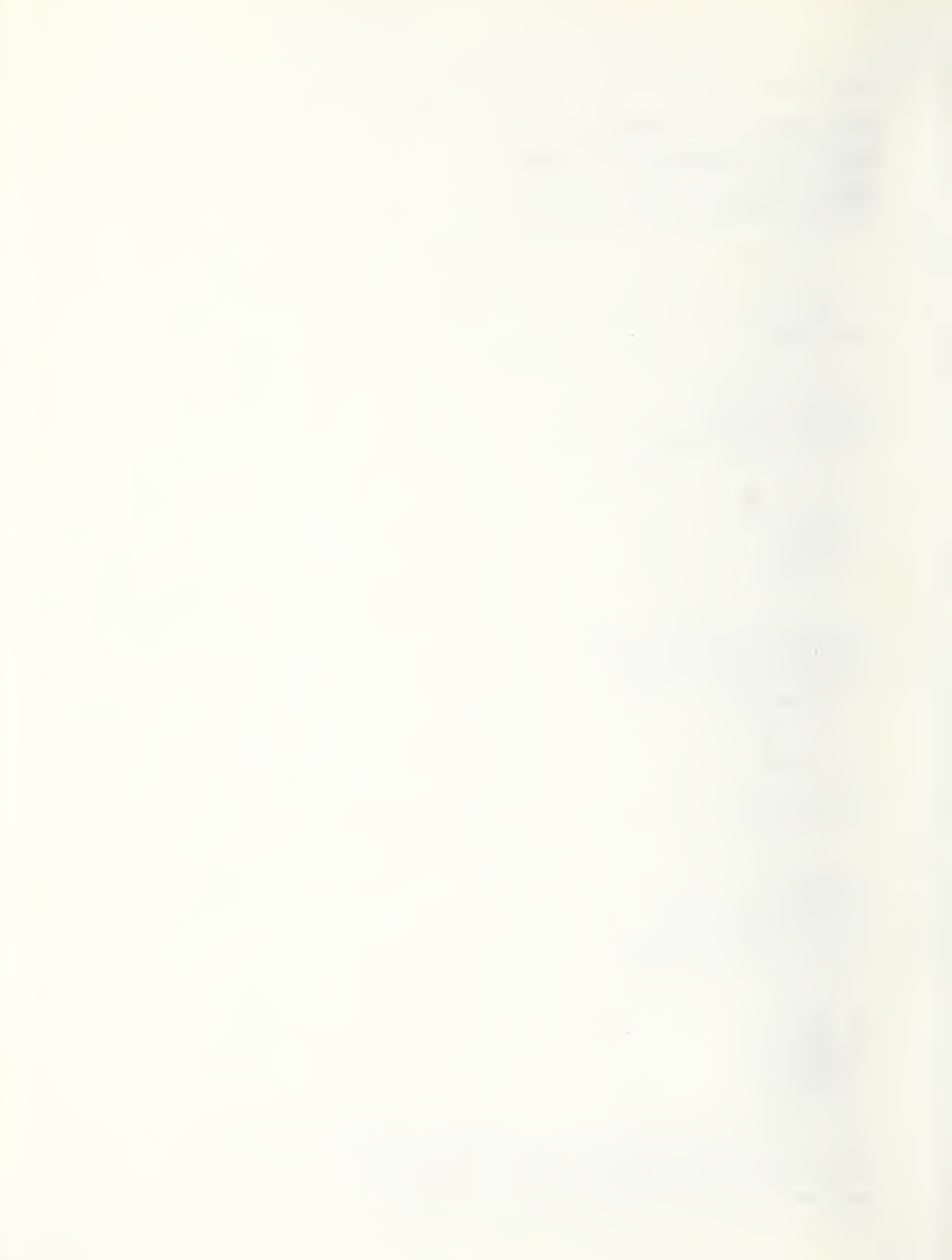

# CONTENTS

# Page

| CON | TENTS                                                | 1  |
|-----|------------------------------------------------------|----|
| 1.  | INTRODUCTION                                         | 3  |
| 2.  | EQUIPMENT NEEDED WITH TEST UNIT                      | 3  |
| 3.  | TEST UNIT OPERATION WITH RECEIVER ONLY               | 3  |
| 3.1 | RF GAIN                                              | 4  |
| 3.2 | PHASE                                                | 4  |
| 3.3 | TRACKING RATE                                        | 5  |
| 3.4 | BLANKING LEVEL                                       | 5  |
| 3.5 | FREQUENCY AND CARDIOID                               | 5  |
| 3.6 | INE AND INTERRUPT                                    | 6  |
| 4.  | TEST UNIT OPERATION WITH ADACS INTERFACE CHASSIS AND |    |
|     | RECEIVER                                             | 6  |
| 4.1 | RF GAIN                                              | 7  |
| 4.2 | PHASE                                                | 7  |
| 4.3 | TRACKING RATE                                        | 7  |
| 4.4 | BLANKING LEVEL                                       | 8  |
| 4.5 | FREQUENCY AND CARDIOID                               | 8  |
| 4.6 | INE AND INTERRUPT                                    | 8  |
| 5.  | TEST PLAN FOR RECEIVER                               | 9  |
| 5.1 | ADJUSTMENTS TO THE S1001 CARD                        | 9  |
| 5.2 | RECEIVER IN MANUAL MODE                              | 10 |
| 5.3 | RECEIVER IN AUTOMATIC MODE                           | 19 |
| 6.  | TEST PLAN FOR THE ADACS INTERFACE CHASSIS            | 26 |
| 6.1 | ADJUSTMENTS TO THE BLANKING & INE CARD               | 26 |
| 6.2 | ADACS TESTS                                          | 26 |
| 7.  | FAILURE DIAGNOSIS                                    | 38 |
| 7.1 | NO AC POWER AT THE RECEIVER AND ACADS                | 38 |
| 7.2 | INCORRECT FREQUENCY INDICATION                       | 38 |
| 7.3 | TUNING LIGHT FAILS TO GO OUT                         | 38 |
| 7.4 | NO AMPLITUDE OUTPUT TO COMPUTER                      | 38 |
| 7.5 | NO PHASE OUTPUT TO COMPUTER                          | 39 |
| 7.6 | RF GAIN UNCONTROLLED IN AUTOMATIC                    | 39 |
| 7.7 | TRACKING RATE UNCONTROLLED IN AUTOMATIC              | 39 |
| 7.8 | BLANKING LEVEL UNCONTROLLED IN AUTOMATIC             | 39 |
| 7.9 | PERCENT BLANKING INCORRECT                           | 40 |
| 8.  | TEST UNIT CONSTRUCTION                               | 40 |
| 8.1 | CONSTRUCTION AND PARTS LIST                          | 40 |
| 8.2 | GAIN-TRACKING-PHASE CARD                             | 41 |
| 8.3 | LED DRIVER CARD                                      | 41 |
| 8.4 | CHASSIS                                              | 43 |

## ILLUSTRATIONS

Figure

# Title

| 1  | Test Unit Cabling to Receiver                 |
|----|-----------------------------------------------|
| 2  | Test Unit with Receiver                       |
| 3  | Test Unit Cabling to Receiver and ADACS       |
| 4  | Test Unit with Receiver and ADACS             |
| 5  | Test Unit Schematic, Sheet 1                  |
| 6  | Test Unit Schematic, Sheet 2                  |
| 7  | Test Unit Schematic, Sheet 3                  |
| 8  | Test Unit Schematic, Sheet 4                  |
| 9  | Test Unit Schematic, Sheet 5                  |
| LO | Test Unit Schematic, Sheet 6                  |
| L1 | Tracking and Gain Chart                       |
| 12 | LED Driver Card                               |
| L3 | Gain-Tracking-Phase Card, Sheet 1             |
| L4 | Gain-Tracking-Phase Card, Sheet 2             |
| L5 | Blanking and INE Card (S4001), Sheet 1        |
| L6 | Blanking and INE Card (S4001), Sheet 2        |
| L7 | IC's on Gain-Tracking-Phase Card              |
| 18 | MC 8311P on Gain-Tracking-Phase Card, Sheet 1 |
| L9 | MC 8311P on Gain-Tracking-Phase Card, Sheet 2 |
| 20 | IC's on Blanking and INE Card                 |
| 21 | U4 on Blanking and INE Card                   |
| 22 | U6 on Blanking and INE Card                   |
| 23 | Test Unit Front Panel - Holes                 |
| 24 | Test Unit Front Panel - Lettering             |
| 25 | Test Unit Back Panel - Holes                  |
| 26 | Test Unit Back Panel – Lettering              |
| 27 | Test Unit Chassis                             |
| 28 | Test Unit Front Panel - Components            |
| 29 | Test Unit Back Panel - Components             |
| 30 | Test Unit Chassis - Components                |
| 31 | Test Unit Front View - Photograph             |
| 32 | Test Unit Back View - Photograph              |
| 33 | Test Unit Top View - Photograph               |

2

#### FIELD SERVICE TEST MODEL: COMPUTER-CONTROLLED U SYSTEM MANUAL FOR TEST UNIT

by R. J. Carpenter, K. M. Gray D. S. Grubb and L. J. Palombo

#### 1. INTRODUCTION

The Field Service Test Model uses a computer to control the operation of from 1 to 15 EECO 881 receivers for unattended operation. Each receiver is connected to the computer by an ADACS Interface Chassis, which provides the necessary decoding and conversion for communications between the receiver and the computer.

The Test Unit is a self-contained device to test the operation of the receiver and the ADACS Interface Chassis.

When testing the receiver, the Test Unit is connected directly to the receiver in place of the ADACS chassis. It performs the functions of both the ADACS chassis and the computer (see figures 1 and 2).

When testing the ADACS chassis, the Test Unit is connected to the ADACS chassis in place of the computer, where it performs the functions of the computer (see figures 3 and 4).

It is assumed that the reader is thoroughly familiar with the operation of the receiver and with the contents of the Manual for Receiver and ADACS Interface Chassis.

#### 2. EQUIPMENT NEEDED WITH TEST UNIT

Receiver and ADACS Interface Chassis being tested.
U Similator (generates VLF radio signal with variable amplitude and frequency).
Oscilloscope to observe 3-microsecond, 5-volt pulse.

#### 3. TEST UNIT OPERATION WITH RECEIVER ONLY

This section of the manual contains a general description of the operation of the Test Unit when it is used to test just the receiver. The details of these tests are given in section 5 of this manual.

The receiver is tested with the Test Unit connected as shown in figure 1. The Test Unit performs the functions of both the computer and the ADACS Interface Chassis. For this reason, the ADACS Gain-Tracking-Phase card and Blanking & INE card are included in the Test Unit, so that they may perform the functions that would normally be performed by their counterparts in the ADACS chassis.

Figure 2 shows an overview of the operation of the Test Unit when used to test just the receiver. Figures 5 through 10 show the detailed logic of the Test Unit. The circuitry on the cards is shown in figures 12 through 16, and the integrated circuits used on the cards are shown in figures 17 through 22. The front and back panels of the Test Unit are shown in figures 24 and 26.

#### 3.1 RF GAIN

The RF Gain controls in the receiver are tested by setting the RF Gain switches on the Test Unit front panel (figure 24) to a particular value and determining what signal amplitude from the U Simulator is necessary for the Amplitude (AGC) level from the receiver to indicate a particular value (0 dB) on the DVM (digital voltmeter).

The RF Gain switches (figure 8) are used both to drive the LED's (light emitting diodes) that are above the switches and as inputs to the Gain-Tracking-Phase card (figures 9 and 13). (The switch outputs to connector J2 are not used in this configuration.) The Gain-Tracking-Phase card decodes the binary switch settings into signals to activate the proper relays in the receiver (see figure 11 for a chart of the decoding). The decoded relay signals are sent to the receiver via connector J1.

The Amplitude level from the receiver is connected to the DVM by the Function switch (figure 5).

#### 3.2 PHASE

The phase shift controls are tested by observing the Phase Difference level from the receiver on the DVM in response to phase shift commands by the Test Unit.

The phase is shifted in the receiver when it gets a Phase Pulse from the Test Unit. To generate a Phase Pulse, the Phase bit switch on the front panel of the Test Unit (figure 8) is set to the on position. This will cause the LED above the switch to go on and will enable the one shot on the Gain-Tracking-Phase card (figure 9). Then the operator presses the Phase Change pushbutton (figure 5), which causes the one shot on the LED Driver card (figure 6) to send a Phase Change Pulse to the Gain-Tracking-Phase card. The Gain-Tracking-Phase card uses the two inputs to generate the Phase Pulse to send via connector J1 to the receiver.

The Phase Difference level from the receiver is connected by the Function switch (figure 5) to the DVM, permitting the operator to see its value.

#### 3.3 TRACKING RATE

The tracking rate controls in the receiver are tested using the Tracking Rate switches on the Test Unit front panel to select a particular tracking rate and observing the time required for the receiver Phase Difference level to respond by a given amount to a phase shift.

The Tracking Rate switches (figure 8) are set to a tracking rate. This tracking rate is indicated in the LED's above the switches and is sent to the Gain-Tracking-Phase card (figure 9). The Gain-Tracking-Phase card decodes the binary switch settings into signals to activate the proper relays in the receiver (see figure 11 for a chart of the decoding). The decoded signals are sent to the receiver via connector J1.

The Phase Difference level from the receiver is connected by the Function switch (figure 5) to the DVM.

#### 3.4 BLANKING LEVEL

The blanking level controls in the receiver are tested by setting the Blanking Level switches on the front panel of the Test Unit to particular values and observing the resulting Percent Blanking on the DVM.

The Blanking Level switches (figure 8) are used both to drive the LED's that are above the switches and as inputs to the Blanking & INE card (figure 10). The Blanking & INE card converts the binary switch settings into an analog voltage level that is sent to the receiver via connector J8. It may also be observed on the DVM by setting the Function switch to the Blanking Level position. The conversion from digital-to-analog also involves the use of a non-linear network for more precise definition of small levels (see figure 15 for the card circuitry).

The Blanking Pulses from the receiver enter the Test Unit via J6. The Blanking Pulses are brought to a front panel connector where they may be viewed on an oscilloscope and to the Blanking & INE card. The Blanking & INE card contains circuitry that converts the Blanking Pulses into an analog level, called Percent Blanking, which is connected via the Function switch to the DVM.

#### 3.5 FREQUENCY AND CARDIOID

The frequency bits from the receiver and the bits from the cardioid (if used) are indicated on the front panel of the Test Unit to determine if the computer would be getting the correct bits. The frequency bits from the receiver enter the Test Unit via connector J3 and the bits from the cardioid via connector J4. Both go to the LED Driver card (figure 6). The outputs from the LED Driver card go to the LED's (figure 7). See figure 12 for a schematic of the LED Driver card.

#### 3.6 INE AND INTERRUPT

The INE (Invalid Data Equipment sensed) is used by the computer program to indicate that the receiver or its ADACS Interface Chassis is inoperative.

The INE signal from the receiver enters the Test Unit via connector J3 (figure 6) and goes to the Blanking & INE card (figure 10). The circuitry on the Blanking & INE card generates an INE output if there is either an INE input from the receiver or INE conditions within the Test Unit, such as, an incorrect power supply voltage level. (The Maintenance switch input to the Blanking & INE card is grounded, so that it will not cause an INE condition.) One of the INE output lines from the Blanking & INE card goes to a front panel connector (figure 5) and the other goes to an LED (figure 7).

The interrupt circuitry in the ADACS Interface Chassis will cause an interrupt to the computer if there is any change in the status of the Maintenance switch, the Manual switch or the INE status since the last interrupt. The Manual switch output (figure 5) is used to light the LED above the switch (figure 7), to go to the receiver via connector J1 (figure 9), and to be monitored by the interrupt circuit on the Blanking & INE card (figures 10 and 16). The Maintenance switch input is grounded, so that it cannot change status. The output of the interrupt circuit goes to the LED Driver card (figure 6), which contains a one-shot circuit that causes the Interrupt LED (figure 7) to flash. The output also goes to a front panel connector (figure 5).

#### 4. TEST UNIT OPERATION WITH ADACS INTERFACE CHASSIS AND RECEIVER

This section of the manual contains a general description of the operation of the Test Unit when it is used to test the ADACS chassis. The details of these tests are given in section 6 of this manual.

The receiver must be tested prior to testing the ADACS chassis, as it is used with the ADACS chassis in the testing of the latter. The Test Unit is connected to the ADACS chassis and the receiver as shown in figure 3, with the Test Unit performing the functions of the computer.

Figure 4 shows an overview of the operation of the Test Unit when it is used to test the ADACS chassis. Figures 5 through 10 show the detailed logic of the Test Unit. The circuitry on the cards is shown in figures 12 through 16, and the integrated circuits used on the cards are shown in figures 17 through 22.

The Gain-Tracking-Phase card is not used in this test configuration, as an identical card in the ADACS chassis is used instead. The Blanking & INE card in the Test Unit is used only for testing the INE circuitry in the ADACS chassis.

## 4.1 RF GAIN

The RF Gain control circuitry in the ADACS chassis is tested using the RF Gain switches on the front panel of the Test Unit and determining what signal amplitude from the U Simulator is necessary for the Amplitude (AGC) level from the receiver to indicate a particular value on the DVM.

The RF Gain switches (figure 8) are used both to drive the LED's that are above the switches and as outputs to connector J2 to the ADACS chassis (figure 9). (The Gain-Tracking-Phase card is not used.) The ADACS chassis uses its Gain-Tracking-Phase card to decode the bits from the switches and activate the proper relays in the receiver. It is this circuitry that is to be tested by the Test Unit.

The Amplitude level from the receiver is connected to the DVM by the Function switch (figure 5). Figure 11 contains a chart of the decoding.

#### 4.2 PHASE

The phase shift controls in the receiver are checked with the Test Unit connected directly to the receiver. The only ADACS circuitry involved is the one-shot circuit on the Gain-Tracking-Phase card in the ADACS and it is checked when the tracking rate controls are tested.

#### 4.3 TRACKING RATE

The tracking rate controls in the ADACS chassis are tested by using the Tracking Rate switches on the front panel of the Test Unit and observing the time required for the receiver Phase Difference level to respond by a given amount to a phase shift.

The Tracking Rate switches (figure 8) are set to a tracking rate. This tracking rate is indicated in the LED's above the switches and is sent to the ADACS chassis via connector J2 (figure 9). The ADACS chassis uses its Gain-Tracking-Phase card to decode the bits from the switches and activate the proper relays in the receiver. It is this circuitry that is tested by the Test Unit.

The Phase Difference level from the receiver is connected by the Function switch (figure 5) to the DVM. Figure 11 contains a chart of the decoding.

#### 4.4 BLANKING LEVEL

The conversion of the blanking level bits into an analog blanking voltage level by the digital-to-analog converter on the Blanking & INE card in the ADACS chassis is tested by setting the Blanking Level switches (figure 8). The outputs of these switches are used both to drive the LED's that are above the switches and as outputs to the connector J2 (figure 9). The Blanking & INE card in the ADACS chassis converts the bits into an analog voltage which goes to the receiver via ADACS connector J8. A BNC tee connector is used on J8 and a coax line is connected to the External input to the Test Unit (figure 5). The External input is connected to the DVM by the Function switch. The DVM indicates the voltage level from the digital-to-analog converter, which is then compared to the value set in the Blanking Level switches.

The conversion of the Blanking Pulses from the receiver to a Percent Blanking level by the circuitry on the Blanking & INE card in the ADACS chassis is tested by connecting the output of that card, ADACS connector J7, to the External input to the Test Unit. The External input is connected to the DVM by the Function switch (figure 5). By varying the setting of the Blanking Level switches to produce known Blanking Pulses conditions, the correct operation of the conversion may be verified.

#### 4.5 FREQUENCY AND CARDIOID

The ADACS chassis merely wires the frequency bits it receives from the receiver directly through to the computer, so the only testing needed is to verify the correct wiring of this connection.

The cardioid bits do not come from the ADACS chassis.

#### 4.6 INE AND INTERRUPT

The INE circuitry in the ADACS chassis is tested by causing INE conditions in the ADACS chassis and observing the INE indicator on the front panel of the Test Unit. The INE signal from the ADACS chassis comes into the Test Unit via J3 (figure 6) and goes to the Blanking & INE card (figure 10) of the Test Unit. The output of the card goes both to the front panel INE connector of the Test Unit (figure 5) and to INE LED indicator (figure 7).

Interrupts from the ADACS chassis are not tested.

#### 5. TEST PLAN FOR RECEIVER

The test plan consists of a number of tests on the receiver that should be done in the sequence given as the tests build on the results of the previous tests. In each test the settings of all equipment controls, a test procedure, and conclusions which may be drawn from a successful result are given.

In general all numbers in the tests are decimal, the exceptions being that of the switch settings for the Test Unit which are given in binary. The toggle switch handle should be up for a "one". In the case of the LED (light emitting diode) indicators, a "one" is indicated by the light being on.

The tests are in three groups: adjustments to the S1001 card (which are also described in 4.6.1.2 of the Manual for Receiver and ADACS Interface Chassis; NBSIR73-227), tests made with the receiver in manual mode, and tests made with the receiver in automatic (computer-controlled) mode.

#### 5.1 ADJUSTMENTS TO THE S1001 CARD

There are four adjustments to be made to the S1001 card in the receiver. Two of these adjustments compensate for offset in the zero output and two provide full-scale (gain) adjustment.

#### 5.1.1 AMPLITUDE CHANNEL

Switch the receiver to manual control (using the switch on the ADACS chassis) and switch the receiver's Servo switch to Track. Examine the Amplitude output with the DVM of the Test Unit. With the receiver tuned to a moderately strong station, or to the Simulator output, adjust the receiver RF Gain control until the front panel Signal Strength meter reads exactly "-20 dB". Now adjust R28 on the card for zero Amplitude output as indicated on the DVM in the Test Unit. Readjust the receiver RF Gain control until its Signal Strength meter reads exactly "+20 dB". Now adjust R31 on the card until the DVM reads +10.00 volts.

#### 5.1.2 PHASE CHANNEL

With the receiver still on manual control and the Signal Strength meter indicating mid-scale, set the Servo switch to Negative Slew and the Tracking Rate control to 0.3 microseconds per second. Observe the Phase output of the receiver with the DVM in the Test Unit. As the value indicated on the DVM approaches zero, adjust R38 on the card to keep the DVM indicating zero. When the phase jumps from 0 to 360 degrees, stop turning R38. To confirm that zero degrees is represented by zero volts, switch to Positive Slew and observe that just after jumping from 360 degrees to zero degrees, the DVM reads essentially zero. The full scale adjustment R41 is made with Positive Slew as the phase approaches 360 degrees in a like manner, keeping the DVM indicating 7.816 volts. This completes the adjustments to the S1001 card.

#### 5.2 RECEIVER IN MANUAL MODE

Before the receiver can be tested for automatic (computercontrolled) operation it is necessary to verify its operation in manual mode. The following tests should be performed in sequence. 5.2.1 SUBJECT OF TEST: MANUAL OPERATION OF RECEIVER - TUNING AND TRACKING

Configuration tested (see figure 1):

Fixed control settings:

| Receiver: | RF Gain: to obtain midscale on signal level meter |  |  |  |  |  |  |
|-----------|---------------------------------------------------|--|--|--|--|--|--|
|           | Blanking: 5                                       |  |  |  |  |  |  |
|           | Tracking Rate: 1.0                                |  |  |  |  |  |  |
|           | Servo: track, unless noted                        |  |  |  |  |  |  |
|           | Frequency: see test procedure                     |  |  |  |  |  |  |
|           | AC Power: see test procedure                      |  |  |  |  |  |  |
|           |                                                   |  |  |  |  |  |  |

- ADACS: Maintenance: Manual: Power: NOT USED
- Simulator: Frequency: see test procedure Signal Generator Control: Continuous Carrier Square Wave Keyed CW Duty Factors: 0.2 Signal Phase Shift Control: Step:  $\mu$ s : OFF Ramp:  $\mu$ s/s: OFF Attenuation, S+N Control: Signal: 40 dB Gaussian Noise: OFF Impulse Noise: OFF

Test Unit: Manual: Manual DVM: Amplitude Switch Register: Gain: Tracking Rate: Blanking: Phase change:

Test procedure: Set the tuning to 10.0 kHz. Turn AC power to ON. Observe that TUNING lamp blinks and eventually goes out. The INE lamp on the Test Unit should be lit when the TUNING light is lit. After the TUNING lamp goes out, the DISABLE lamp may light. When tracking and signal strength are acceptable, the DISABLE lamp will be out. Change the tuning at the Synthesizer and then the Receiver to 27.7 kHz. Observe that the above pattern of lamp actions is repeated. Now switch the Servo switch to all of its positions. The DISABLE and INE lamps should be continuously lit in all except the TRACK and INT BAL positions.

#### Conclusions:

The local oscillator synthesizer works. Portions of the INE Circuit are operable.

Configuration tested (see figure 1):

Fixed control settings:

Receiver: RF Gain: see test procedure Blanking: 5 Tracking Rate: 0.1 Servo: Track Frequency: 19.9 AC Power: ON ADACS: Maintenance: ) NOT USED Manual: Power: Simulator: Frequency: 19.90 Signal Generator Control: Continuous Carrier Square Wave Keyed CW Duty Factor: 0.2 Signal Phase Shift Control: Step: µs : OFF Ramp: µs/s: OFF Attenuation, S + N Control: Signal: see test procedure Gaussian Noise: OFF Impulse Noise: OFF Test Unit: Manual: Manual

DVM: Amplitude Switch Register: Gain: Tracking Rate: Blanking: Phase change:

Test procedure: Set the Simulator signal attenuator to 0 dB. Find the Receiver RF Gain setting that results in a midscale reading on the Signal Level meter. This setting should be about 2. Set the Simulator attenuator to 50 dB and again determine the RF GAIN setting for midscale reading. This setting should be about 8. The DVM on the Test Unit should read  $5 \pm .10$  V. Set the Simulator Signal attenuator to 70 dB and observe that the DVM reads  $0 \pm .10$  Volts, while the Signal Level meter reads - 20 dB.

#### Conclusions:

The RF Gain can be adjusted to accommodate the range of input signals and the Amplitude output indicates correctly.

#### 5.2.3 SUBJECT OF TEST: MANUAL OPERATION OF RECEIVER - BLANKING

Configuration tested (see figure 1):

Fixed control settings:

| Receiver: | RF Gain:<br>Blanking:<br>Tracking R | to obtain<br>see test<br>ate: 1.0 | midscale<br>procedure | on<br>e | signal | level | meter |
|-----------|-------------------------------------|-----------------------------------|-----------------------|---------|--------|-------|-------|
|           | Servo:<br>Frequency:<br>AC Power:   | 19.9<br>ON                        |                       |         |        |       |       |

ADACS: Maintenance: Manual: Power: NOT USED

Simulator: Frequency: 19.90 Signal Generator Control: Continuous Carrier Square Wave Keyed CW Duty Factor: 0.2 Signal Phase Shift Control: Step:  $\mu$ s : OFF Ramp:  $\mu$ s/s: OFF Attenuation, S+N Control: Signal: 50 dB Gaussian Noise: 0 dB Impulse Noise: OFF

Test Unit: Manual: Manual DVM: Percent Blanked Switch Register: Gain: Tracking Rate: Blanking: Phase change: DON'T CARE

<u>Test procedure</u>: This is a test of the manual blanking level control. These tests also verify (to some extent) proper operation of the percent blanking-to-analog-voltage circuit in the Test Unit. Disconnect the Blanking Pulses cable from J6 of the Test Unit. The DVM should read  $0 \pm .10$  V. With J6 shorted the DVM should read 10 V within 0.25 V. Reconnect the cable to J6. Vary the Blanking control and observe that for settings below 5 the BLANKING lamp does not flash and the DVM indicates  $0 \pm .10$  V. Rotate the Blanking control clockwise until the BLANKING lamp appears to be continuously illuminated. The DVM should indicate at least 3.00 V (indicating 30% blanking). Further clockwise motion of the Blanking control should allow a DVM reading of at least 9.5 V to be obtained.

<u>Conclusions</u>: The internal blanking circuits operate properly and the Percent Blanking portion of the Test Unit operates.

| 5.2.4 | SUBJECT OF  | TEST: MANUAL OPERATION OF RECEIVER - TRACKING RATE                                                                                                    |
|-------|-------------|----------------------------------------------------------------------------------------------------|
|       | Configurati | on tested (see figure 1):                                                                                                    |
|       | Fixed contr | ol_settings:                                                                                                    |
|       | Receiver:   | RF Gain: to obtain midscale reading on Signal Level<br>meter<br>Blanking: 5<br>Tracking Rate: see test procedure<br>Servo: TRACK<br>Frequency: 19.9<br>AC Power: ON |
|       | ADACS:      | Maintenance:<br>Manual:<br>Power:                                                                                                    |
|       | Simulator:  | Frequency: 19.90<br>Signal Generator Control: Continuous Carrier<br>Square Wave<br>Keyed CW<br>Duty Factor: 0.2                                                     |
|       |             | Signal Phase Shift Control: Step: µs : see test<br>Ramp: µs/s: procedure                                                                                            |
|       |             | Attenuation, S+N Control: Signal: 50 dB<br>Gaussian Noise: OFF<br>Impulse Noise: OFF                                                                                |
|       | Test Unit:  | Manual: Manual<br>DVM: Phase<br>Switch Register: Gain:<br>Tracking Rate:<br>Blanking:<br>Phase Change:<br>DON'T CARE                                                |

<u>Test procedure</u>: The tracking rate will be roughly checked by causing a phase step in the signal and observing the response time of the phase output of the receiver, using the DVM as an indicator. Place the Tracking Rate Switch at 5  $\mu$ s/s. Place the RAMP switch on the Simulator in the ADV or RET position and press the step push button until the DVM reads about 4 V. Write down the voltage step corresponding to a 10  $\mu$ s phase step. For each of the following settings of the Receiver Tracking Rate control observe that the DVM takes the listed time to change by 62% of the voltage step measured above.

| Tracking | Rate setting | µs/s | 5 | 1  | 0.5 | 0.1 |
|----------|--------------|------|---|----|-----|-----|
| Time for | 62% of step  | S    | 2 | 10 | 20  | 100 |

Allow the reading to fully settle between each test. In order to keep on scale, the Simulator RAMP switch should be reserved after each test.

<u>Conclusions</u>: Achievement of the above results indicates that the Receiver tracking rate circuits are functioning satisfactorily.

| 5.2.5 | SUBJECT OF<br>50 µs SHIFT | TEST: CORRECT FULL-SCALE RANGE ON PHASE OUTPUT:                                                                                                    |
|-------|---------------------------|----------------------------------------------------------------------------------------------------|
|       | Configurati               | on tested (see figure 1):                                                                                                    |
|       | Fixed contr               | ol settings:                                                                                                    |
|       | Receiver:                 | RG Gain: to obtain midscale reading on Signal Level<br>meter<br>Blanking: 5<br>Tracking Rate: 0.1<br>Servo: see test procedure<br>Frequency: 19.9<br>AC Power: ON |
|       | ADACS:                    | Maintenance:<br>Manual:<br>Power:                                                                                                    |
|       | Simulator:                | Frequency: 19,9<br>Signal Generator Control: Continuous Carrier<br>Square Wave<br>Keyed CW<br>Duty Factor: 0,2                                                    |
|       |                           | Signal Phase Shift Control: Step: µs : OFF<br>Ramp: µs/s: OFF                                                                                                    |
|       |                           | Attenuation, S+N Control: Signal: 50 dB<br>Gaussian Noise: OFF<br>Impulse Noise: OFF                                                                              |
|       | Test Unit:                | Manual: Manual<br>DVM: Phase<br>Switch Register: Gain:                                                                                                    |

Tracking Rate: DON'T CARE Blanking: Phase change: see test procedure

<u>Test procedure</u>: The analog output of the receiver that is used to indicate phase will be examined to determine if its amplifier gain and zero are set correctly. The test method involves use of the 50  $\mu$ s Phase Change system, which results in exactly a halfscale change in the phase output each time the phase is changed by 50  $\mu$ s. First the operation of the phase changer must be checked. Set the SERVO switch to TRACK. Set the Phase switch on the Test Unit to 0, then push the Phase Change button. The DVM reading should not appreciably change. Now set the Phase switch to 1 and press the button again. The DVM reading should change exactly 3.908 V each time the button is pressed, alternately positively and negatively. Any error in this value indicates that the phase amplifier on the S1001 card in the receiver is set for the incorrect gain. An error of 0.05 V is acceptable.

To observe the zero adjustment of the Phase channel, switch the Servo control to the NEG SLEW position and observe the DVM readings. They will progressively decrease and then jump to about 7.816 V and slowly decrease again. The value just before

# 5.2.5 (Cont'd)

the jump to full-scale is the "zero". This should be within 0.05 V of zero.

<u>Conclusions</u>: The phase output signal is correct and the 50  $\mu s$  phase shift system works.

5.2.6 SUBJECT OF TEST: MANUAL OPERATION OF RECEIVER - REMOTE FREQUENCY INDICATION

Configuration tested (see figure 1):

Fixed control settings:

- Receiver: RF Gain: 5 Blanking: 5 Tracking Rate: 1.0 Servo: TRACK Frequency: see test procedure AC Power: ON
- ADACS: Maintenance: Manual: Power:
- Simulator: Frequency: Signal Generator Control: Continuous Carrier Square Wave Keyed CW Duty Factor: 0.2 Signal Phase Shift Control: Step: µs : OFF Ramp: µs/s: OFF Attenuation, S+N Control: Signal: Gaussian Noise: OFF Impulse Noise: OFF

Test Unit: Manual: Manual DVM: DON'T CARE Switch Register: Gain: Tracking Rate: Blanking: Phase change:

<u>Test procedure</u>: Proper operation of the remote frequency indicating system will be determined by setting each frequency dial to the useful values and observing the remote indication on the lamps of the Test Box. The frequency is indicated in nine's complement, binary coded decimal; i.e.

| <u>dial</u> | lamps |
|-------------|-------|
| 0           | 1001  |
| 1           | 1000  |
| 2           | 0111  |
| 3           | 0110  |
| etc         |       |
| 8           | 0001  |
| 9           | 0000  |

17

# 5.2.6 (Cont'd)

The frequency should always lie in the range of 10.0 and 29.9 kHz. Set the tenths dial successively to all its values and observe that the correct lamps are lit. Do the same for the units dial. Set the tens dial to 1, and 2 and observe that the Test Unit lamps indicate only the last two bits of the correct number.

<u>Conclusions</u>: The remote frequency indicating system is operating correctly.

## 5.3 RECEIVER IN AUTOMATIC MODE

The following tests verify that the receiver works correctly when under automatic (computer-controlled) operation. 5.3.1 SUBJECT OF TEST: REMOTE OPERATION OF RECEIVER - GAIN CONTROL

Configuration tested (see figure 1):

Fixed control settings:

- Receiver: RF Gain: any, is also varied during test Blanking: any Tracking Rate: any Servo: any Frequency: 19.9 AC Power: ON
- ADACS: Maintenance: Manual: Power: NOT USED

Simulator: Frequency: 19.90 Signal Generator Control: Continuous Carrier Square Wave Keyed CW Duty Factor: 0.2 Signal Phase Shift Control: Step: µs : OFF Ramp: µs/s: OFF Attenuation, S+N Control: Signal: 50 dB Gaussian Noise: OFF Impulse Noise: OFF

Test Unit: Manual: Automatic DVM: amplitude Switch Register: Gain: see test procedure Tracking Rate: 0000 Blanking: 110000 Phase change: 0

Test procedure: This test determines correct remote control of RF gain. The procedure is to set the Receiver gain by remote control to each of the possible values and determine the Simulator output amplitude setting that results in a 0 dB reading on the Signal Level meter. There should be smooth relationship between gain and required signal. Any steps differing by more than 2 dB from the smooth curve indicate malfunction. Lowest gain occurs with a switch setting of 00000. Highest gain occurs with a switch setting of 11000. Any higher switch settings results in uncontrolled higher gain and improper operation. To make the measurement, set the Test Unit gain switches to 01000, and record the Simulator output setting S1 required to obtain a 0 dB reading on the Receiver Signal Level meter. Now set the Test Unit gain switches to 11000, and again record the Simulator output setting required to obtain a 0 dB reading on the Receiver Signal Level meter. These Simulator levels should be about 0 and 50 dB respectively. Rotate the Receiver RF Gain

# 5.3.1 (Cont'd)

control and observe that there is no effect on the signal level meter reading. Now calculate the ratio (S2-S1)/16. This gives the average Receiver gain step size in dB. Verify that all gain steps are within 2 dB of being correct.

<u>Conclusions</u>: The remote control of the Receiver gain operates correctly.

5.3.2 SUBJECT OF TEST: REMOTE OPERATION OF BLANKING LEVEL CONTROL

Configuration tested (see figure 1):

Fixed control settings:

- Receiver: RF Gain: any Blanking: (changed during test) Tracking Rate: any Servo: any Frequency: 19.9 AC Power: ON
- ADACS: Maintenance: Manual: NOT USED Power:

Simulator: Frequency: 19.90 Signal Generator Control: Continuous Carrier Square Wave Keyed CW Duty Factor: 0.2 Signal Phase Shift Control: Step: us : OFF Ramp: us/s: OFF Attenuation, S+N Control: Signal: 50 dB Gaussian Noise: 10 dB Impulse Noise: OFF

Test Unit: Manual: Automatic DVM: see test procedure Switch Register: Gain: to obtain midscale reading on Signal Level Tracking Rate: 0000 Blanking: see test procedure Phase change: 0

<u>Test procedure</u>: This is a test of the remote blanking level control. These tests verify (to some extent) proper operation of the Blanking Control and percent-blanked-to-analog-voltage portions of the Test Unit. Set the DVM to Blanking Voltage. Set the Blanking control switches to 000000. The DVM should read 0 V within 50 mV. Set the switches to 010000, the DVM should read -.50V within 0.05V. Set the switches to 1000000, the DVM should read -2V within 0.2V. Set the switches to 110000, the DVM should be -6V within 0.6V. Set the switches to 111111, the DVM should read greater than -10V. Now switch the DVM to the Percent Blanked position for the rest of this test. Set the Blanking switches of the Test Box until the DVM reads 1.00V (10% blanking). The switches to obtain a DVM reading or 3.0V. The switch combination should be 010011 within

# 5.3.2 (Cont'd)

000010. Rotate the Receiver Blanking control over its range and observe that there is no change in the DVM reading.

<u>Conclusions</u>: Remote control of blanking level is possible and the Blanking Control portion of the Test Unit also operates.

## 5.3.3 SUBJECT OF TEST: REMOTE CONTROL OF RECEIVER - TRACKING RATE

Configuration tested (see figure 1):

Fixed control settings:

| Receiver: | RF Gain: any       |
|-----------|--------------------|
|           | Blanking: any      |
|           | Tracking Rate: any |
|           | Servo: any         |
|           | Frequency: 19.9    |
|           | AC Power: ON       |

ADACS: Maintenance: Manual: Power:

| Simulator: | Frequency: 19.90            |                       |
|------------|-----------------------------|-----------------------|
|            | Signal Generator Control:   | Continuous Carrier    |
|            |                             | Square Wave           |
|            |                             | Keyed CW              |
|            |                             | Duty Factor: 0.2      |
|            | Signal Phase Shift Control: | : Step: µs : see test |
|            |                             | Ramp: µs/s: procedure |
|            | Attenuation, S+N Control:   | Signal: 50 dB         |
|            |                             | Gaussian Noise: OFF   |
|            |                             | Impulse Noise: OFF    |

<u>Test procedure</u>: The tracking rate will be roughly checked by causing a phase step in the signal and observing the response time of the phase output of the receiver using the DVM as an indicator. Place the Test Unit Tracking Rate switches in the fastest rate 1001 (7  $\mu$ s/s). Place the RAMP switch of the Simulator in the ADV or RET position and press the step push button until the DVM reads about 4 V. For each of the following settings of the Test Box Tracking Rate switches, observe that the DVM takes approximately the listed time to change by 62% of the value measured for a 10  $\mu$ s step in the test "Manual operation of receiver - tracking rate".

| Tracking | Rate switches | 1000 | 0101 | 0100 | 0000        |
|----------|---------------|------|------|------|-------------|
| Time for | 62% of step   | 2    | 10   | 20   | 160 seconds |

Allowing the reading to settle between each test. In order to keep on scale, the Simulator RAMP switch should be reversed after each test.

<u>Conclusions</u>: Correct operation of the tracking rate remote control and the associated decoder in the Test Unit is determined by this test.

## 5.3.4 SUBJECT OF TEST: INE OPERATION

Configuration tested (see figure 1):

Fixed control settings:

| Receiver: | RF Gain: any                            |
|-----------|-----------------------------------------|
|           | Blanking: any                           |
|           | Tracking Rate: any                      |
|           | Servo: see test procedure               |
|           | Frequency: see test procedure           |
|           | AC Power: ON, is turned off during test |
|           |                                         |
|           |                                         |

ADACS: Maintenance: Manual: Power:

Simulator: Frequency: 19.90 Signal Generator Control: Continuous Carrier Square Wave Keyed CW Duty Factor: 0.2 Step: µs : OFF Signal Phase Shift Control: OFF Ramp: us/s: Signal: 50 dB Attenuation, S+N Control: Gaussian Noise: OFF Impulse Noise: OFF Test Unit: Manual: Automatic DVM: anv Switch Register: Gain: to obtain midscale on Signal Level meter

Signal Level meter Tracking Rate: 0000 Blanking: 110000 Phase change: 0

<u>Test procedure</u>: This test is to determine proper operation of the INE circuits in the modified receiver when in the Automatic mode. The first portion of the test determines that the SERVO switch has no effect in Automatic. Observe the INE lamp while rotating the Servo switch. It should not light in any position. Reset the Simulator to 20.1 kHz and wait for the Signal Level meter to go below -20 dB. The INE should <u>not</u> light. Reset the Simulator to 19.9 kHz. Turn Receiver AC POWER switch off. Note that the INE lamp remains on. After waiting a few seconds, turn the AC POWER back on. The INE will blink until the TUNING lamp on the Receiver goes out.

Conclusions: The Receiver portion of the INE circuit operates.

25

#### 6. TEST PLAN FOR THE ADACS INTERFACE CHASSIS

Testing of the ADACS chassis includes both the adjustment of zero and full scale settings of a circuit on the Blanking & INE card, and a series of tests on the unit.

The receiver must be tested prior to testing the ADACS chassis, as it is used with the ADACS chassis in the testing of the latter.

6.1 ADJUSTMENTS TO THE BLANKING & INE CARD

The circuit on this card for converting the Blanking Pulses into an analog Percent Blanking voltage has both a zero setting and a full scale setting. The zero setting uses a fixed resistor and the full scale setting uses an adjustable pot.

Remove the cable to J6, connect a coax cable from J7 to the External input connector on the front panel of the Test Unit, and set the Function switch of the Test Unit to External. The voltage indicated on the DVM (digital voltmeter) in the Test Unit should be zero, plus or minus 50 millivolts. If not, a new value for R17 is needed. Use a higher value of resistance if the voltage is negative.

With the cable to J6 still disconnected, connect a shorting cap to J6. The DVM voltage should be adjusted with R18A on the card to give a reading of +10.00 volts.

#### 6.2 ADACS TESTS

The test plan consists of a number of tests using the receiver and the ADACS chassis connected as shown in figure 3. The tests should be done in the sequence given. In each test the settings of all equipment controls, a test procedure, and conclusions which may be drawn from a successful result are given.

In general all numbers are decimal, the exception being that of the switch settings for the Test Unit which are given in binary. The toggle switch handle should be up for a "one".

The tests are performed using the Test Unit to simulate computer commands. In almost all cases the actions may be commanded from the operator console when using the receiver/ADACS chassis under computer control. All tests made in this section of the manual should be repeated using the computer to establish the conditions and observe the results. 6.2.1 SUBJECT OF TEST: OPERATION OF PERCENT BLANKING PORTION OF ADACS

Configuration tested (see figure 3):

Fixed control settings:

| Receiver: | RF Gain:<br>Blanking: |            |
|-----------|-----------------------|------------|
|           | Tracking Rate:        | DON'T CARE |
|           | Servo:                |            |
|           | Frequency: )          |            |
|           | AC Power: ON          |            |

ADACS: Maintenance: either Manual: either Power: ON

Simulator: Frequency: Signal Generator Control: Continuous Carrier Square Wave Keyed CW Duty Factor: 0.2 Signal Phase Shift Control: Step: الع : OFF Ramp: بالع/s: OFF Attenuation, S+N Control: Signal: Gaussian Noise: OFF Impulse Noise: OFF

Test Unit: Manual: either DVM: PERCENT BLANKING Switch Register: Gain: Tracking Rate: Blanking: Phase change:

Test procedure: This test determines the 0% and 100% blanking readings of the Percent Blanking portion of the ADACS. The test is conducted with the normal wire to J6 of the ADACS disconnected. With this wire <u>disconnected</u>, the DVM should read 0 V within 100 mV. With the center terminal of J6 shorted to its shell, the DVM should read 10.00 V within .25 V. Percent blanking is directly read by moving the DVM decimal place one place to the right. A reading of 1.00 V means 10.0% blanking.

<u>Conclusions</u>: The percent blanking circuit in the ADACS is operating properly.

27

6.2.2 SUBJECT OF TEST: OPERATION OF RECEIVER THROUGH ADACS - FREQUENCY INDICATION

Configuration tested (see figure 3):

Fixed control settings:

- Receiver: RF Gain: any Blanking: any Tracking Rate: any Servo: TRACK Frequency: see test procedure AC Power: ON
- ADACS: Maintenance: NORMAL Manual: MANUAL Power: ON

Simulator: Frequency: Signal Generator Control: Continuous Carrier Square Wave Keyed CW Duty Factor: 0.2 Signal Phase Shift Control: Step: µs : OFF Ramp: µs/s: OFF Attenuation, S+N Control: Signal: Gaussian Noise: OFF Impulse Noise: OFF

Test Unit: Manual: either DVM: any Switch Register: Gain: Tracking Rate: Blanking: Phase change:

<u>Test procedure</u>: Proper operation of the remote frequency indicating system will be determined by setting each frequency dial to the useful values and observing the remote indication on the lamps of the Test Box. The frequency is indicated in nine's complement, binary coded decimal; i.e.

| dial | lamps |
|------|-------|
| 0    | 1001  |
| 1    | 1000  |
| 2    | 0111  |
| 3    | 0110  |
| etc. |       |
| 8    | 0001  |
| 9    | 0000  |
|      |       |
#### 6.2.2 (Cont'd)

The frequency should always lie in the range of 10.0 and 29.9 kHz. Set the tenths dial successively to all its values and observe that the correct lamps are lit. Do the same for the units dial. Set the tens dial to 1 and 2 and observe that the Test Unit lamps indicate only the last two bits of the correct number.

<u>Conclusions</u>: The remote frequency indicating system is operating correctly.

#### 6.2.3 SUBJECT OF TEST: REMOTE CONTROL OF RECEIVER ADACS-GAIN CONTROL

Configuration tested (see figure 3):

Fixed control settings:

- Receiver: RF Gain: any Blanking: any Tracking Rate: any Servo: any Frequency: 19.9 AC Power: ON
- ADACS: Maintenance: NORMAL Manual: AUTOMATIC Power: ON

Simulator: Frequency: 19.90 Signal Generator Control: Continuous Carrier Square Wave Keyed CW Duty Factor: 0.2 Signal Phase Shift Control: Step: µs : OFF Ramp: µs/s: OFF Attenuation, S+N Control: Signal: Gaussian Noise: OFF Impulse Noise: OFF

Test Unit: Manual: either DVM: Amplitude Switch Register: Gain: see test procedure Tracking Rate: 0000 Blanking: 110000 Phase change: 0

<u>Test procedure</u>: This test determines correct remote control of RF gain through the ADACS. A previous test has determined that the gain control card in the Receiver operates. This test is to assure that the decoder and wiring in ADACS are correct. The procedure is to set the Receiver gain by remote control to each of the possible values and determine the Simulator output amplitude required to obtain a 0 dB reading on the Receiver Signal Level meter. There should be a smooth relationship between gain and required signal. Any steps differing from the smooth curve by more than 2 dB indicate a malfunction. A gain-per-step value for each receiver is determined in the test "Remote operator of receiver - gain control". Using this value, go through all gain steps and determine the associated Simulator output required. Verify that all steps are within the 2 dB tolerance.

### 6.2.3 (Cont'd)

•

<u>Conclusions</u>: The remote control of Receiver gain using the decoder in the ADACS unit operates correctly.

6.2.4 SUBJECT OF TEST: OPERATION OF RECEIVER THROUGH ADACS - BLANKING LEVEL CONTROL

Configuration tested (see figure 3):

Fixed control settings:

- Receiver: RF Gain: any Blanking: any Tracking Rate: any Servo: any Frequency: 19.9 AC Power: ON
- ADACS: Maintenance: NORMAL Manual: AUTOMATIC Power: ON

Simulator: Frequency: 19.90 Signal Generator Control: Continuous Carrier Square Wave Keyed CW Duty Factor: 0.2 Signal Phase Shift Control: Step: us : OFF Ramp: us/s: OFF Attenuation, S+N Control: Signal: Gaussian Noise: OFF Impulse Noise: OFF

Test Unit: Manual: either DVM: EXTERNAL, changed during test Switch Register: Gain: to obtain midscale reading on Signal Level Tracking Rate: 0000 Blanking: see test procedure Phase change: 0

<u>Test procedure</u>: This is a test of remote control of blanking using the Blanking Control card in ADACS. A previous test has determined that blanking level of the receiver can be remotely controlled. The first step in this test is to determine the correct operation of the digital-to-analog converter in ADACS which produces the Blanking Control Voltage. The external voltage input for the DVM on the Test Unit is connected by a tee to the Blanking Control Voltage output on the ADACS. Set the blanking switches and read the DVM voltages. Compare with this table.

#### 6.2.4 (Cont'd)

| Switches | Lowest Voltage | Highest Voltage |
|----------|----------------|-----------------|
| 000000   | -0.05          | 0.05            |
| 010000   | ~5.5           | -4.5            |
| 100000   | -2.2           | -1.8            |
| 110000   | -6.6           | -5.4            |
| 111111   | no limit       | -10.0           |

Connect the cable from the External input of the Test Unit to the Percent Blanking output of the ADACS. Adjust the Blanking Control Switches so that the Blanking light never lights. The DVM should read 0.0 V within 100 mV. Now change the Blanking control switches until the DVM reads 2.00 V as closely as possible. This is the voltage produced by the ADACS. A similar circuit is contained in the Test Unit. Its voltage should be read by switching the DVM to the PERCENT BLANKING position. The two values should agree within 100 mV.

Conclusions: The Blanking circuitry of the ADACS operates.

6.2.5 SUBJECT OF TEST: OPERATION OF RECEIVER THROUGH ADACS - TRACKING RATE

Configuration tested (see figure 3):

Fixed control settings:

- Receiver: RF Gain: any Blanking: any Tracking Rate: any Servo: any Frequency: 19.9 AC Power: ON
- ADACS: Maintenance: NORMAL Manual: AUTOMATIC Power: ON

Simulator: Frequency: 19.9 Signal Generator Control: Continuous Carrier Square Wave Keyed CW Duty Factor: 0.2 Signal Phase Shift Control: Step: µs : OFF Ramp: µs/s: OFF Attenuation, S+N Control: Signal: Gaussian Noise: OFF Impulse Noise: OFF

Test Unit: Manual: either DVM: PHASE Switch Register: Gain: to obtain midscale reading of Signal Level Tracking Rate: see test procedure Blanking: 110000 Phase change: 0

<u>Test procedure</u>: The tracking rate will be roughly checked by causing a phase step in the signal and observing the response time of the phase output of the receiver using the DVM as an indicator. Place the Test Unit Tracking Rate switches in the fastest rate 1001 (7  $\mu$ s/s). Place the RAMP switch of the Simulator in the ADV or RET position and press the step push button until the DVM reads about 4 V. For each of the following settings of the Test Unit Tracking Rate switches, observe that the DVM takes approximately the listed time to change by 62% of the value measured for a 10  $\mu$ s step in the test "Manual operation of receiver - tracking rate".

| Tracking | Rate switches | 1000 | 0101 | 0100 | 0000 |         |
|----------|---------------|------|------|------|------|---------|
| Time for | 62% of step   | 2    | 10   | 20   | 100  | seconds |

#### 6.2.5 (Cont'd)

Allow the reading to settle between each test. In order to keep on scale, the Simulator RAMP switch should be reversed after each test.

<u>Conclusions</u>: Correct operation of the tracking rate remote control and the associated decoder in the ADACS chassis is determined by this test.

#### 6.2.6 SUBJECT OF TEST: INE OPERATION OF RECEIVER AND ADACS

Configuration tested (see figure 3):

Fixed control settings:

- Receiver: RF Gain: 5 Blanking: 5 Tracking Rate: 0.1 Servo: TRACK, varied during test Frequency: 19.9, will be varied during test AC Power: ON, varied during test
- ADACS: Maintenance: NORMAL, changed during test Manual: AUTOMATIC, changed during test Power: ON, changed during test

Simulator: Frequency: 19.90 Signal Generator Control: Continuous Carrier Square Wave Keyed CW Duty Factor: 0.2 Signal Phase Shift Control: Step: µs : OFF Ramp: µs/s: OFF Attenuation, S+N Control: Signal: Gaussian Noise: OFF Impulse Noise: OFF

Test Unit: Manual: either DVM: any Switch Register: Gain: to obtain midscale on Signal Level meter Tracking Rate: 0000 Blanking: 110000 Phase change: 0

<u>Test procedure</u>: Operation of the INE system will be verified. The Receiver parts of the system have been tested before. The Interrupt lamp on the Test Unit is not connected to the Interrupt output on the ADACS. The INE lamp in the Test Box will indicate INE conditions in the ADACS, but the Interrupt lamp is meaningless. Observe the interrupt pulse with an oscilloscope connected to either Interrupt BNC connector on the rear of ADACS.

Let the system stabilize with the INE lamp extinguished. Suddenly change the Receiver tuning to 29.9 kHz. The TUNING lamp of the receiver will blink resulting in a blink of the INE lamp and an interrupt. When the tuning is reset to 19.9 the same sequence of events should occur. Turn the Receiver AC POWER switch off. There should be an interrupt and the INE lamp should remain lit. When the AC POWER is turned on there should

#### 6.2.6 (Cont'd)

be another interrupt and the INE should eventually go out. Turn the Maintenance switch to MAINTENANCE; there should be an interrupt and the INE lamp should remain lit. After a few seconds return this switch to NORMAL; there should be another interrupt and the INE lamp should extinguish. Turn the INE Manual switch to MANUAL; there should be an interrupt but the INE lamp should NOT light. Return this switch to AUTOMATIC; there should be another interrupt but no INE light. Turn the ADACS OFF and observe that there is an interrupt.

<u>Conclusions</u>: The INE system has been tested when this and the previous tests are complete.

#### 7. FAILURE DIAGNOSIS

The following service advice may be of assistance in the diagnosis of system failures. The use of the Test Unit in the diagnosis is assumed.

7.1 NO AC POWER AT THE RECEIVER AND ADACS

- a) The computer must be running a program which pulses the Time-Out circuit at least once each second.
- b) Reset the Time-Out circuit.
- c) Check that the correct AC power source is available and connected.
- d) Check all fuses.
- 7.2 INCORRECT FREQUENCY INDICATION
  - a) Determine that the Zener-regulated voltages on the S1001 (Latch) card in the receiver are correct.
  - b) Determine that the load pulse for the latches on the S1001 card (pin 10 of U3 and U4) is entirely within the duration of the Frequency Input pulse (pin 12 of U1).
  - c) Determine that the Frequency Input pulse (pin 12 of U1) occurs at a 100 Hertz rate.
  - d) If only selected bits of the frequency are failing to change as the receiver is tuned through its range, the trouble may be a defective latch (U3 or U4) on the S1001 card or in the wiring.
- 7.3 TUNING LIGHT FAILS TO GO OUT
  - a) Follow advice in receiver manual.
  - b) Unplug the connector from P1 of the S1001 (Latch) card in the receiver to determine if this card is affecting the receiver's frequency synthesizer. If the tuning light goes out, the fault is on the card, as the output functions of the receiver are disabled with this card removed.

7.4 NO AMPLITUDE OUTPUT TO COMPUTER

If the receiver appears to work properly, but there is no signal on the Amplitude output to the computer, J31:

- a) Observe the input and output signals to AR2 and AR4 on the S1001 (Latch) card in the receiver. The gains should be 0.25 for AR2 and 10 for AR4.
- b) If there is an appropriate signal at the output of AR4, but no signal at J31, there is a wiring fault.

7.5 NO PHASE OUTPUT TO COMPUTER

If the receiver appears to work properly, but there is no signal on the Phase output to the computer, J26:

- a) Observe the input and output signals to AR1 and AR3 on the S1001 (Latch) card in the receiver. The gains should be 1 for AR1 and 2 for AR3.
- b) If there is an appropriate signal at the output of AR3, but no signal at J26, there is a wiring fault.
- 7.6 RF GAIN UNCONTROLLED IN AUTOMATIC
  - a) Using the chart in figure 11, try to identify if one or more relays on the S3001 card in the receiver are sticking or otherwise malfunctioning.
  - b) Determine that the decoder (Gain-Tracking-Phase card in the ADACS chassis) is operating correctly to drive the proper relays for each RF gain step.
  - c) Alternatively, repeat the tests in 5.3.1 and 6.2.3.
- 7.7 TRACKING RATE UNCONTROLLED IN AUTOMATIC
  - a) Observe the operation of the tracking rate controls in the receiver by repeating 5.3.3. A failure of one of the relays is the most likely cause of trouble.
  - b) Observe the operation of the decoder card in the ADACS chassis by repeating 6.2.5.
- 7.8 BLANKING LEVEL UNCONTROLLED IN AUTOMATIC
  - a) Observe that the Blanking Level voltage can be made to cover its entire range by digital command. This voltage is produced in the digital-to-analog converter on the Blanking & INE card in the ADACS chassis. If the voltage is not correct, disconnect the cable from J8 of the ADACS chassis and measure the voltage again, as there may be an excessive loading of the signal by a malfunction in the receiver.

- b) If the voltage is correct, the trouble may be in the relay K15 on the S3001 card in the receiver.
- c) If the voltage is incorrect, the trouble may be in the digital-to-analog converter on the Blanking & INE card or in the wiring to it.

#### 7.9 PERCENT BLANKING INCORRECT

- a) If the Percent Blanking output is always close to zero volts, there is probably a break in the wire bringing Blanking Pulses from the receiver.
- b) If the Blanking Level is changed so that the Blanking light on the receiver seems to be continuously lit, the output voltage for Percent Blanking should be over 1 volt.
- c) If the Percent Blanking output is always about 10 volts, the input signal at J6 is grounded, perhaps by a short.

#### 8. TEST UNIT CONSTRUCTION

The Test Unit is constructed using a custom-modified cabinet containing three printed circuit cards and numerous front panel switches and indicators. The Test Unit contains the same circuit functions as the ADACS Interface Chassis, whose functions it performs in one mode of operation, plus the circuitry and switches necessary to perform the functions of the computer.

The three cards in the Test Unit are: the Blanking & INE card (S4001), the Gain-Tracking-Phase card, and the LED Driver card. The first two are also used in the ADACS Interface Chassis. The LED Driver card is used only in the Test Unit.

#### 8.1 BLANKING & INE CARD

8.1.1 CONSTRUCTION AND PARTS LIST

The construction of this card and its parts list are contained in sections 5.2.1 and 5.2.3, respectively, of the Manual for Receiver and ADACS Interface Chassis (NBSIR 73-227).

#### 8.1.2 ADJUSTMENT

The circuit on this card for converting the Blanking Pulses into an analog Percent Blanking voltage has both a zero setting and a full scale setting. The zero setting uses a fixed resistor and the full scale setting uses an adjustable pot. Remove the cable (if any) to connector J6 and set the Function switch to Percent Blanking. The voltage indicated on the DVM (digital voltmeter) should be zero, plus or minus 50 millivolts. If not, a new value for R17 on the card is needed. Use a higher value of resistance if the voltage is negative.

Connect a shorting cap to J6. Adjust R18A on the card to give a DVM reading of +10.00 volts.

#### 8.2 GAIN-TRACKING-PHASE CARD

The construction of this card and its parts list are contained in sections 5.1.1 and 5.1.2, respectively, of NBIR73-227. There are no adjustments to be made on this card.

8.3 LED DRIVER CARD

8.3.1 CONSTRUCTION

This card (figure 12) contains drivers to interface incoming signal lines with the LED's on the front panel of the Test Unit, and two one-shot circuits for the Phase-Change Pulse and Interrupt signals. There are no special precautions to observe in the construction of this card and the components may be assembled in any order.

### 8.3.2 PARTS LIST (LED DRIVER CARD)

| Designator | Quantity | Description                                                         | Manufacturer         | Part Number   |
|------------|----------|---------------------------------------------------------------------|----------------------|---------------|
| LED Driver | 1        | Printed circuit<br>card                                             | Divelpro             | -             |
| A, B, C    | 3        | Hex inverter,<br>open collector,<br>high current, TTL               | Texas<br>Instruments | SN7406N       |
| F          | 1        | Quad 2-input,<br>positive NAND<br>gates, TTL                        | Texas<br>Instruments | SN7400N       |
| D, E       | 2        | Integrated circuit, one shot                                        | Fairchild            | F9601         |
| R1         | 18       | Resistor, 240 ohms,<br>1/2 watt, <u>+</u> 5%                        | -                    | -             |
| R3, R4, R6 | 3        | Resistor, 5100 ohms,<br>1/2 watt, <u>+</u> 5%                       | -                    | -             |
| R2         | 1        | Resistor, 33K ohms,<br>1/2 watt, <u>+</u> 2%                        | -                    | -             |
| R5         | 1        | Resistor, 39K ohms,<br>1/2 watt, <u>+</u> 2%                        | -                    | -             |
| Cl         | 1        | Capacitor, 0.01 micro<br>farad, <u>+</u> 10%                        | Sprague              | Pacer Filmite |
| C2         | 1        | Capacitor, 100.<br>microfarad, <u>+</u> 10%<br>electolytic, 25 WVDC | Sprague              | TE 1211       |
| C3         | 1        | Capacitor, 0.001<br>microfarad, +10%                                | Sprague              | Pacer Filmite |

#### 8.4 CHASSIS

#### 8.4.1 CONSTRUCTION

The chassis for the Test Unit is a commercially available cabinet that is drilled and labelled for the mounting of the necessary components. The front panel is drilled (figure 23) and labelled (figure 24) for the mounting of switches, LED's (light emitting diodes), and the DVM (digital voltmeter). The back panel is drilled (figure 25) and labelled (figure 26) for the mounting of connectors. The floor of the chassis is drilled (figure 27) for the mounting of the printed circuit cards and power supplies.

The components are installed on the front panel as shown in figure 28 and on the back panel as shown in figure 29. The resistors for the LED's are soldered directly to the LED holders. Check each of the multi-pin connectors for a wellsecured nut in the center of the connector to hold the plug, as some of the connectors have been delivered with a loose nut that later became a nuisance whenever cables were changed.

The printed circuit cards are mounted in sockets attached to the floor of the chassis by angle brackets (figure 30). The Gain-Tracking-Phase card is mounted on top of the LED Driver card using straightened-out angle brackets between the card sockets. The ends of the cards are kept off the floor of the chassis and separated from each other by spacers. (Do not mount the card sockets until later.)

It is quite difficult to tighten the screws to the terminal strip on the 5-volt power supply when it is installed in the chassis, so it is desirable to do some of the wiring of the supplies with them on the work bench. Position the power supplies on the bench as they will be in the chassis. Connect all of the input wiring to both supplies (see figure 10). Connect a single red wire to the +5 volt output and a single black wire to the output common. The red and black wires should be number 16 gauge and about 24 inches long. (The excess will be cut off later.)

Mount the power supplies using the correct spacers for each supply (see figure 30). Both power supplies use 3/4-inch long spacers, but one uses spacers with holes for number 6 screws and the other for number 8 screws. Do not tighten the screws until all screws have been started.

#### 8.4.2 WIRING

While the electrical performance of the Test Unit is not (except for the grounding) affected by the manner in which it is wired, the appearance of the finished wiring is dependent upon the techniques used.

When the card sockets are wired, put each socket in a bench vise and solder the wires to each of the pins, observing the color code. (It is much neater to make up the cable harnesses this way than when the sockets are already mounted.) Use shrink tubing about 1/8 inch in diameter over each of the pins. Use excess wire length, which will later be cut back to the proper length when the sockets are mounted. It is more convenient to use cable ties to group wires going to different connectors on the back panel.

The grounding technique used has all of the ground wires connected directly to a single point on the chassis. The point used is a long solder lug attached under the mounting screw for one of the card sockets. (Typically, the mounting screw for the Blanking & INE card nearest to the other card, as this is a convenient place.) All ground wires are connected directly to this lug, so some care must be used to conserve space on the lug, as it may become a bit crowded. When mounting the card sockets, scrape off the anodizing on the chassis around where the ground lug will go and use appropriate lock washers (with teeth) to ensure a good ground to the chassis.

The two terminal strips are used for mounting the resistor and capacitor for the Manual switch. They should be mounted near the card sockets.

Dress each group of wires going from adjacent card socket pins to a particular back panel connector for a neat, equal length appearance and cut to length. There is no need to seek minimum length or to separate wires, as there are no electrical problems. Attach the crimp pins and insert into the appropriate slots of the connectors. The remaining wires may be cut to length and soldered. Additional wires on the wiring diagram that are not yet soldered should be installed now. The a.c. power wiring should be installed with shrink tubing over component contacts to reduce the chance of accidental electrical shock. When using the coax from the BNC connectors, care should be taken in stripping them back and in soldering. (The amount of heat required to solder the ground straps to ground lug can easily melt the insulator and cause a short.) Use cable ties as needed.

Before turning on a.c. power, check out the a.c. power path visually. Then test with a.c. power, but without the cards. Check for the correct voltage at the card pins. Adjust the d.c. level with the power supply adjustment pots, if necessary. It is desirable to check out the wiring from the cards to the back panel connectors using an ohmmeter. Mount the cards in the chassis using the 1/2 inch spacers to keep the ends of the cards off the bottom of the chassis, and to keep the cards tightly into the sockets.

Certain commercial equipment and materials are identified in this paper in order to adequately specify the components used. In no case does such identification imply recommendation or endorsement by the National Bureau of Standards, nor does it imply that the material or equipment identified is necessarily the best available for the purpose.

## TEST UNIT WIRING

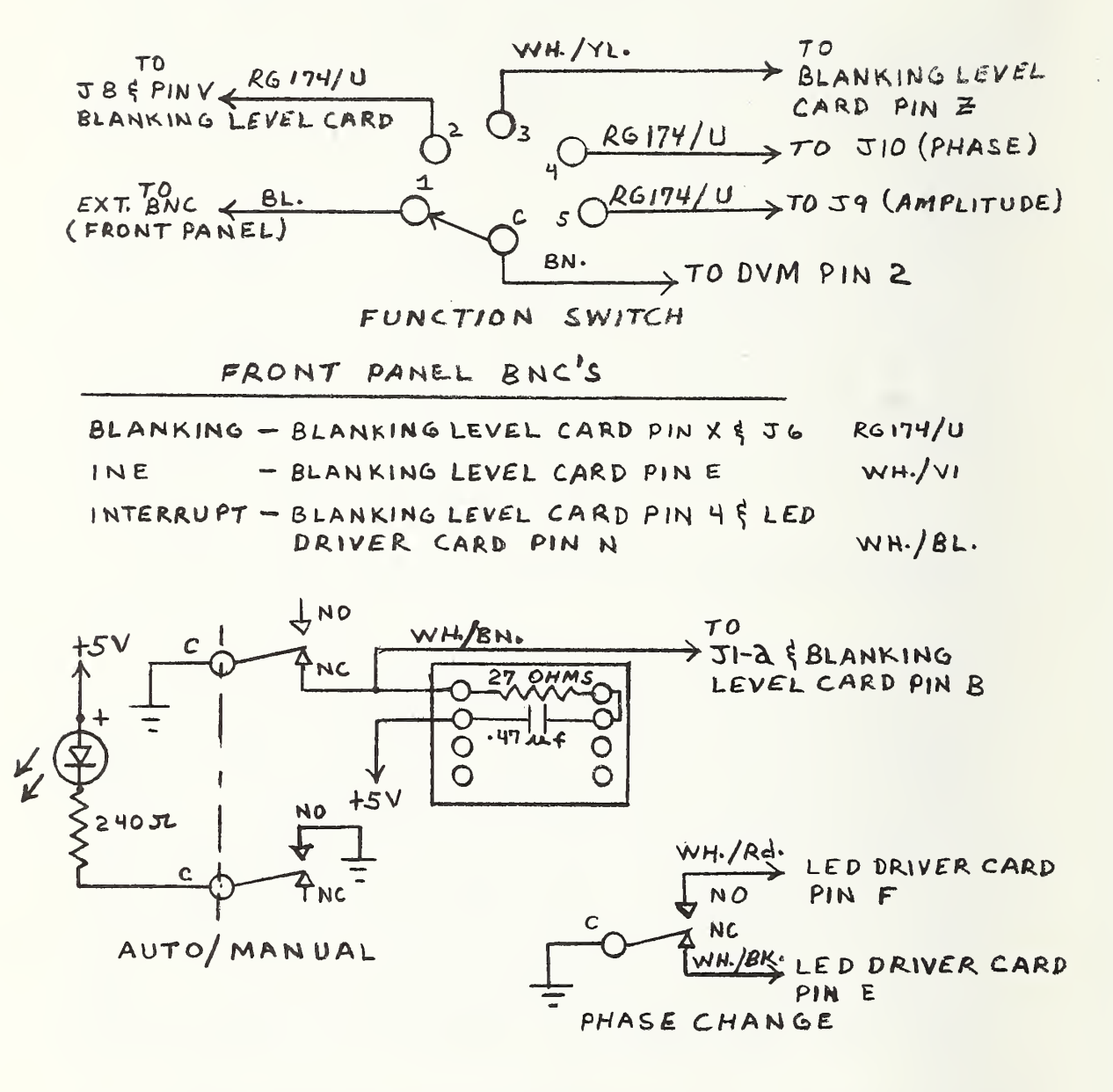

### TEST UNIT WIRING

TOPROW LED'S FROM PIN B

| FROM                | ТО             | PIN NO. | COLOR  |
|---------------------|----------------|---------|--------|
| INTERRUPT           | LED DRIVER     | Р       | BROWN  |
| INE                 | BLANKING LEVEL | 1       | RED    |
| BIT 12 CARDIOID #1  | LED DRIVER     | A       | ORANGE |
| BIT 11 CARDIOID #2  | LED DRIVER     | 8       | YELLOW |
| BIT 10 CARDIOID # 3 | LED DRIVER     | С       | GREEN  |
| BIT 9 TENTHS # 1    | LED DRIVER     | D       | BLUE   |
| BIT 8 TENTHS # 2    | LED DRIVER     | 2       | VIOLET |
| BIT 7 TENTHS # 3    | LED DRIVER     | K       | GRAY   |
| BIT 6 TENTHS # 4    | LED DRIVER     | L       | BROWN  |
| BIT 5 UNITS # 1     | LED DRIVER     | м       | RED    |
| BIT 4 UNITS # 2     | LED DRIVER     | R       | ORANGE |
| BIT 3 UNITS # 3     | LED DRIVER     | S       | YELLOW |
| BIT 2 UNITS # 4     | LED DRIVER     | Т       | GREEN  |
| BIT I TENS # 1      | LED DRIVER     | υ       | BLUE   |
| BIT O TENS # 2      | LED DRIVER     | V       | VIOLET |

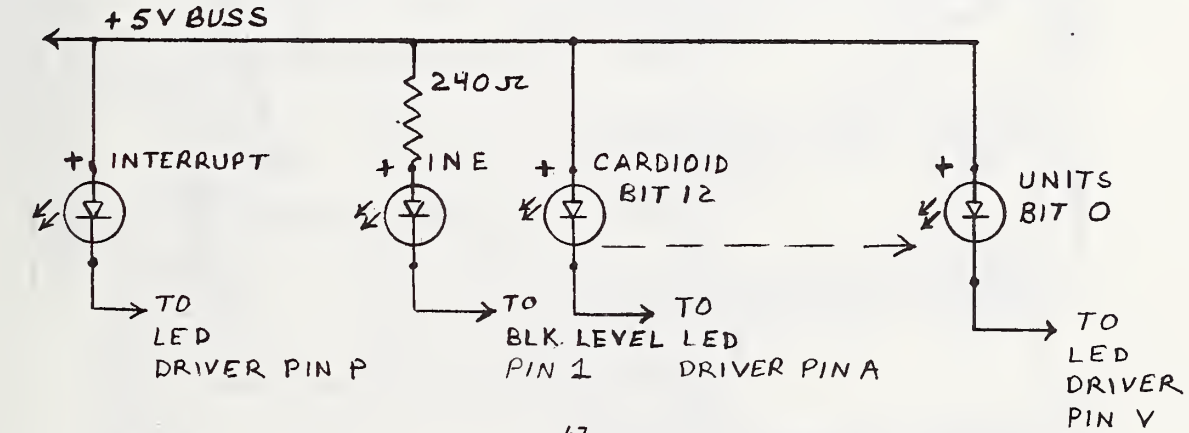

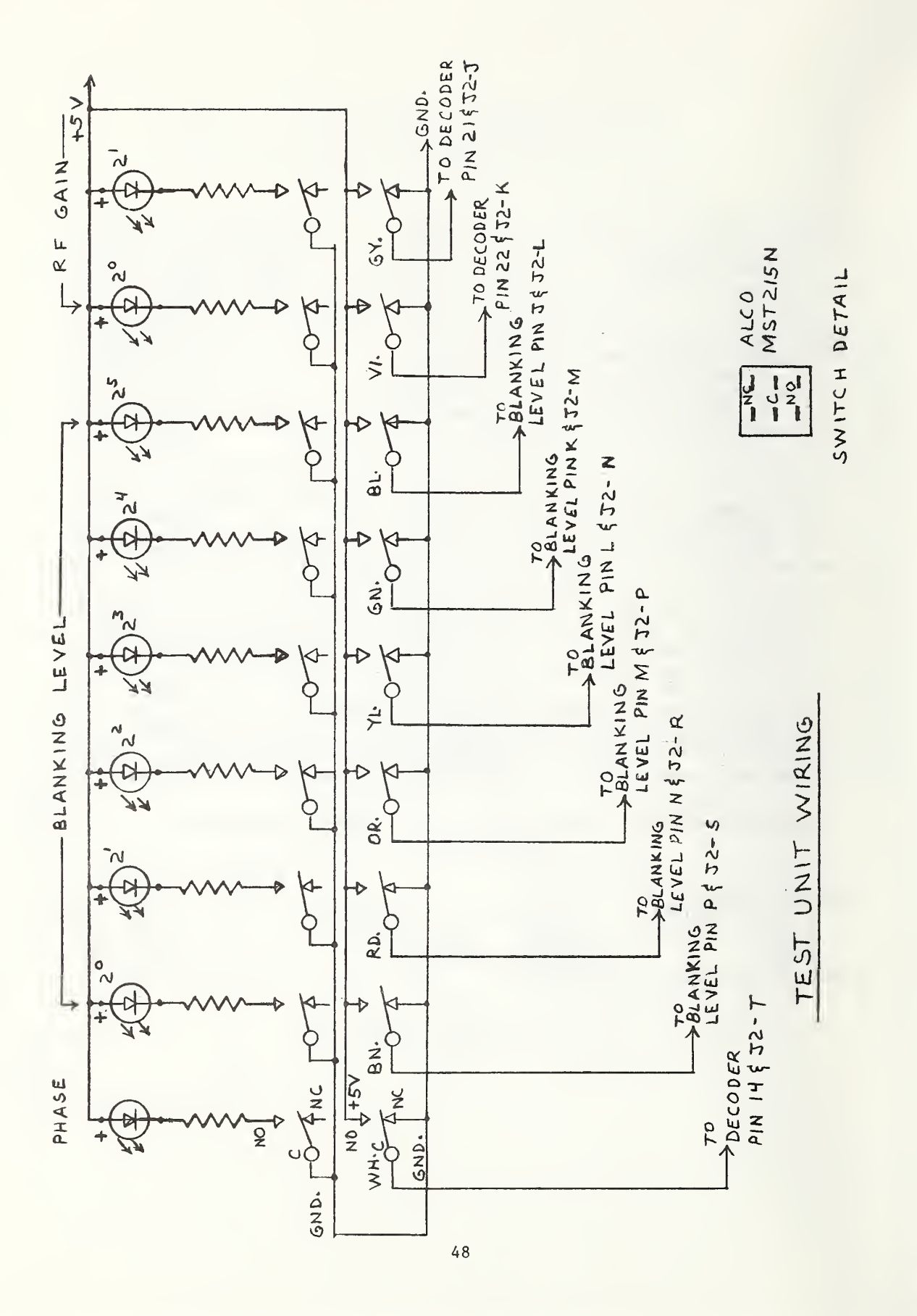

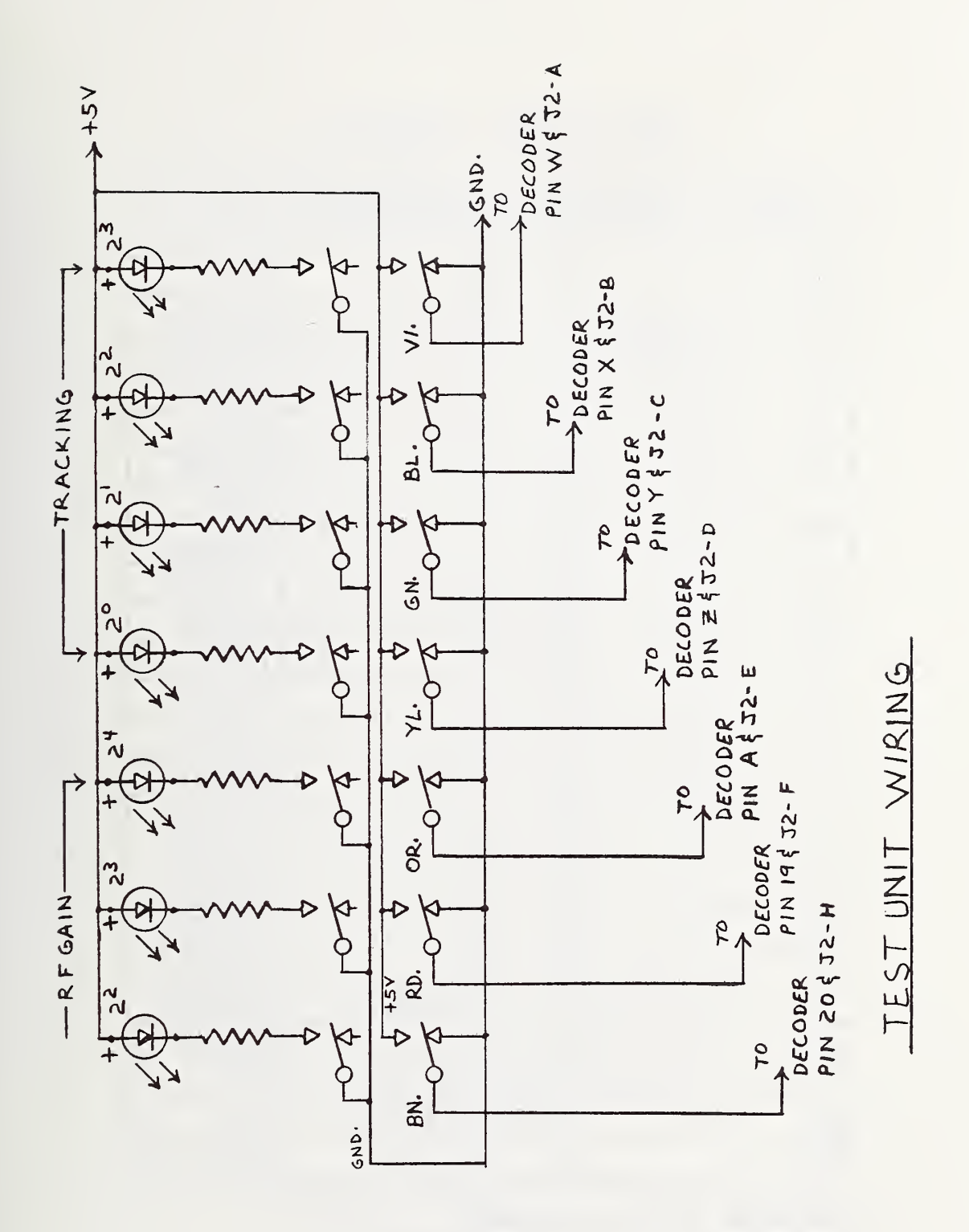

## TEST UNIT WIRING

| FROM J1  | TO DECODER BOARD | COLOR   |
|----------|------------------|---------|
| А        | 17               | BROWN   |
| B        | 16               | RED     |
| С        | 18               | ORANGE  |
| D        | V .              | YELLOW  |
| E        | U                | GREEN   |
| F        | т                | BLUE    |
| н        | В                | BROWN   |
| J        | 2                | RED     |
| K        | F                | ORANGE  |
| L        | 3                | YELLOW  |
| М        | E                | GREEN   |
| N        | С                | BLUE    |
| Ρ.       | D                | VIOLET  |
| R        | 9                | GRAY    |
| S        | 8                | WHITE   |
| Т        | L                | BLACK   |
| υ        | 3                | WH./BN. |
| V        | K                | WH./Rd. |
| W        | н                | WH./OR. |
| ×        | Μ                | WH./YL. |
| Y        | 15 ミコマーレ         | WH./GN. |
| * 2      | GND.             | BLACK   |
| ۵        | SEE PAGE 1       |         |
| * *b     | +5 VOLTS & J4-H  | RED     |
| <b>℃</b> | GND              | BLACK   |

\* JUMPER Z TO L TO GND. \*\* JUMPER & TO J 4-H TO +5 VOLTS

# TEST UNIT WIRING

| FROM  | то   | COLOR |
|-------|------|-------|
| J2-A  |      |       |
| J2-B  |      |       |
| J2-C  |      |       |
| 25-D  |      |       |
| J2-E  |      |       |
| J2-F  |      |       |
| J2-H  |      |       |
| J2-K  |      |       |
| J2-L  |      |       |
| J2-M  |      |       |
| J2-N  |      |       |
| J5-6  |      | _     |
| J2-R  |      |       |
| J2-S  |      |       |
| J2-T  |      | -     |
| J2-U  |      |       |
| J2-V  | J2-X | BLACK |
| J2-W  |      |       |
| J2 -X | GND. | BLACK |

NOTE: WIRING FROM J2-A THRU J2-V SEE PAGES 3, 445

# TESTUNIT WIRING

| FROM         | то            |     | COLOR   |
|--------------|---------------|-----|---------|
| 53-A         | LED DRIVER    | 18  | BLACK   |
| J3-B         | LED DRIVER    | 17  | BROWN   |
| J3-C         | LED DRIVER    | 16  | RED     |
| J3-D         | LEDDRIVER     | 15  | ORANGE  |
| J3-E         | LED DRIVER    | 14  | YELLOW  |
| J3-F         | LED DRIVER    | 13  | GREEN   |
| <b>Ј</b> 3-Н | LED DRIVER    | 12  | BLUE    |
| J3-J         | LED DRIVER    | 11  | VIOLET  |
| J3-K         | LED DRIVER    | 10  | GRAY    |
| J3-L         | LED DRIVER    | q   | WHITE   |
| <b>Ј</b> 3-м | BLANKING LEVE | L 5 | WH./BN. |
| J3-N         | J3-V          |     | BLACK   |
| J3-P         |               |     |         |
|              |               |     |         |
| J3-S         |               |     |         |
| J3-T         |               |     |         |
| J3-U         |               |     |         |
| J3-V         | J3-X          |     | BLACK   |
| J3-W         |               |     |         |
| J3-X         | GND.          |     | BLACK   |

52

# TESTUNIT WIRING

| FROM    | то           | COLOR   |
|---------|--------------|---------|
| J4-A    | LED DRIVER 7 | WH/BK.  |
| J4- B   | LED DRIVER 3 | WH./BN. |
| J4- D   | LED DRIVER 2 | WH/Rd.  |
| J4- E   | GND.         | BLACK   |
| * Јн- н | +5VOLTS      | RED     |

\* SEE PAGE 5

## TESTUNIT WIRING

### BLANKING LEVEL CARD

| FROM | ТО              | ТО | ТО | ТО   | COLOR   |
|------|-----------------|----|----|------|---------|
| А    | D               | R  | S  | GND. | BLACK   |
| * 4  | LED<br>DRIVER N |    |    |      | WH./BL. |
| 6    | +5 VOLTS        |    |    |      | RED     |
| F    | +15 VOLTS       |    |    |      | ORANGE  |
| н    | - 15 VOLTS      |    |    |      | BLUE    |
| υ    | GND.            |    |    |      | ELACK   |
| ×    | 36              |    |    |      | RG174/U |

\* SEE PAGE 1

DECODER CARD

| FROM | ТО              | COLOR   |
|------|-----------------|---------|
| 1    | +5 VOLTS        | RED     |
| ч    | GND.            | BLACK   |
| S    | LED<br>DRIVER H | WH./GN. |

LED DRIVER

| FROM | ТО        | COLOR |
|------|-----------|-------|
| 1    | + 5 VOLTS | RED   |
| 4    | GND.      | BLACK |

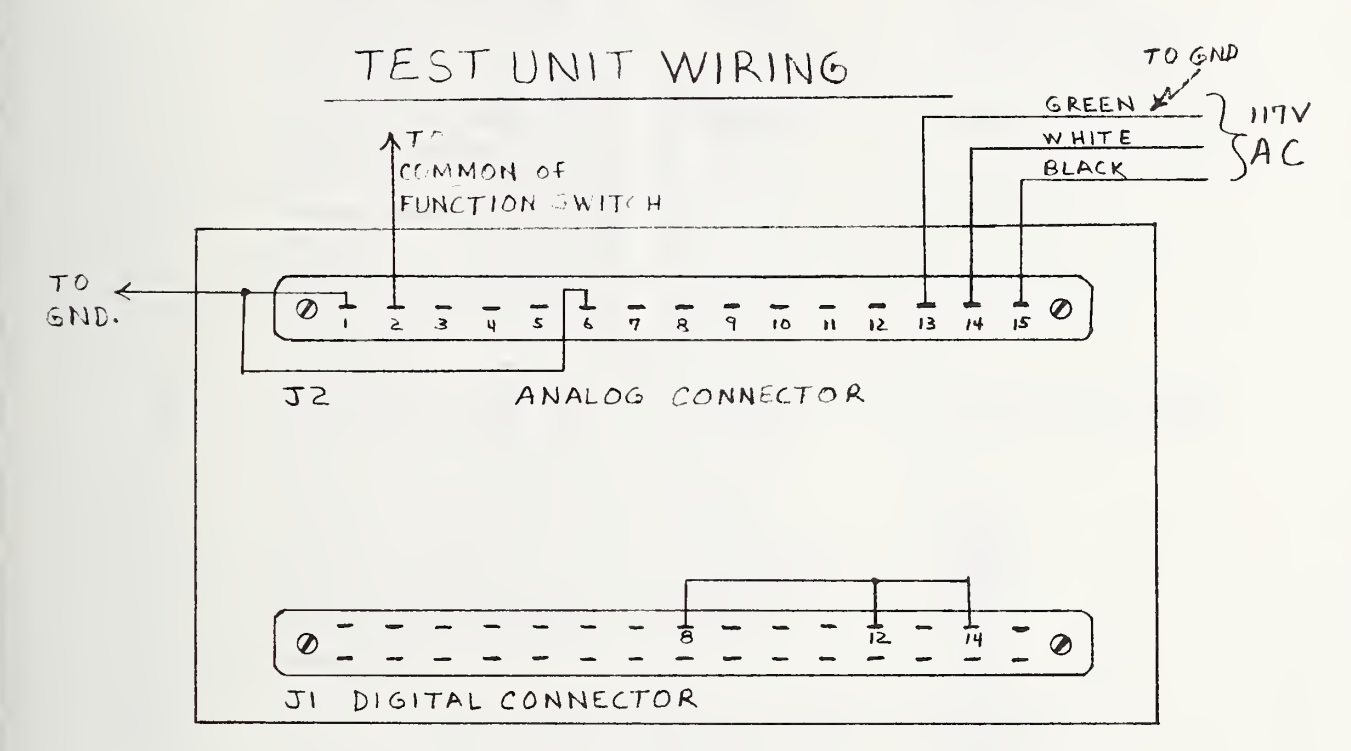

REAR VIEW

DIGITAL PANEL METER

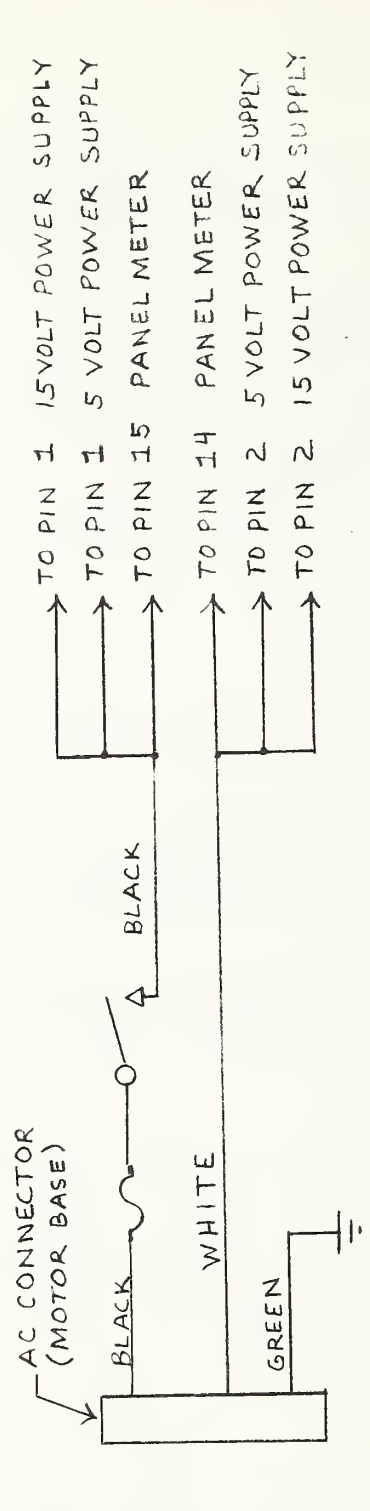

TEST UNIT WIRING

## 8.4.3 PARTS LIST (CHASSIS)

| Quantity | Description                                                        | Manufacturer | Part Number                                    |
|----------|--------------------------------------------------------------------|--------------|------------------------------------------------|
| 1        | Chassis with front and<br>back panels drilled and<br>labelled.     | Optima       | K-051716HT<br>Gray No. 26440<br>Trim No. 26152 |
| 1        | Digital voltmeter for panel mounting                               | Newport      | 200A with option A3                            |
| 1        | Power supply <u>+</u> 15 volts<br>400 mA                           | Lambda       | LXD-3-152                                      |
| 1        | Power supply +5 volts<br>4 amperes                                 | Lambda       | LXS-A-5-OV                                     |
| 32       | Indicator, light<br>emitting diode                                 | Dialight     | 249-7868-3331-504                              |
| 1        | Toggle switch                                                      | J-B-T        | ST22N                                          |
| 1        | Rotary switch,<br>5 position, 1<br>pole, non-shorting,<br>steatite | Centralab    | PA2001                                         |
| 17       | Toggles switch, DPDT                                               | Alcoswitch   | MST215N                                        |
| 1        | Flush motor plug<br>(a.c. power)                                   | Amphenol     | 160-5-N                                        |
| 8        | BNC connectors                                                     | Amphenol     | 31-221                                         |
| 1        | 5 pin connector                                                    | Amphenol     | 126-010                                        |
| 3        | 44 pin card sockets                                                | Amphenol     | 225-22221-101                                  |
| 1        | 56 pin connector                                                   | ELCO         | 00-8016-056-000-001                            |
| 3        | 20 pin connector                                                   | ELCO         | 00-8016-020-000-707                            |
| 72       | contacts for connectors                                            | ELCO         | 60-8017-0313                                   |
| 1        | Extension cord                                                     | Belden       | 17461                                          |
| 6        | Angle brackets                                                     | H.H.Smith    | 1476                                           |
| 5        | Spacers, 1/2 inch<br>high, no. 6 hole                              | H.H. Smith   | 2112                                           |

8.4.3 (Cont'd)

| Quantity | Description                           | Manufacturer | Part Number |
|----------|---------------------------------------|--------------|-------------|
| 4        | Spacers, 3/4 inch<br>high, no. 6 hole | H.H.Smith    | 2113        |
| 4        | Spacers, 3/4 inch<br>high, no. 8 hole | H.H.Smith    | 2118        |

8.4.3 PARTS LIST (CHASSIS) (Cont'd)

| Quantity | Descript                           | ion                          | Manufacturer     | Part Number   |
|----------|------------------------------------|------------------------------|------------------|---------------|
| 1        | Capacito                           | or, 0.47 microfarad          | Spague           | Pacer Filmite |
| 1        | Resistor<br>2 percen               | , 27 ohm, 1/2 watt,<br>t     | -                | -             |
| 18       | Resistor<br>watt, 5                | , 240 ohms, 1/4<br>percent   | -                | -             |
| 1        | Feedthro<br>as groun               | ugh lug to be used<br>d lug  | Vernitron        | 14301         |
| 1        | Fuse hol<br>post                   | der, 3AG extractor           | Littlefuse       | 342012A       |
| 1        | Fuse, 1/2 ampere, slow blow<br>3AG |                              | Littlefuse       | 313.500       |
| 2        | Tie down<br>terminal               | terminals, used as<br>strips | H.H.Smith        | 863           |
| Quantity | Thread                             | Description                  |                  |               |
| 1.2      | 2-56                               | 5/8 inch long fillist        | er head brass ma | achine screw  |
| 12       | 2                                  | washer, cadmium plate        | d steel, interna | al teeth      |
| 12       | 2-56                               | brass hexagon nut            |                  |               |
| 6        | 4-40                               | 1/2 inch long fillist        | er head brass ma | achine screw  |

| 4 | 4-40 | 1/2 inch | long round | head brass | machine screw |
|---|------|----------|------------|------------|---------------|

4 4 washer, cadmium plated steel, round flat

8 4 washer, cadmium plated steel, internal teeth

8 4-40 brass hexagon nut

| 2 | 6-32 | 1 and 3/4 inch long flat head brass machine screw |
|---|------|---------------------------------------------------|
| 5 | 6-32 | one inch long flat head brass machine screw       |
| 4 | 6-32 | 3/8 inch long flat head brass machine screw       |
| 3 | 6    | washer, cadmium plated steel, round flat          |

#### 8.4.3 (Cont'd)

| Quantity | Thread | Description                                  |
|----------|--------|----------------------------------------------|
| 7        | 6      | washer, cadmium plated steel, internal teeth |
| 7        | 6-32   | brass hexagon nut                            |
| 4        | 8-32   | one inch long flat head brass machine screw  |

Certain commercial equipment and materials are identified in this paper in order to adequately specify the components used. In no case does such identification imply recommendation or endorsement by the National Bureau of Standards, nor d es it imply that the material or equipment identified is necessarily the best available for the purpose.

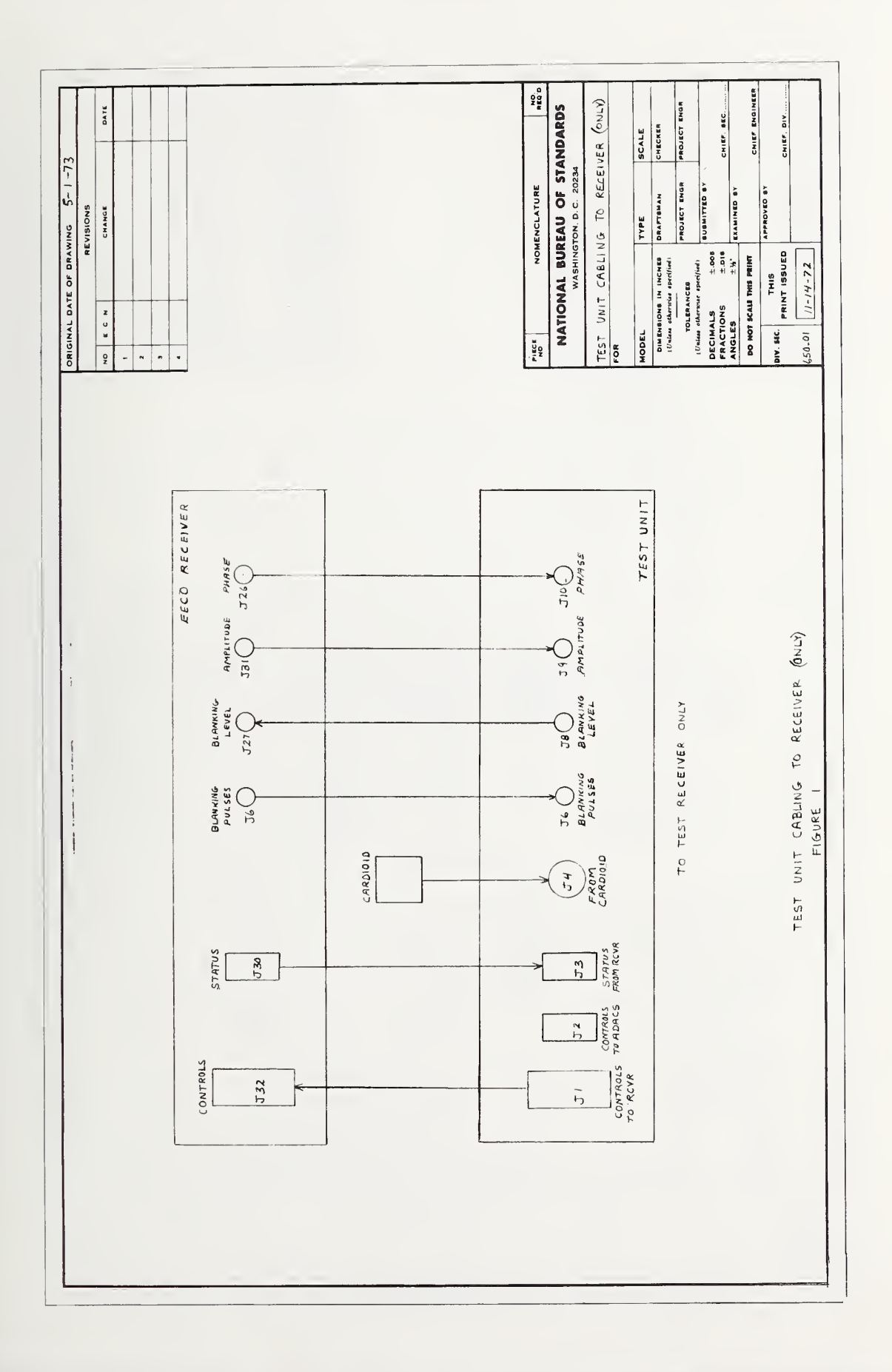

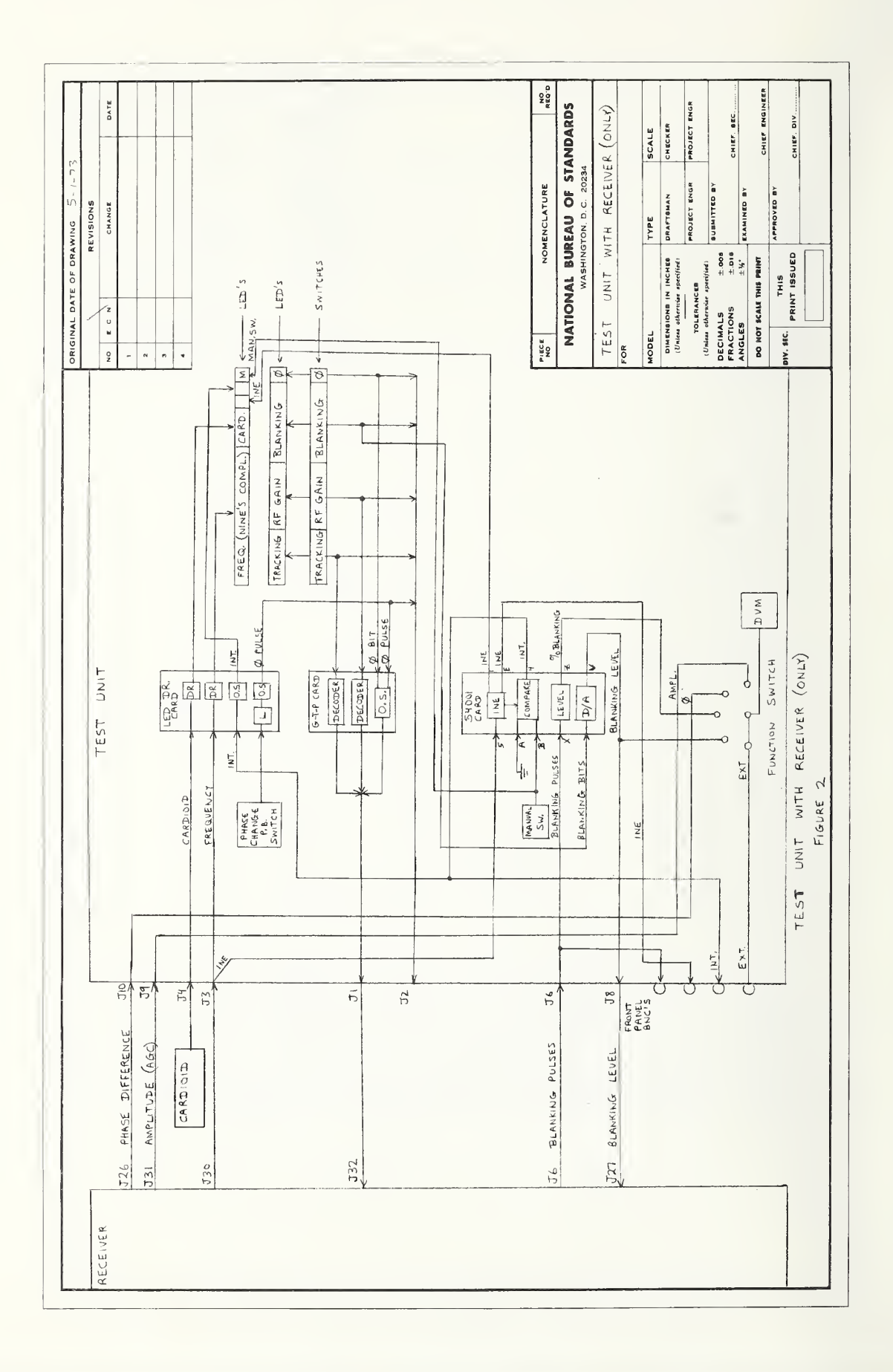

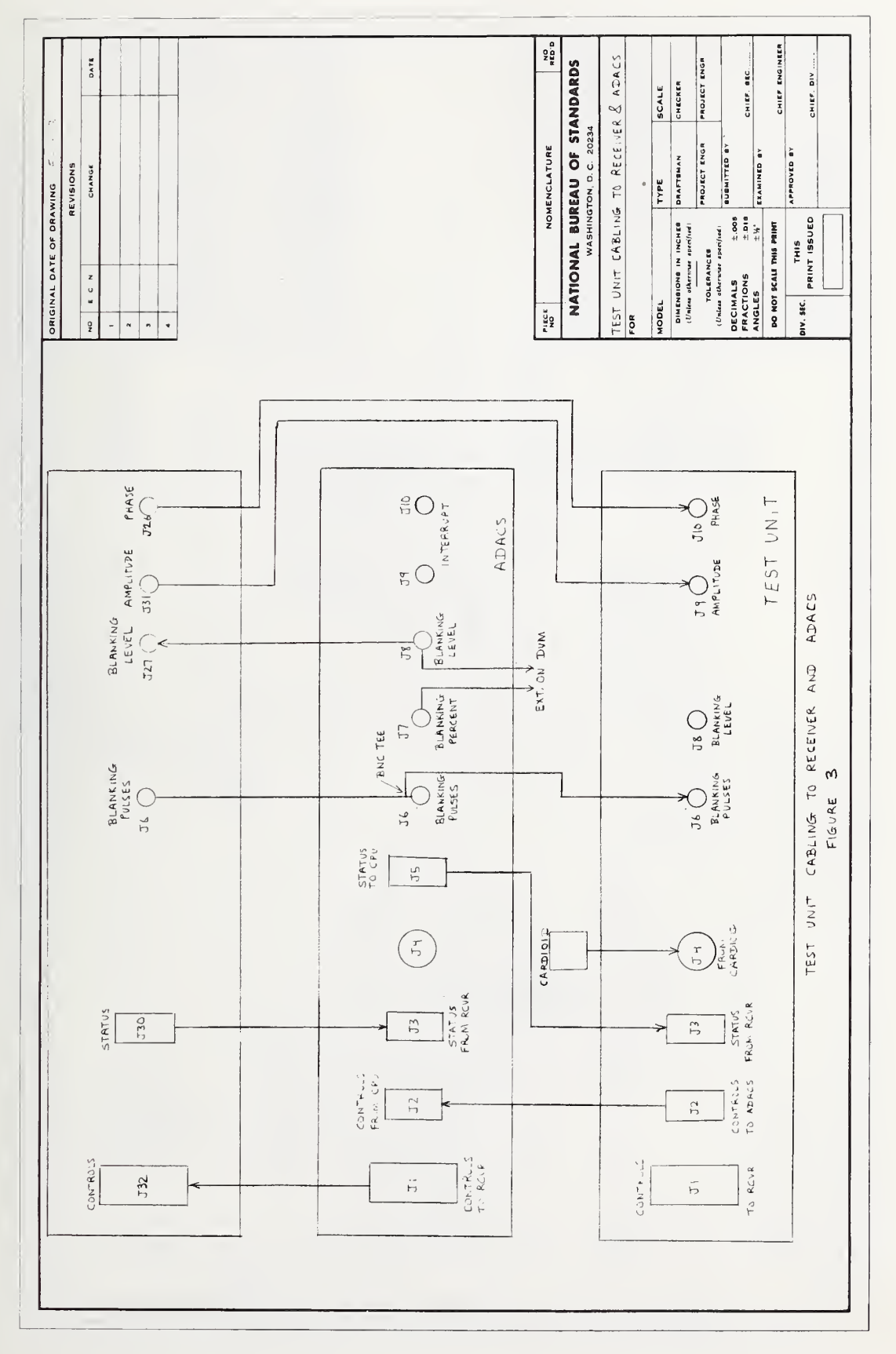

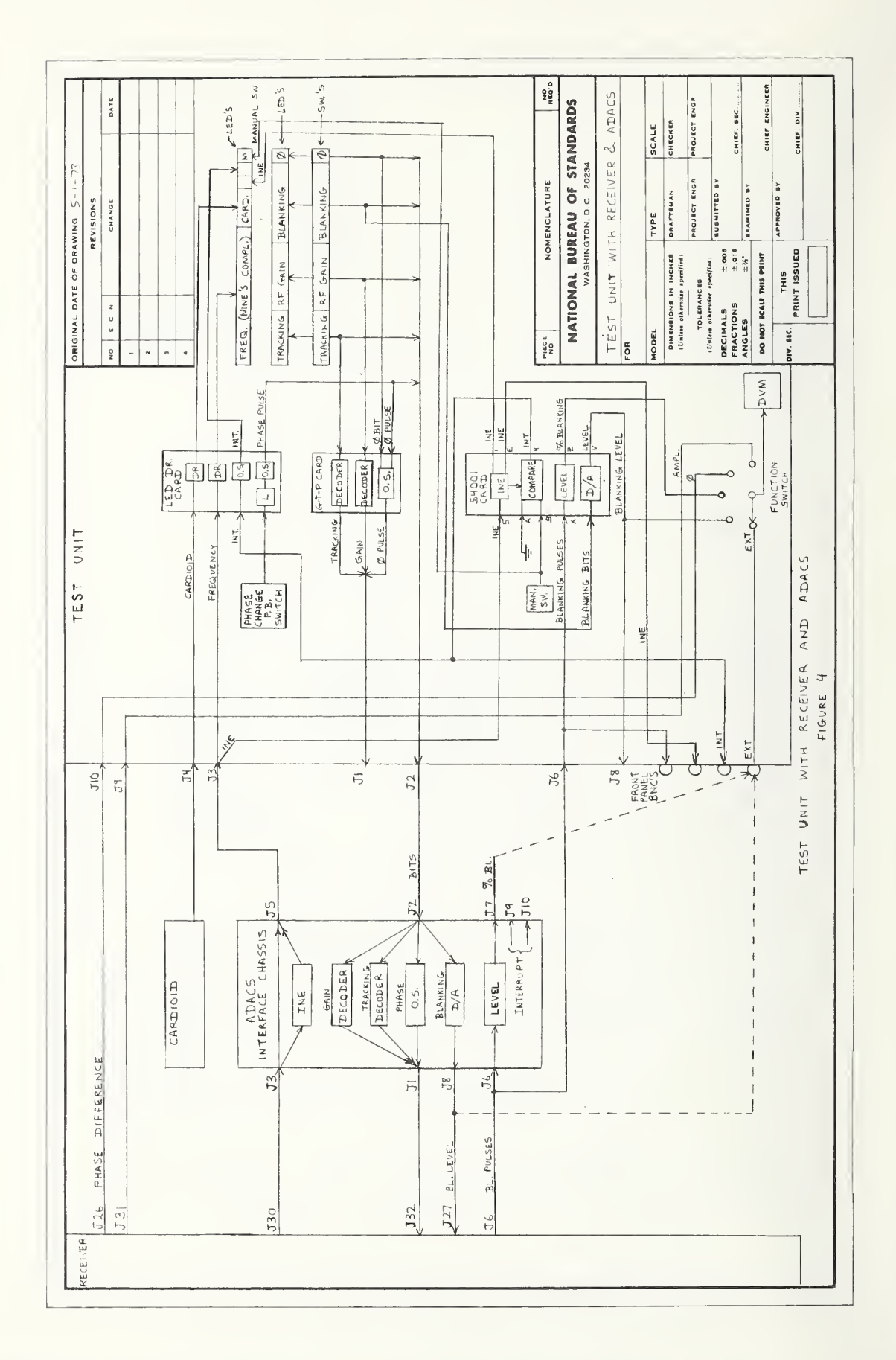
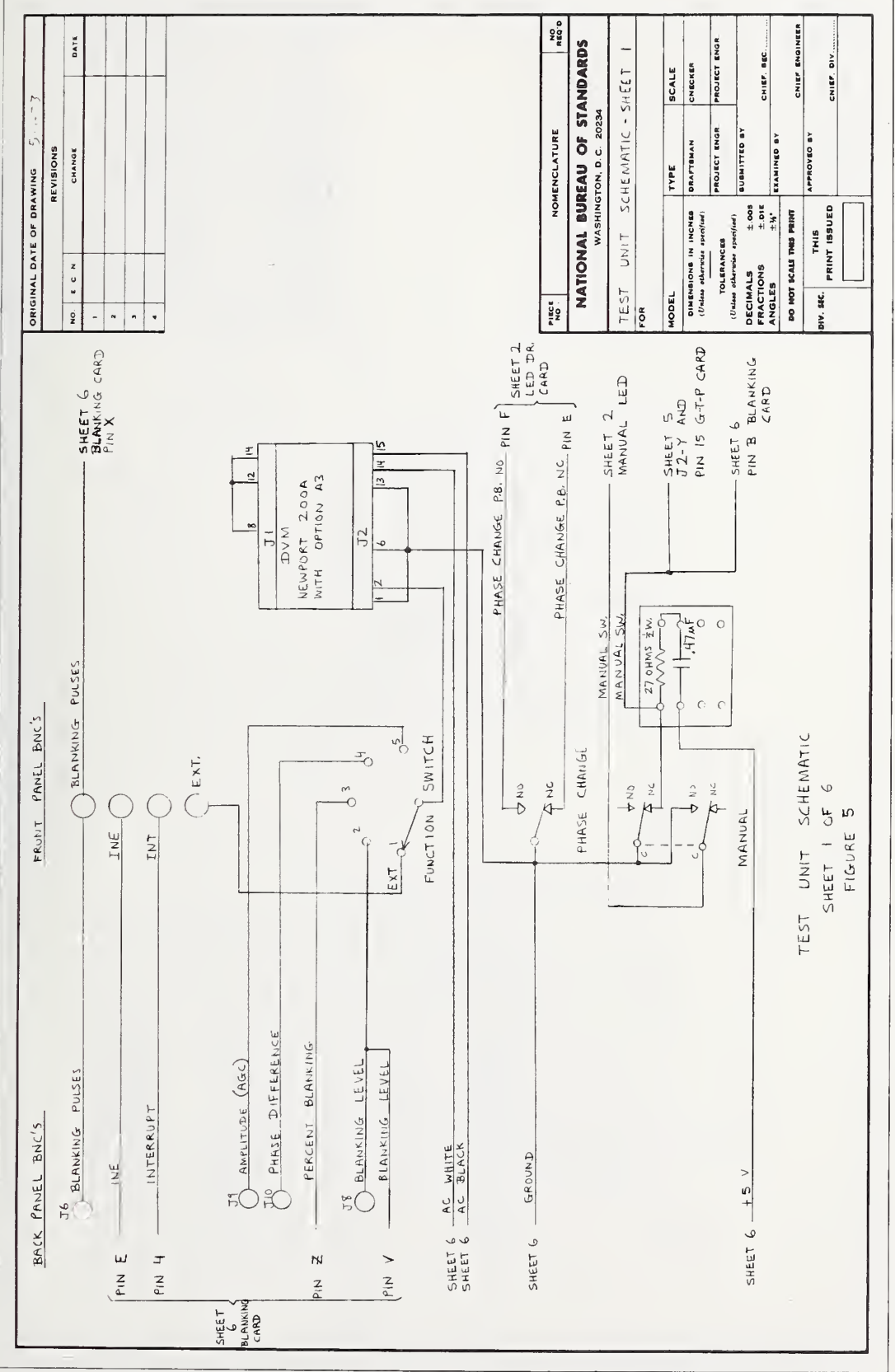

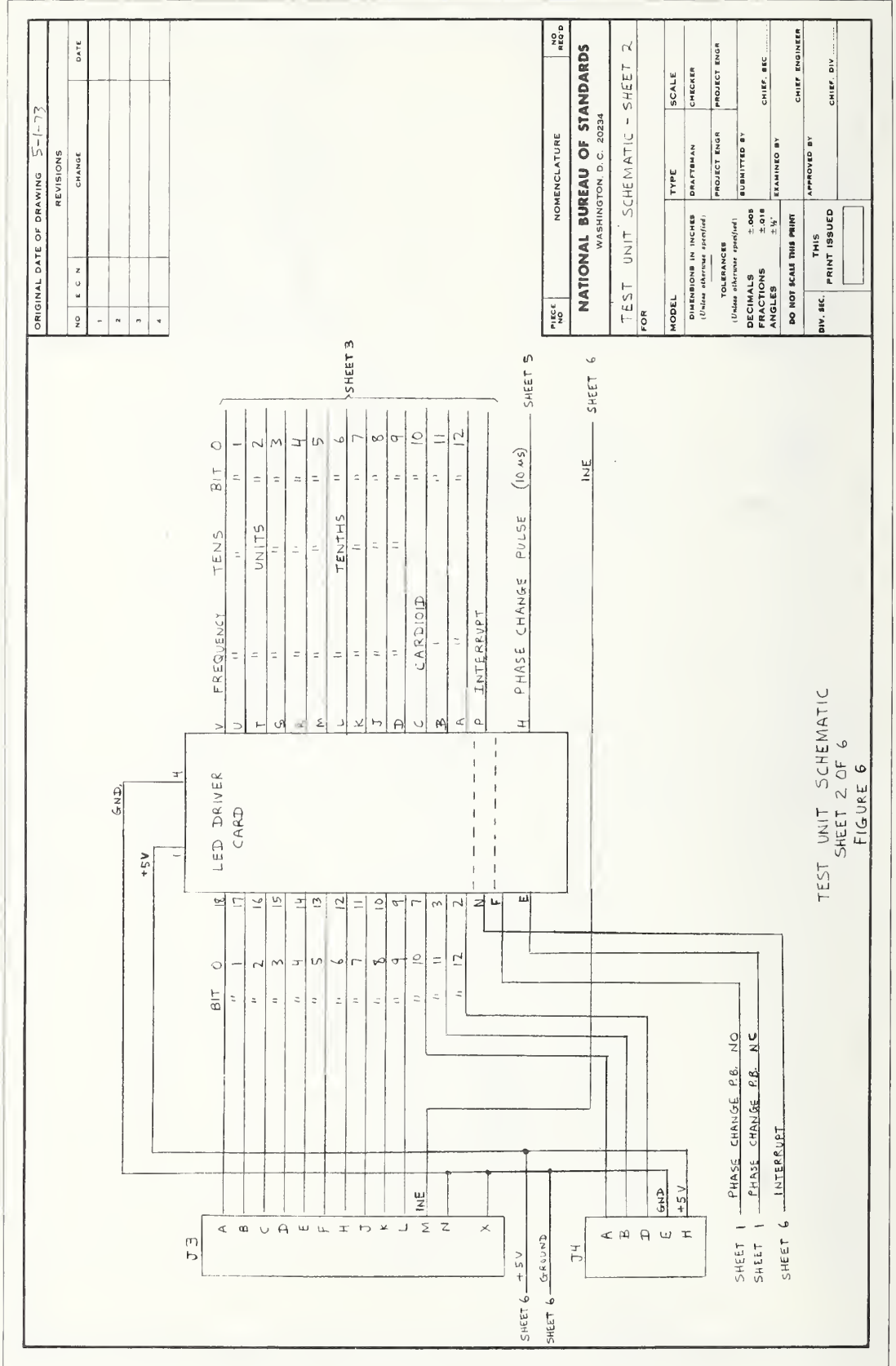

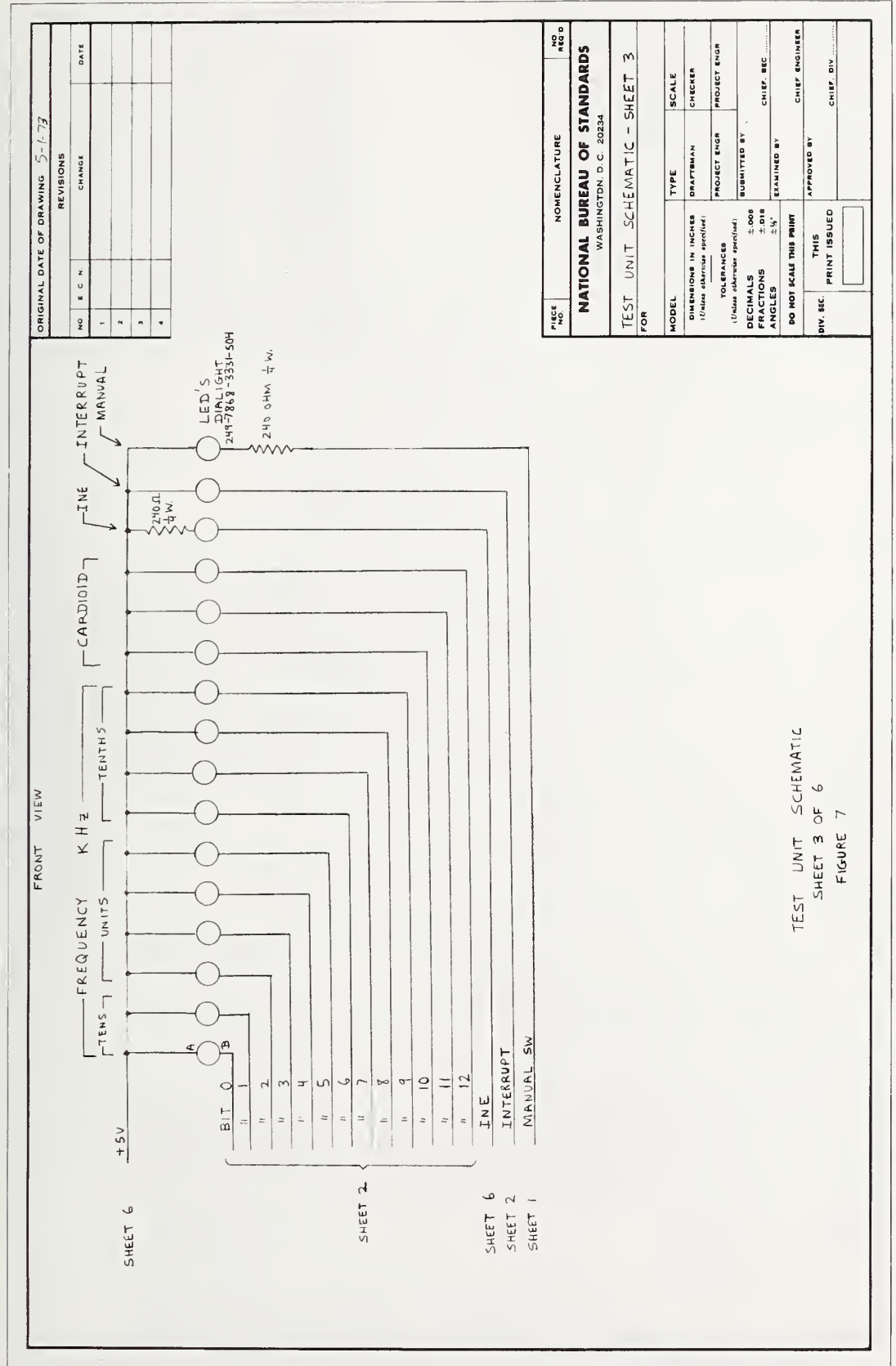

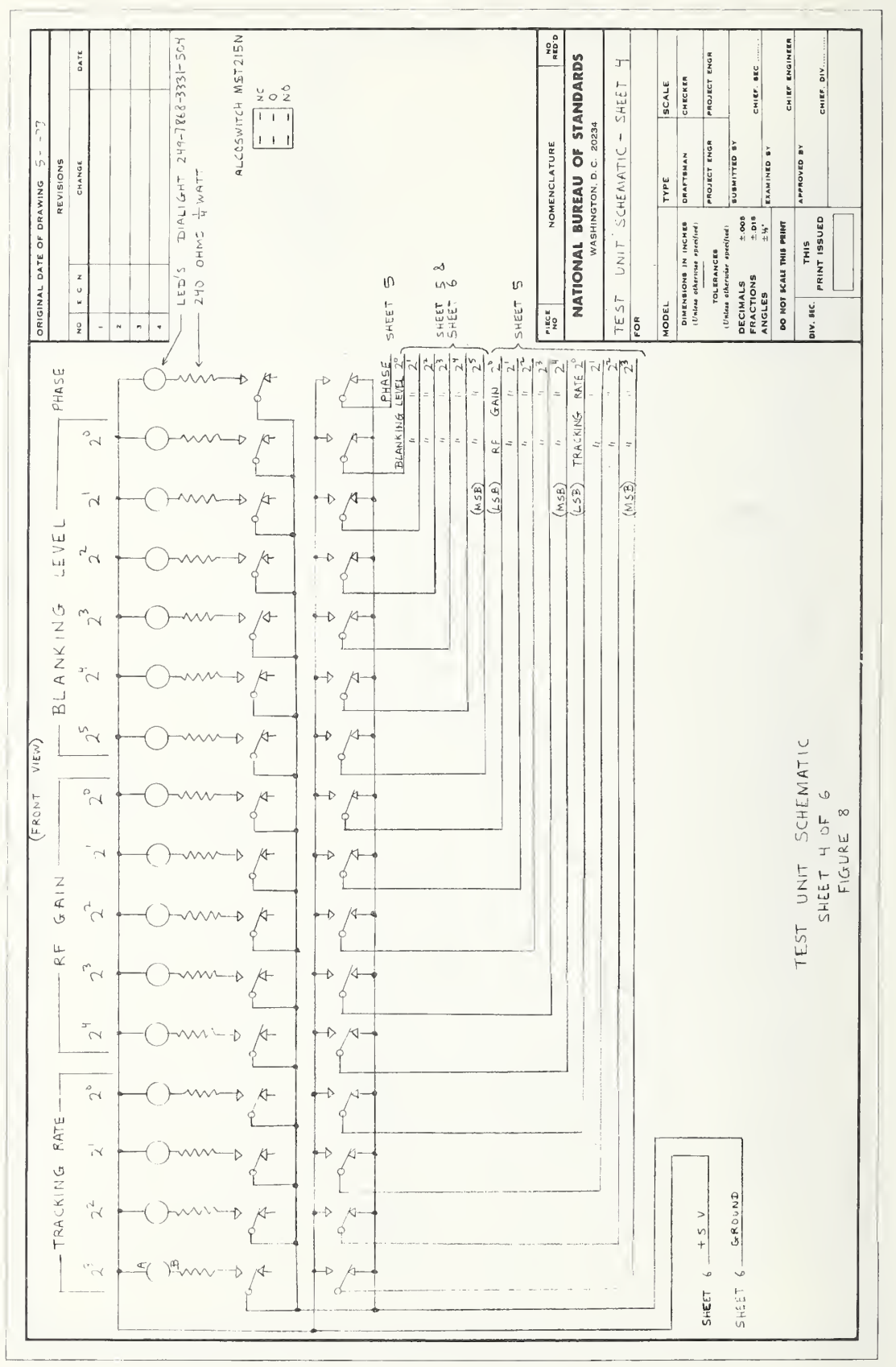

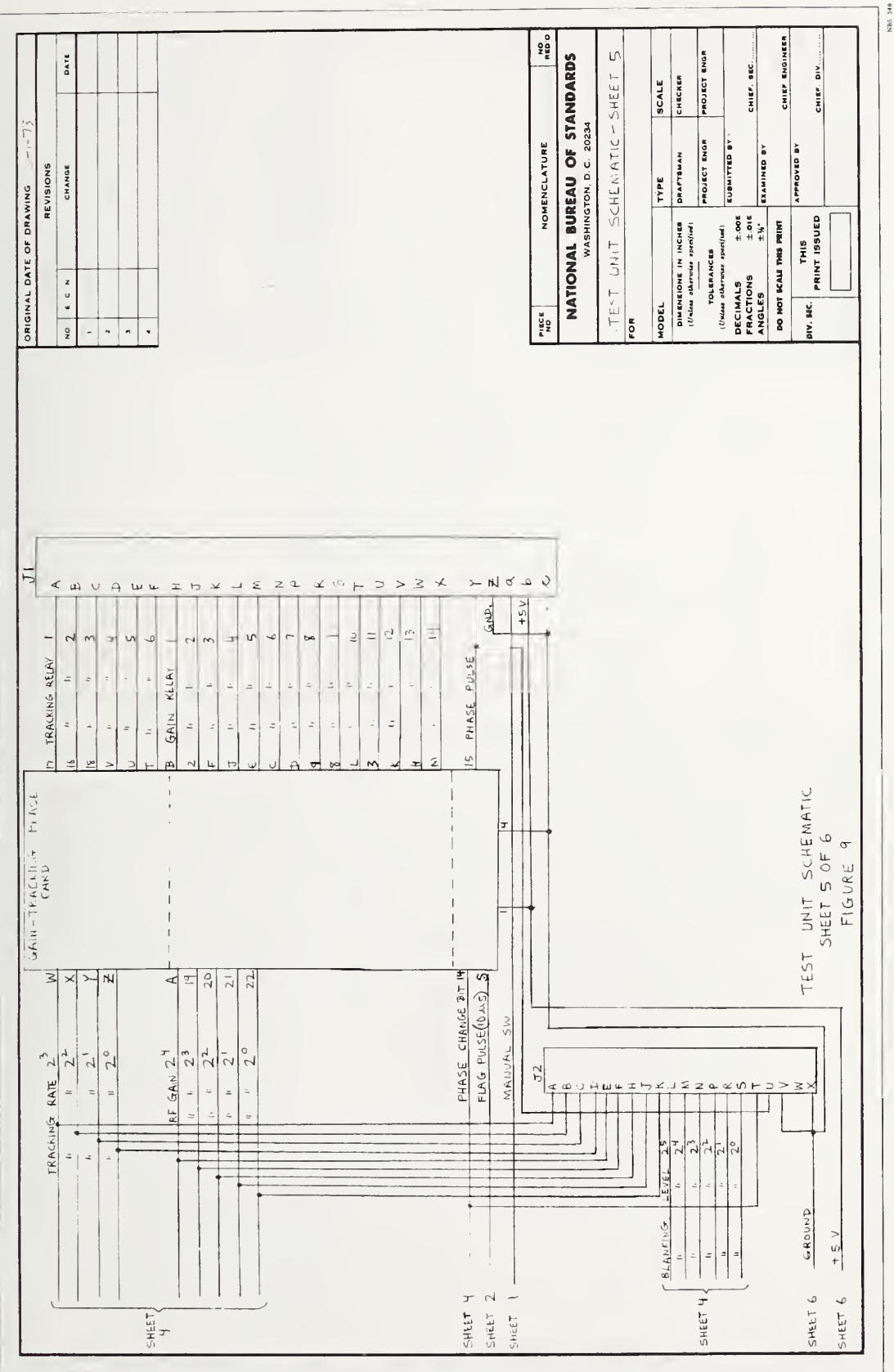

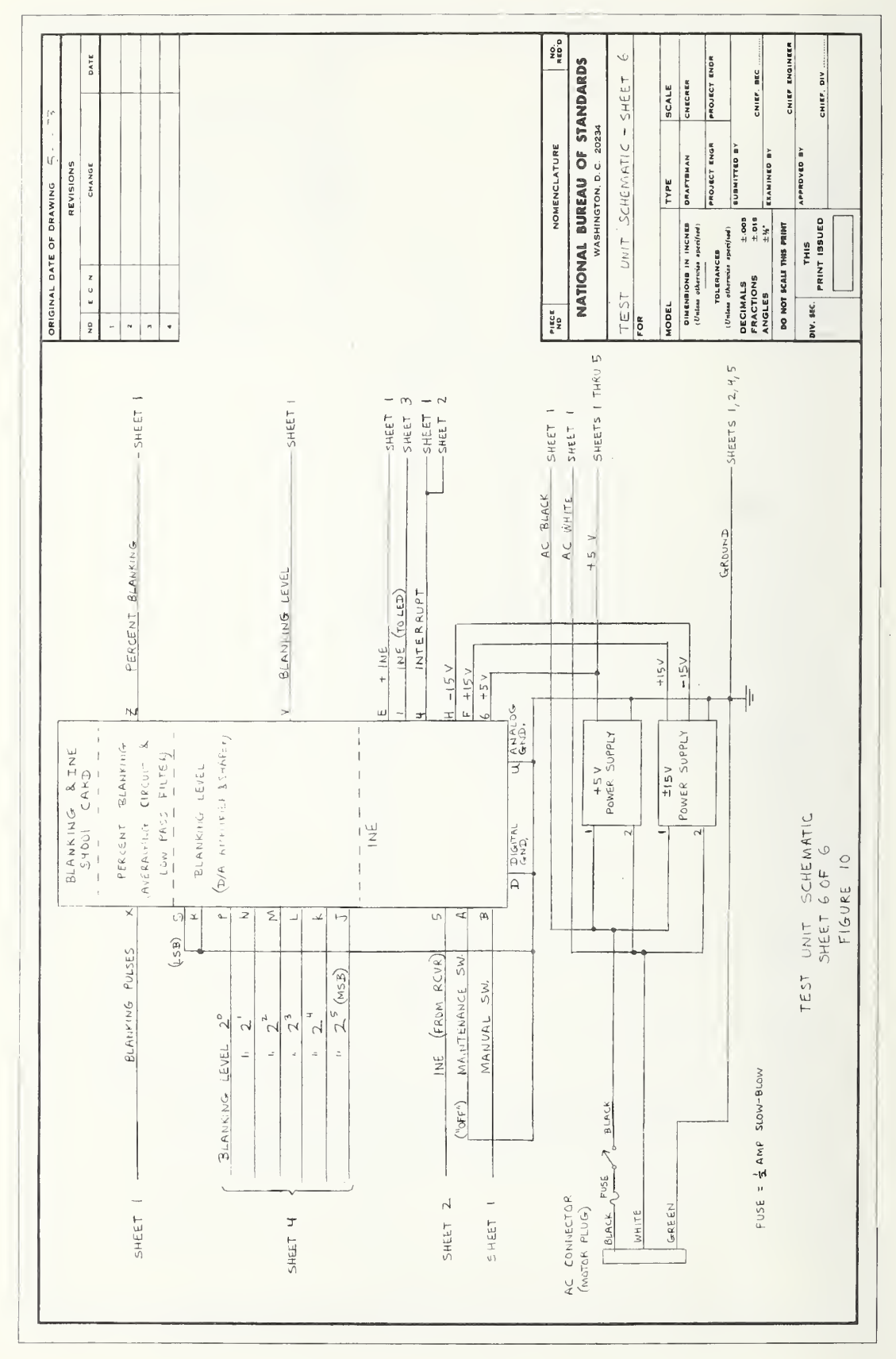

|          | D E C N CHANGE DATE                           |                            |                              |                           |                                                                |                            |                          |                             |                           |                             |                |                                        |                    |               |     | NOMENCLATURE NO    | NATIONAL BUREAU OF STANDARDS<br>WASHINGTON, D. C. 20234 | TRACKING AND GAIN CHART | 24                   | ODEL TYPE SCALE | OIMEMBIONE IN INCNES ORAFTEMAN CNECKER<br>(Unlaw otherwise specified) | TOLERANCES PROJECT ENGR. PROJECT ENGR | ECIMALS ±.005<br>ECIMALS ±.005<br>±.01005<br>±.011005 | NGLES ±14 EXAMINED BY CHIEF BEL | DO NOT SCALE THIS PRINT | V. SEC. THIS APPROVED BY CHIEF. OIV |              |
|----------|-----------------------------------------------|----------------------------|------------------------------|---------------------------|----------------------------------------------------------------|----------------------------|--------------------------|-----------------------------|---------------------------|-----------------------------|----------------|----------------------------------------|--------------------|---------------|-----|--------------------|---------------------------------------------------------|-------------------------|----------------------|-----------------|-----------------------------------------------------------------------|---------------------------------------|-------------------------------------------------------|---------------------------------|-------------------------|-------------------------------------|--------------|
|          | UN UN                                         | _                          |                              |                           |                                                                |                            |                          |                             |                           |                             |                |                                        |                    |               |     |                    | 1                                                       |                         | 24                   | Ĭ               |                                                                       |                                       |                                                       | . <                             | -                       | 4                                   |              |
|          | de GAIN                                       | 0                          | ŝ                            | é.                        | 10.                                                            | 15.                        | 18.                      | 21.                         | 24.                       | 2.7.<br>30                  | <br>36.        | 3 <b>1</b> .<br>42.                    | 45,                | 2 H           | 54. | 57.                | 63,<br>63,                                              | 66.                     | 69.                  | 72.             |                                                                       |                                       |                                                       |                                 |                         | - & GAIN CHART                      | 11           |
| GAIN     | RACKING STEP CODE RELAYS 48 GAIN              | 0.1 1 00000 1 0            | 0.15 2 00001 2.43 5.         | 0.3 3 00016 2 6.          | 0.5 4 00011 324 10.<br>0.7 5 00100 3 12.                       | 1.0 6 00101 415 15.        | 1.5 7 00110 4 18.        | 3.0 8 00111 5.86 21.        | 5,0 9 01000 5 24.         | 7.0 10 01001 627 27.        | 13 01100 7 36. | 14 01101 8 2 4 3 3.                    | 16 01111 9 AIO 45. | 24 10000 d H2 |     | 20 10011 11812 57. | 22 10101 12813 63.                                      | 23 10110 12 66.         | 24 10111 13 & 14 69. | 25 11000 13 72. |                                                                       |                                       |                                                       |                                 |                         | TRACKING & GAIN CHART               | Circ 1:05 11 |
| CKING    | RELAYS TRACKING STEP CODE RELAYS 48 GAIN      | 1 & 6 0.1 1 00000 1 0      | 2 & 6 0.15 2 00001 2 & 3 5.  | 326 0.3 3 00010 2 6.      | 4 8 6 0.5 4 00011 3 2 4 10.<br>5 8 6 0.7 5 00100 3 12.         | 1 1.0 6 00101 415 15.      | 2 1.5 7 00110 4 18.      | 3 3.0 8 00111 5.86 21.      | 4 5.0 7 DI000 5 24.       |                             | 13 01100 7 36, | 14 01101 8 2 9 37.<br>15 01110 8 92    | 16 01111 9 AIO 45. |               |     | 20 10011 11812 57. | 22 [0]01 12 813 63.                                     | 23 10110 12 66.         | 24 10111 13614 69.   | 25 11000 13 72. |                                                                       |                                       |                                                       |                                 |                         | TRACKING & GAIN CHART               |              |
| TRACKING | CODE RELAYS TRACKING STEP CODE RELAYS 48 GAIN | 0000 1 % 6 0.1 1 00000 1 0 | 0001 246 0.15 2 00001 243 5. | 0010 326 0.3 3 00016 2 6. | 0011 4 & 6 0.5 4 00011 3 & 10.<br>0100 5 & 6 0.7 5 00100 3 12. | 0101 1 1.0 6 00101 415 15. | 0110 2 1.5 7 00110 4 18. | 0111 3 3.0 8 00111 5.86 21. | 1.000 1 5.0 1 DIODO 5 24. | 1001 5 7.0 10 01001 627 27. | 13 01100 7 36. | 14 01101 8 2 9 3 3 9.<br>15 01110 8 42 | 16 01111 9 AIO 45. | 17 10000 9 48 |     | 20 10011 11812 57. | 22 10101 12.813 63.                                     | 23 16110 12 66.         | 24 10111 13 KH 69.   | 25 11000 13 72. |                                                                       |                                       |                                                       |                                 |                         | TRACKING & GAIN CHART               | 1 301 213    |

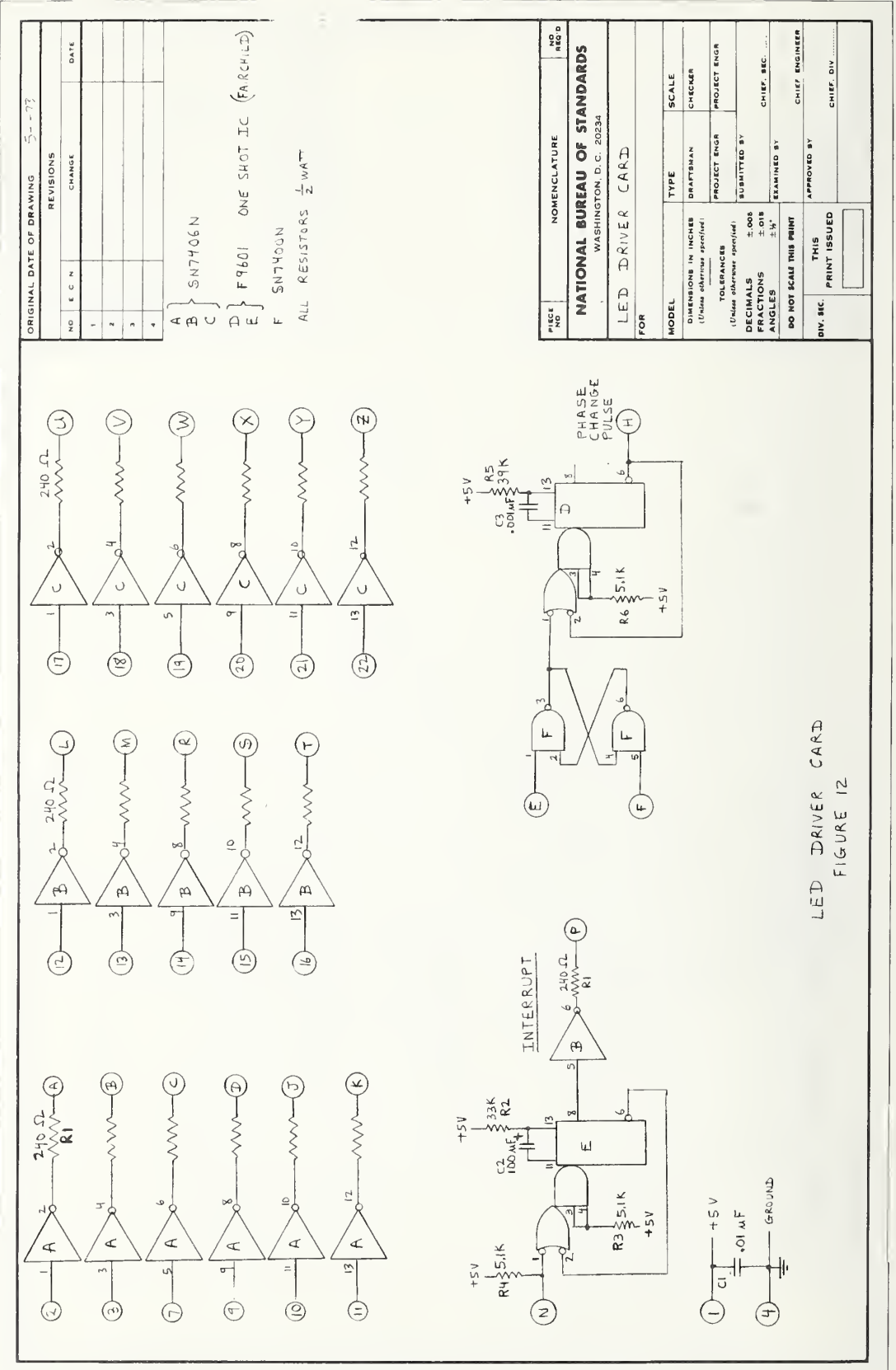

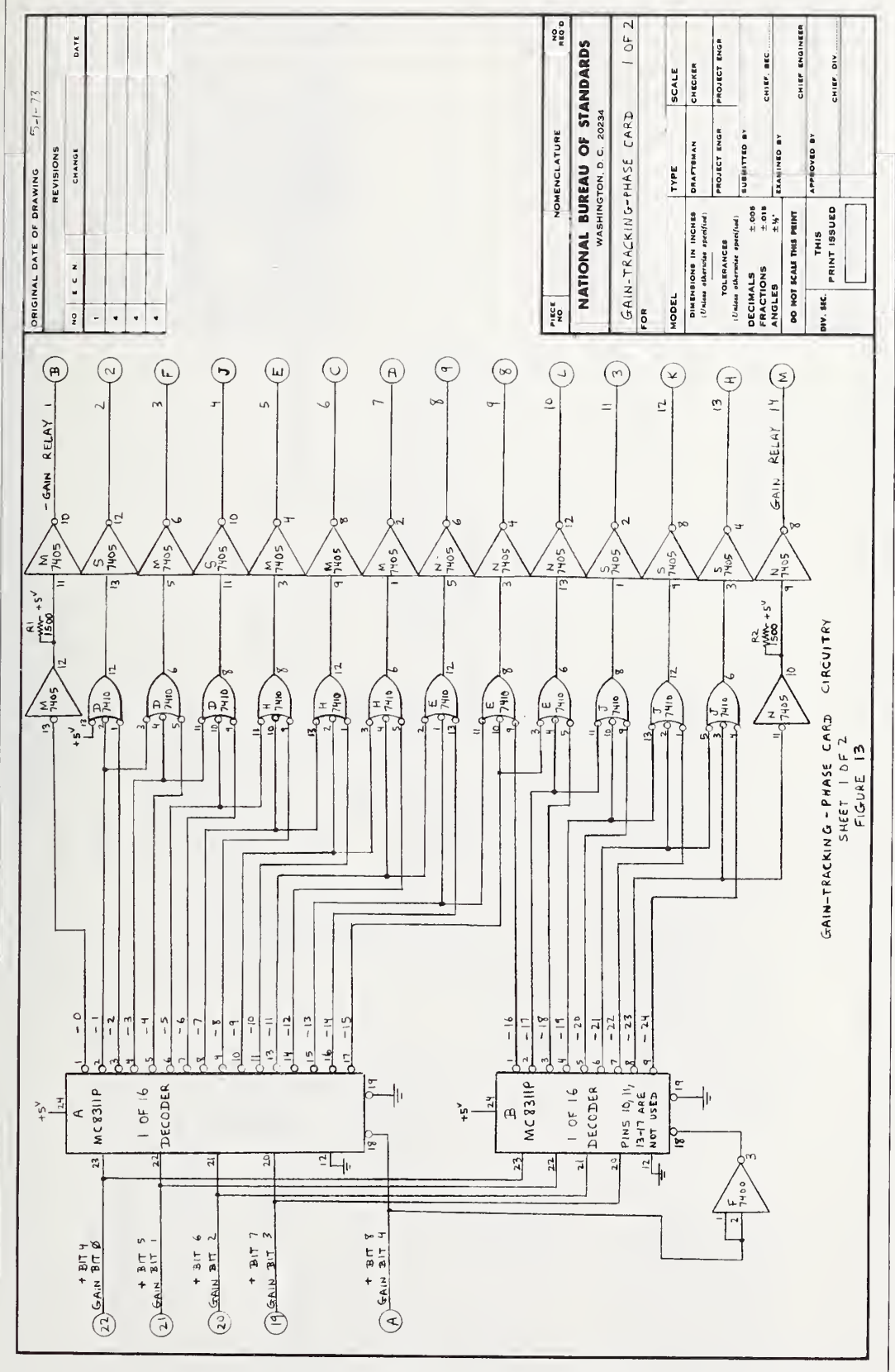

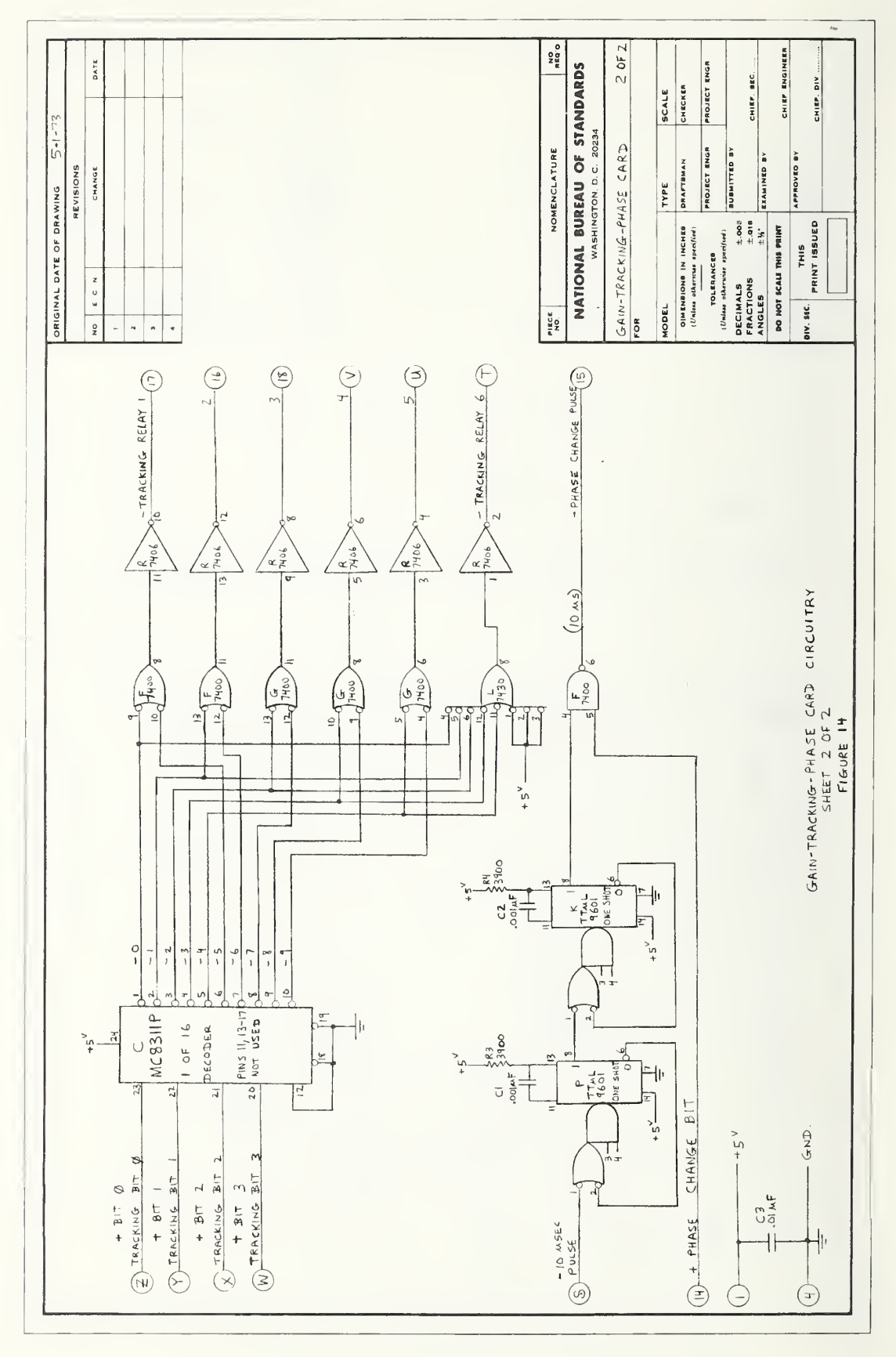

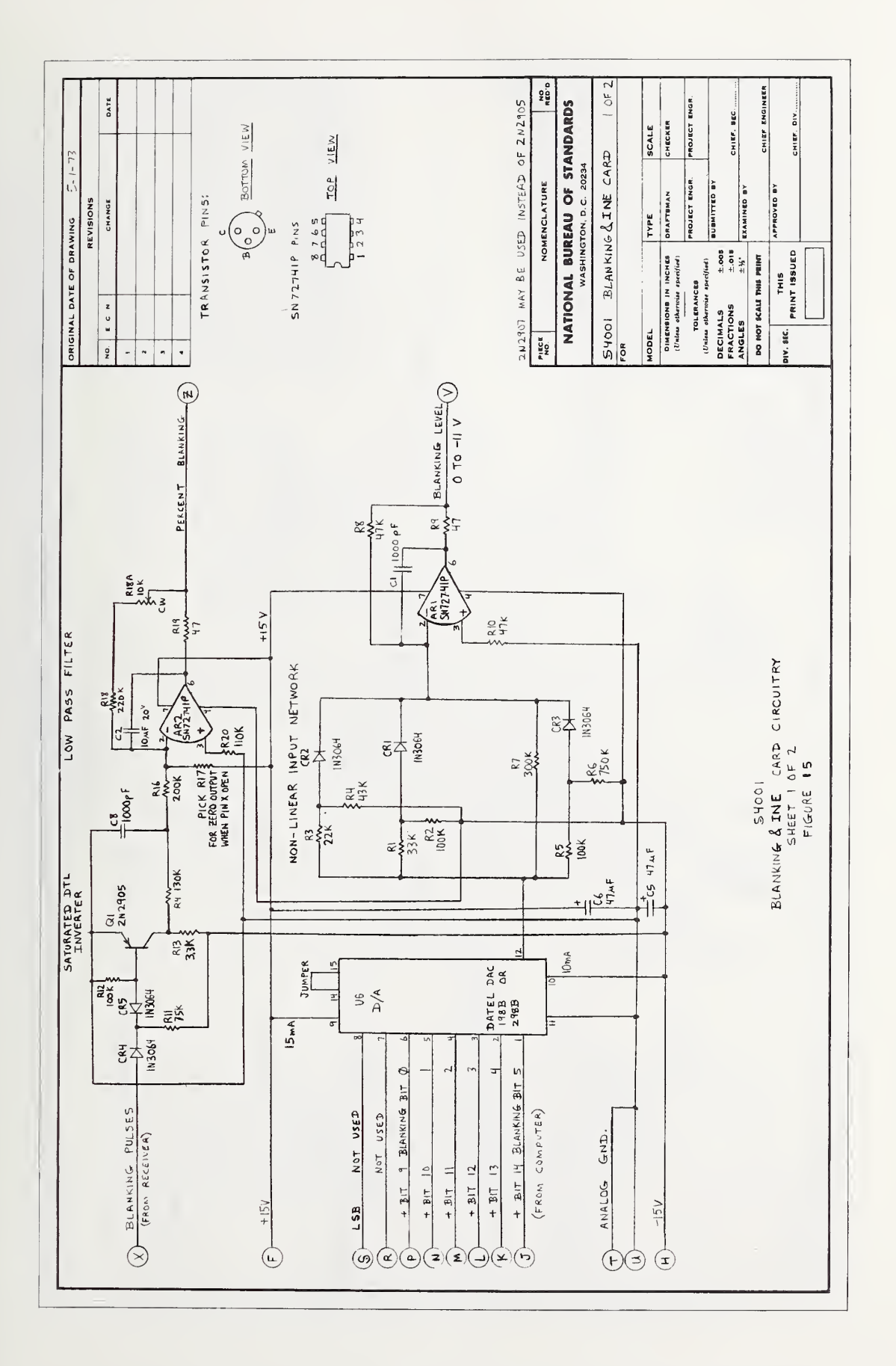

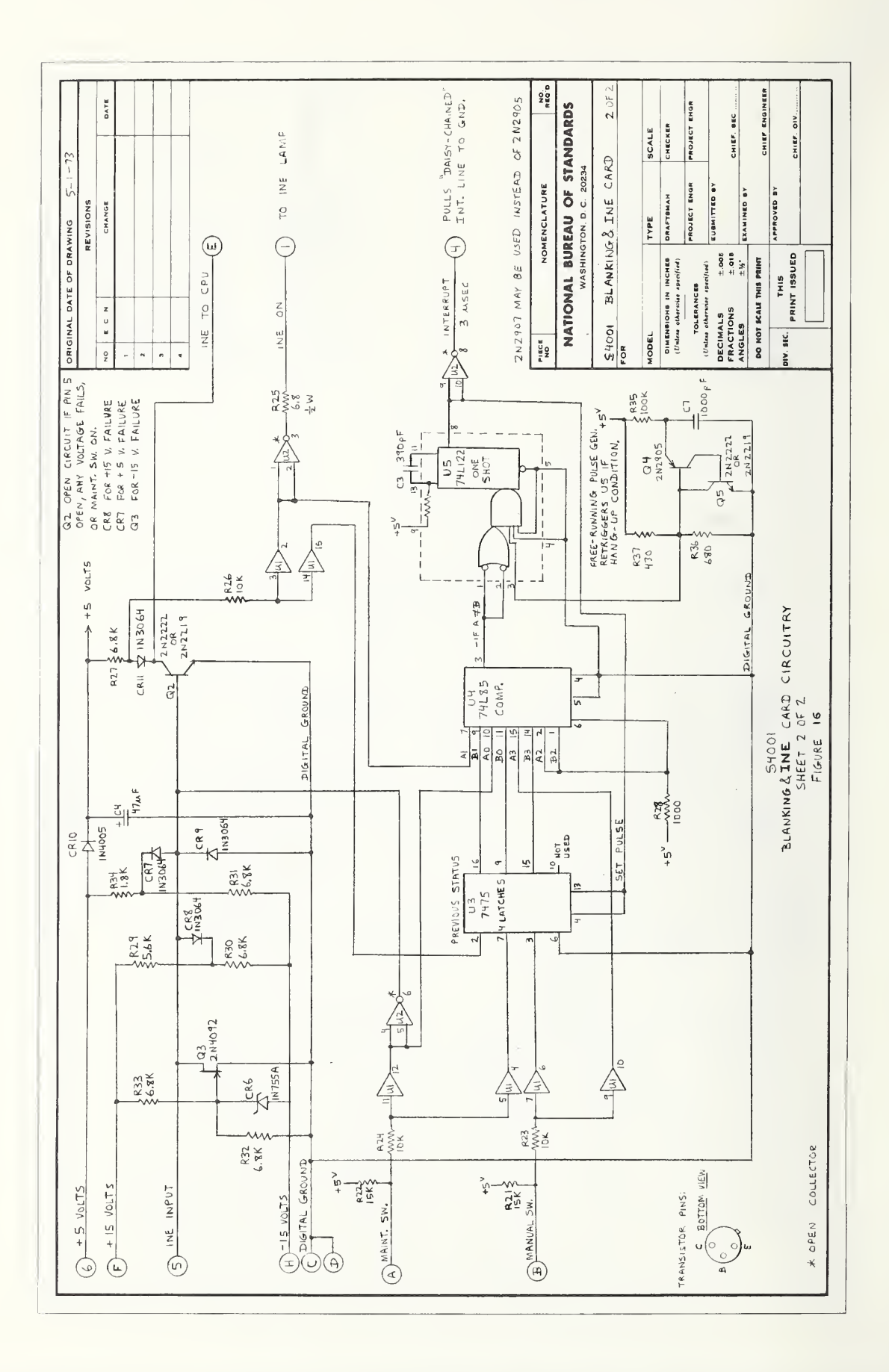

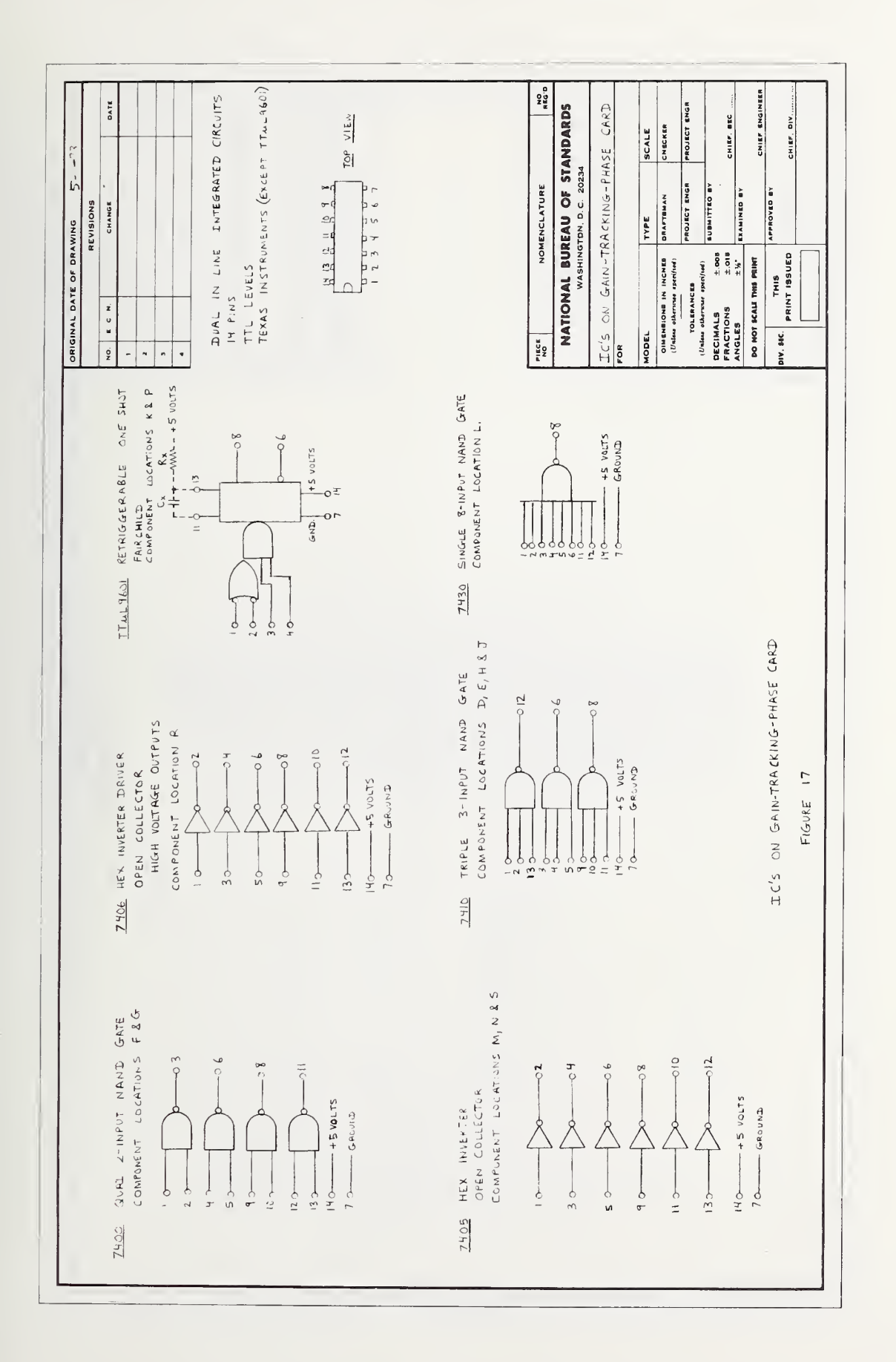

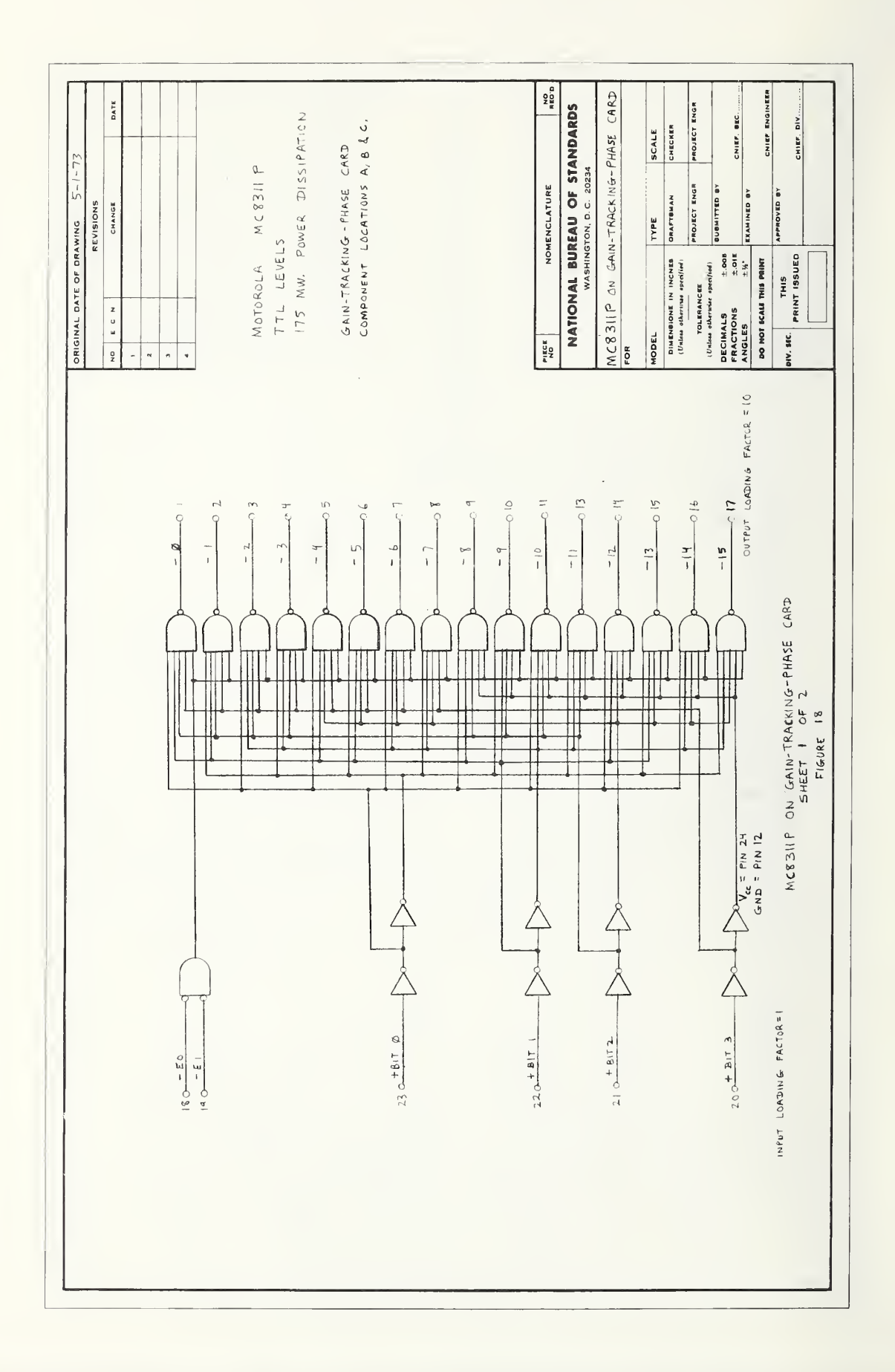

| OF DRAWING 5-1-73<br>REVISIONS<br>CHANGE DATE |                                                           |  | NOMENCLATURE | AL BUREAU OF STANDARDS<br>VASHINGTON, D. C. 20234 | U GAIN-TRACKING-PHASE CARD | TYPE SCALE | Increase<br>Beolised<br>PROJECT ENDR<br>PROJECT ENDR                            | 2.000 6UBMITED BY<br>2.018 2.018 CHIEF. 66C | 6 PRINT CHIEF ENGINEER | IS CHIEF OIL                                         |           |
|-----------------------------------------------|-----------------------------------------------------------|--|--------------|---------------------------------------------------|----------------------------|------------|---------------------------------------------------------------------------------|---------------------------------------------|------------------------|------------------------------------------------------|-----------|
|                                               |                                                           |  | PIECE        | NATIONA                                           | MC 8311P 01                | MODEL      | United otherwise in<br>United otherwise in<br>TOLENANCE<br>(United otherwise a) | DECIMALS<br>FRACTIONS<br>ANGLES             | DO NOT SCALE TH        | BIV. SEC. PRINT                                      |           |
|                                               | INPUT<br>EI D C B A 15 14 13 12 11 10 9 8 7 6 5 4 3 2 1 0 |  |              |                                                   |                            | O = GROUND | N +                                                                             |                                             |                        | MC 8311P ON GAIN-TRACKING-FRADE LARD<br>SHEET 2 OF 2 | FIGURE 19 |

\_\_\_\_

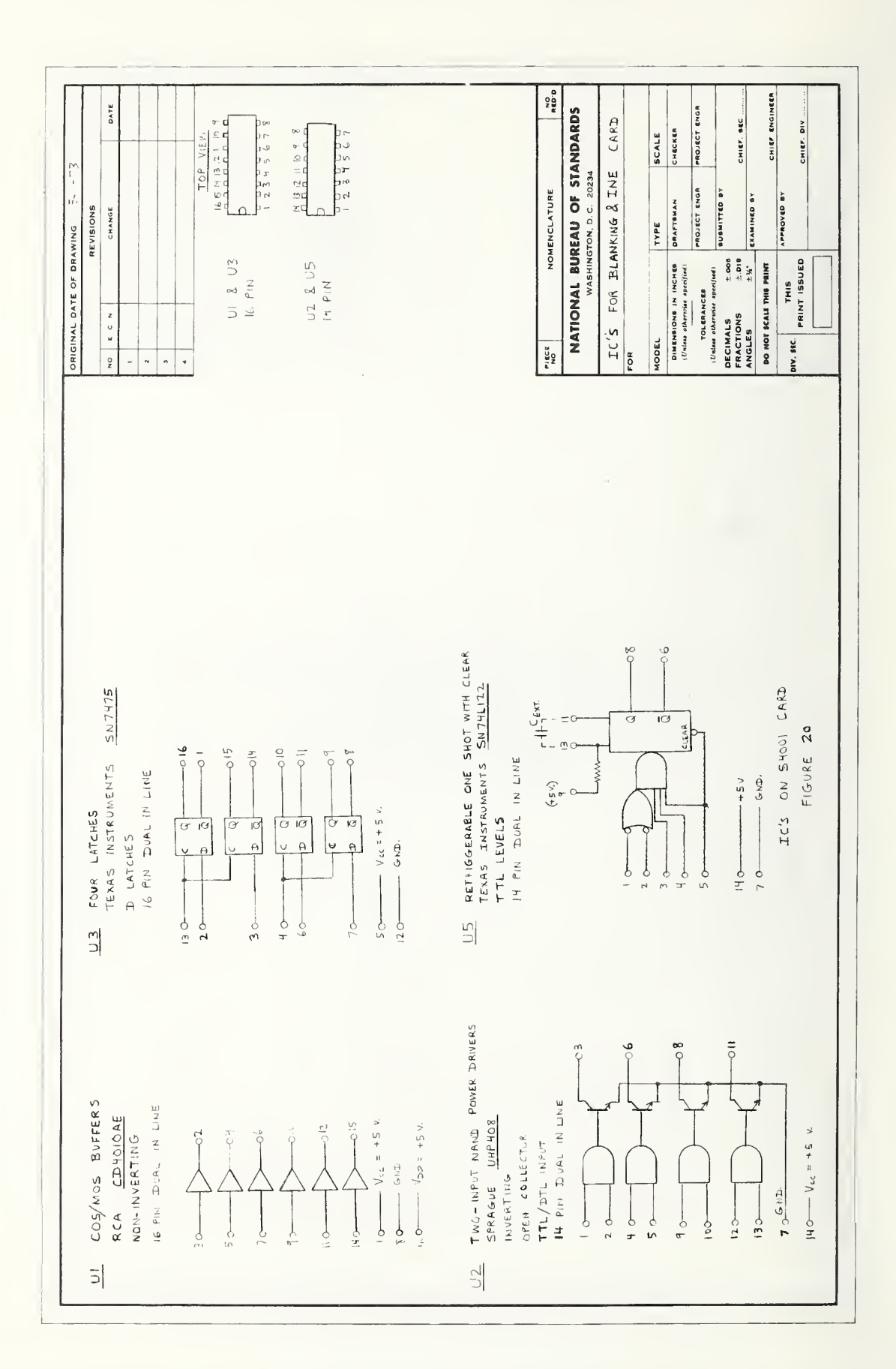

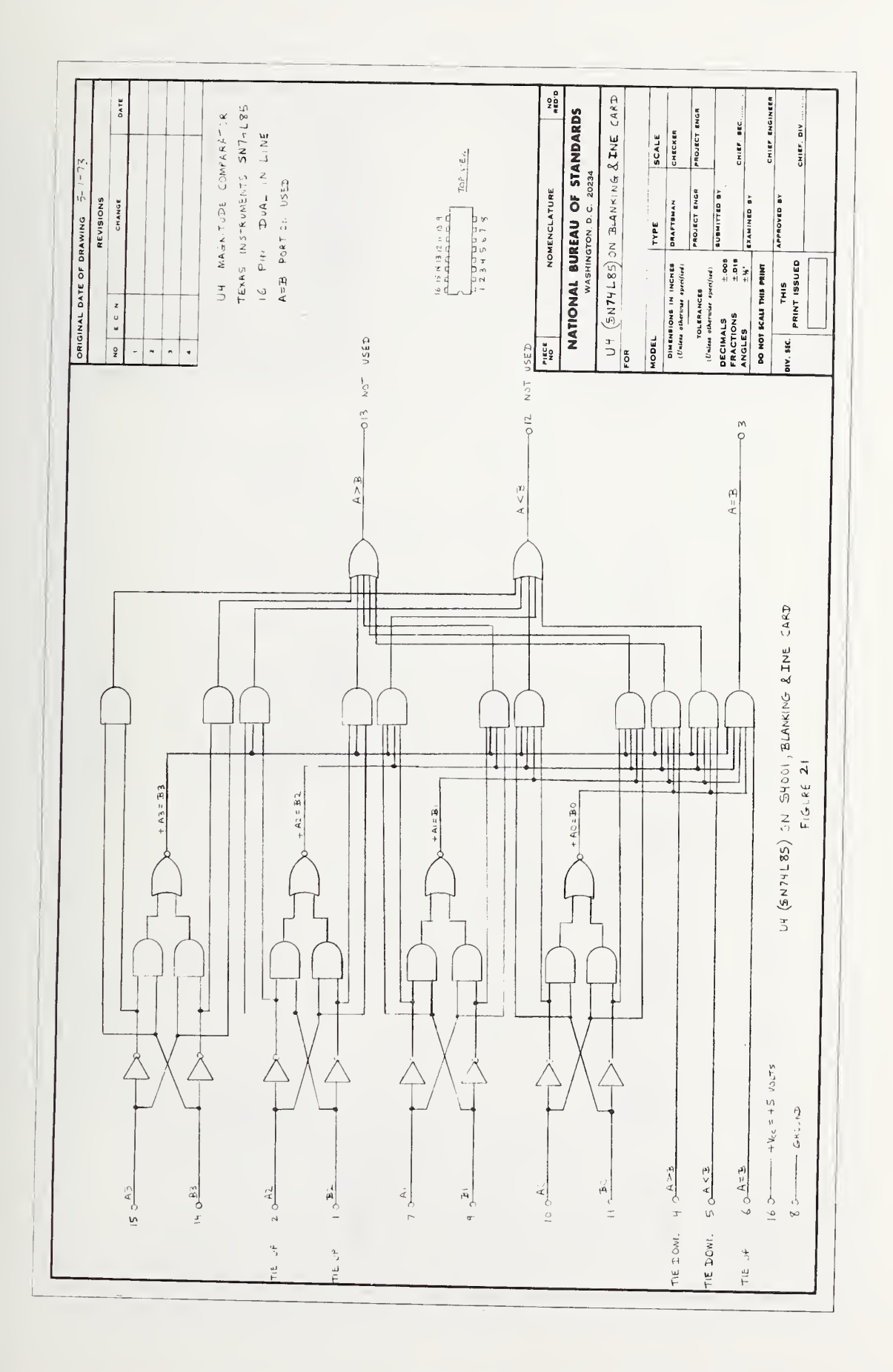

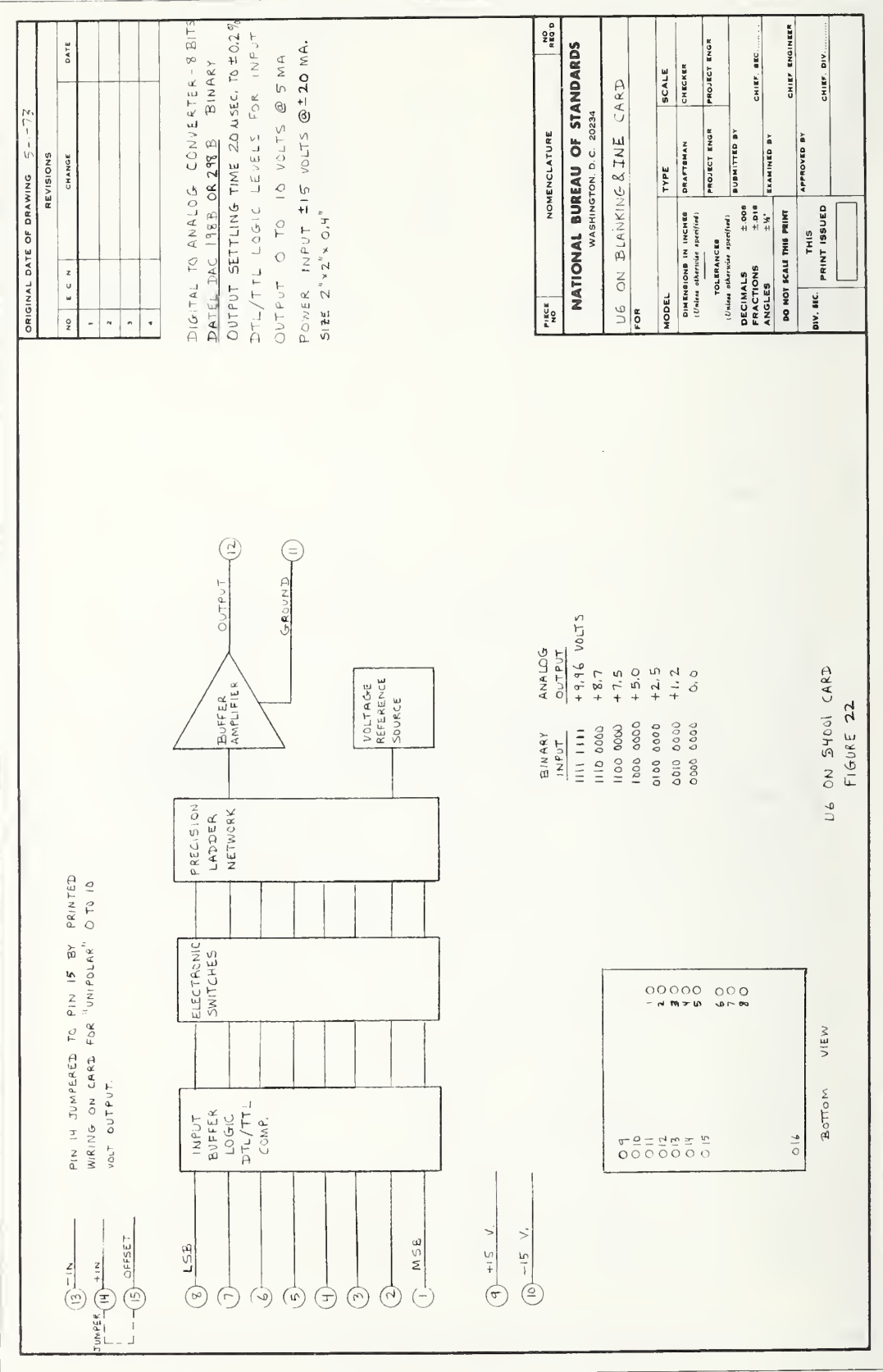

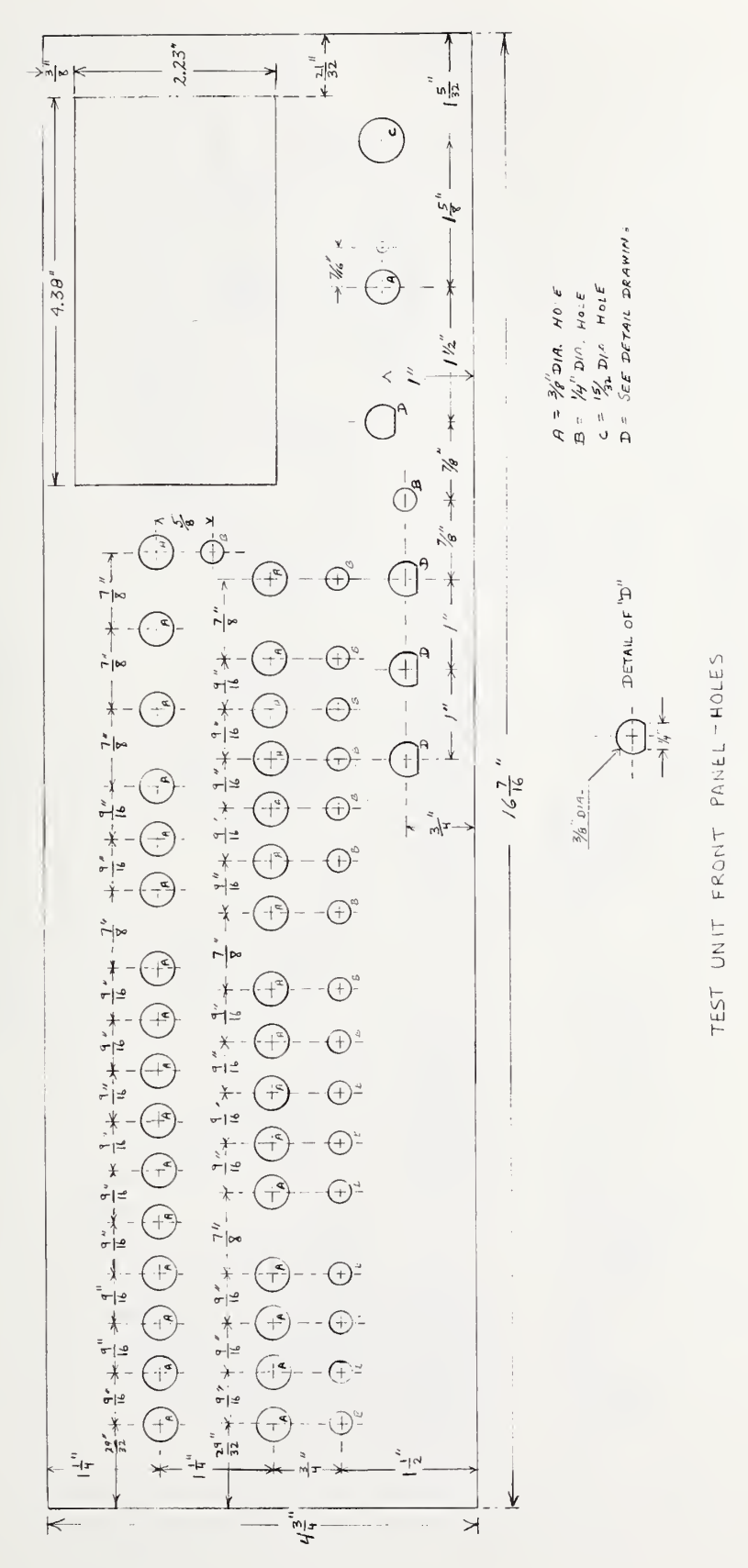

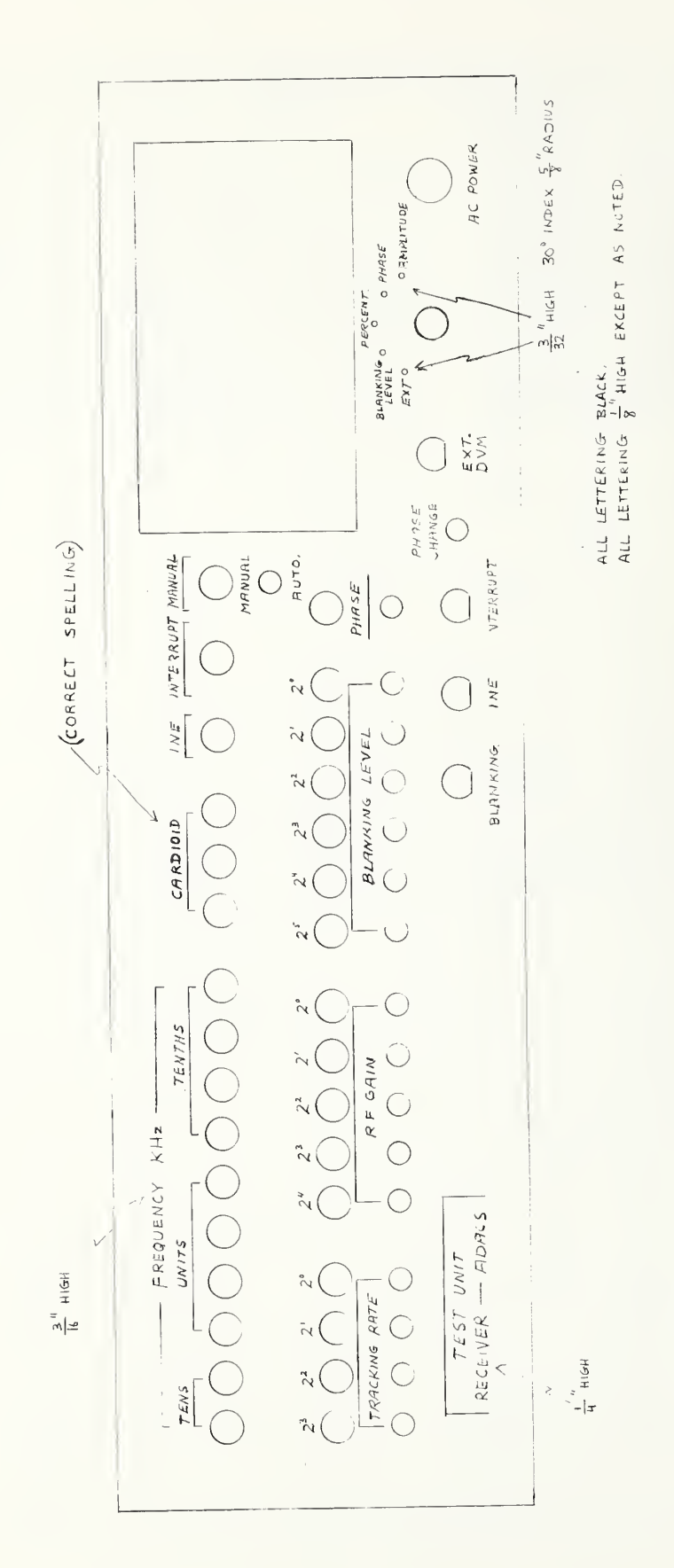

TEST UNIT FRONT PANEL - LETTERING

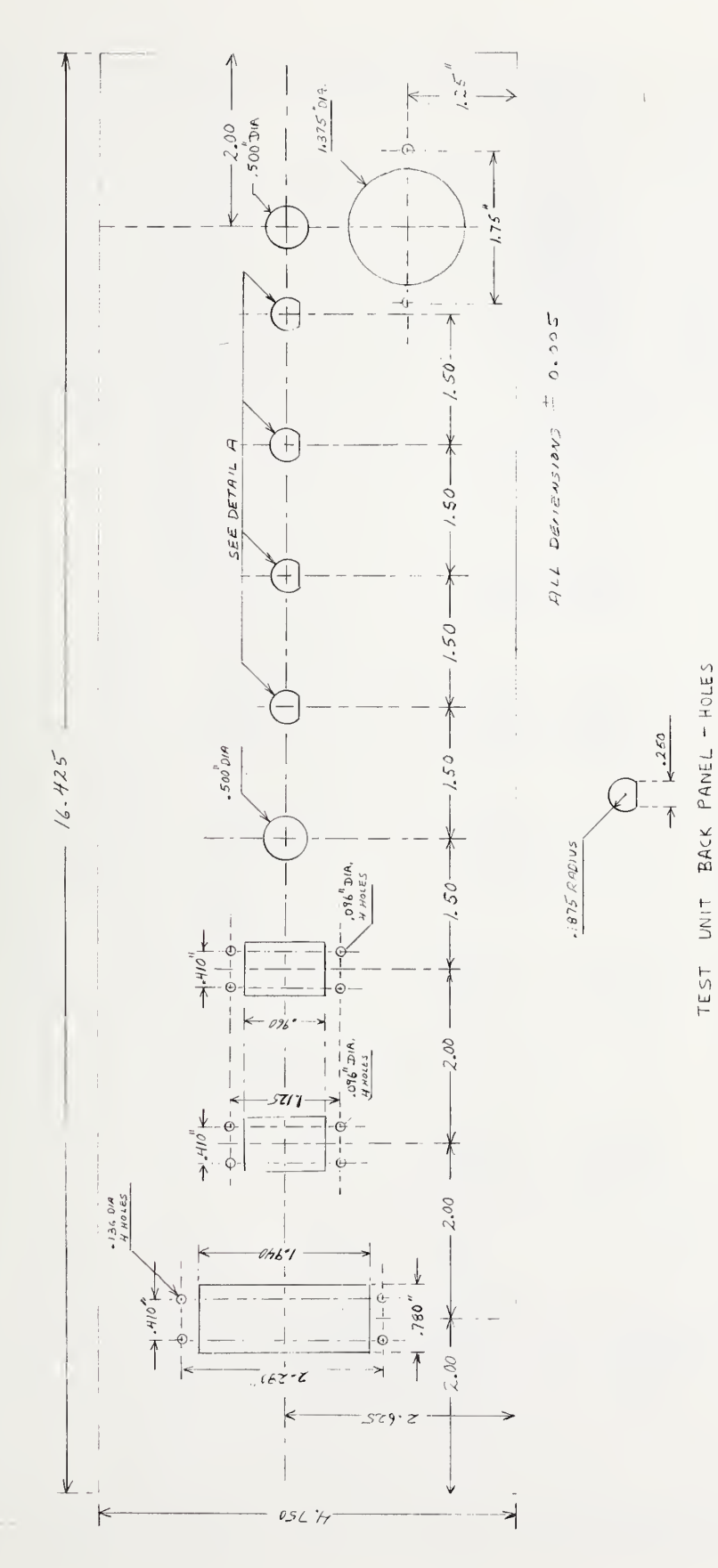

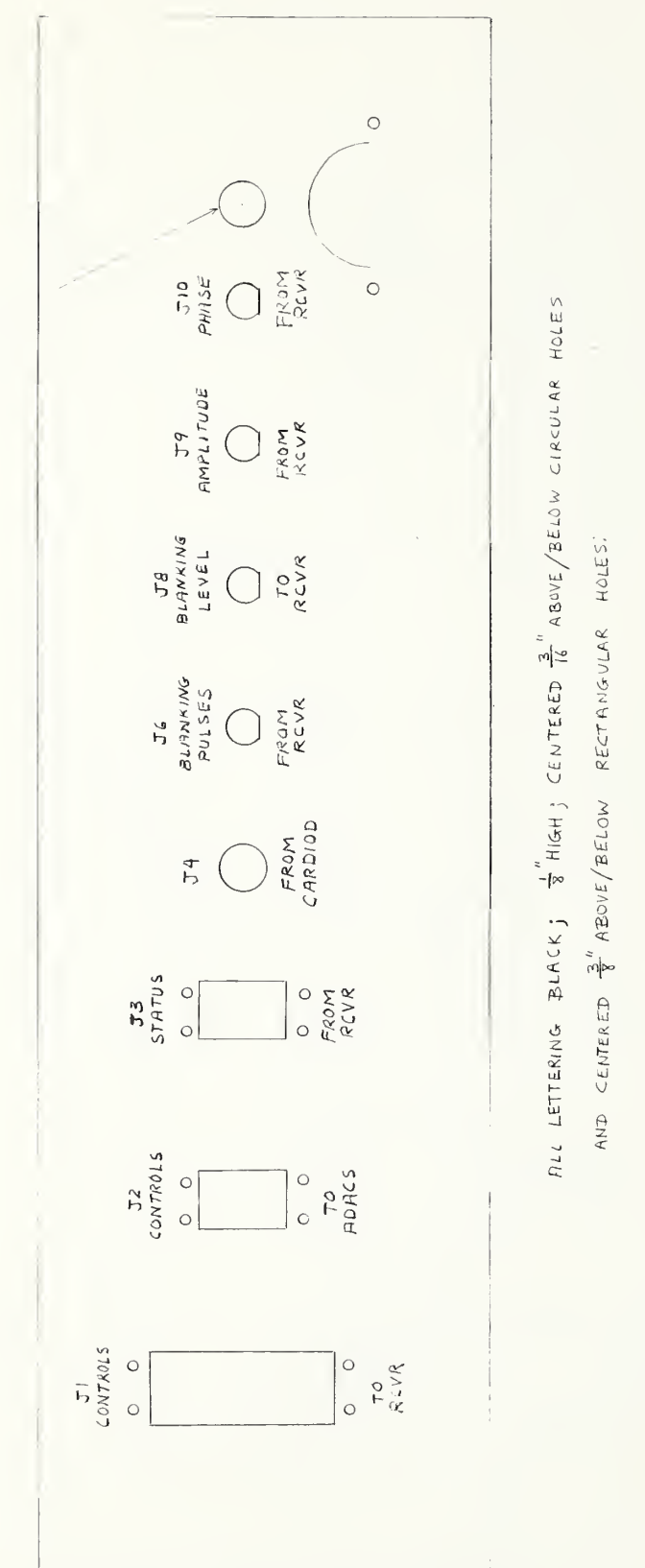

FUSE HOLDER

FIGURE 26

TEST UNIT BACK PANEL - LETTERING

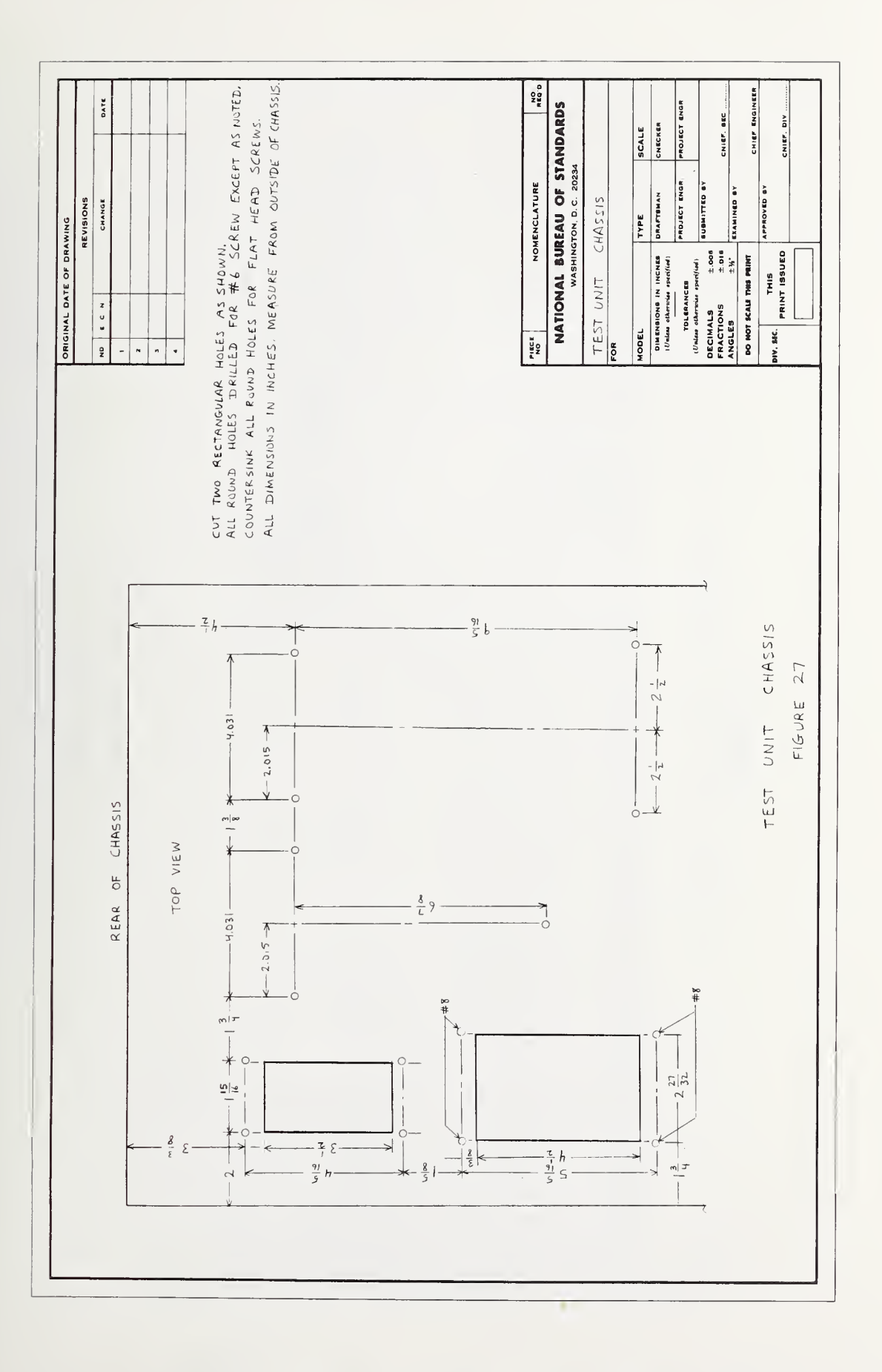

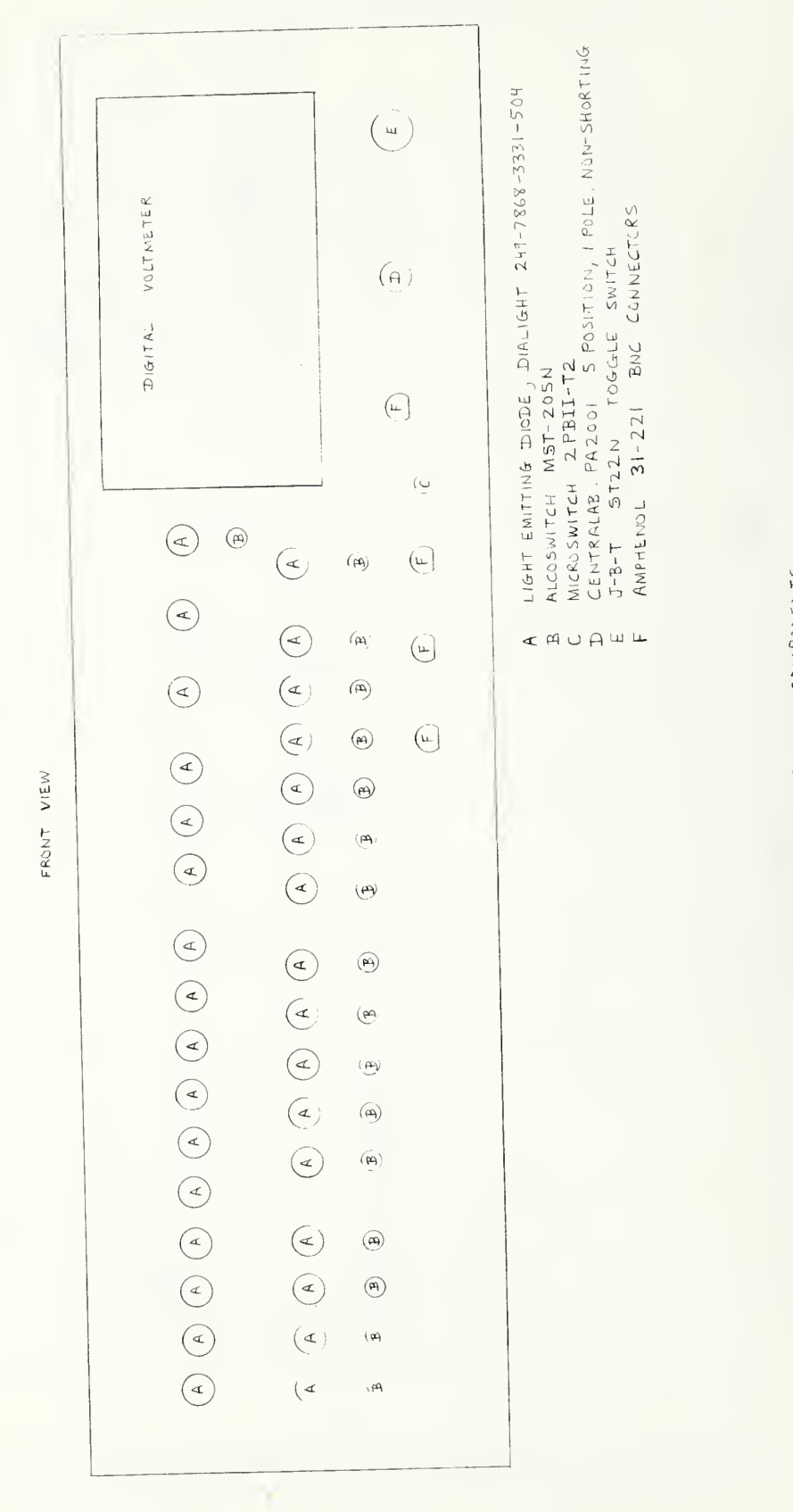

TEST UNIT FRONT PANEL - COMPONENTS

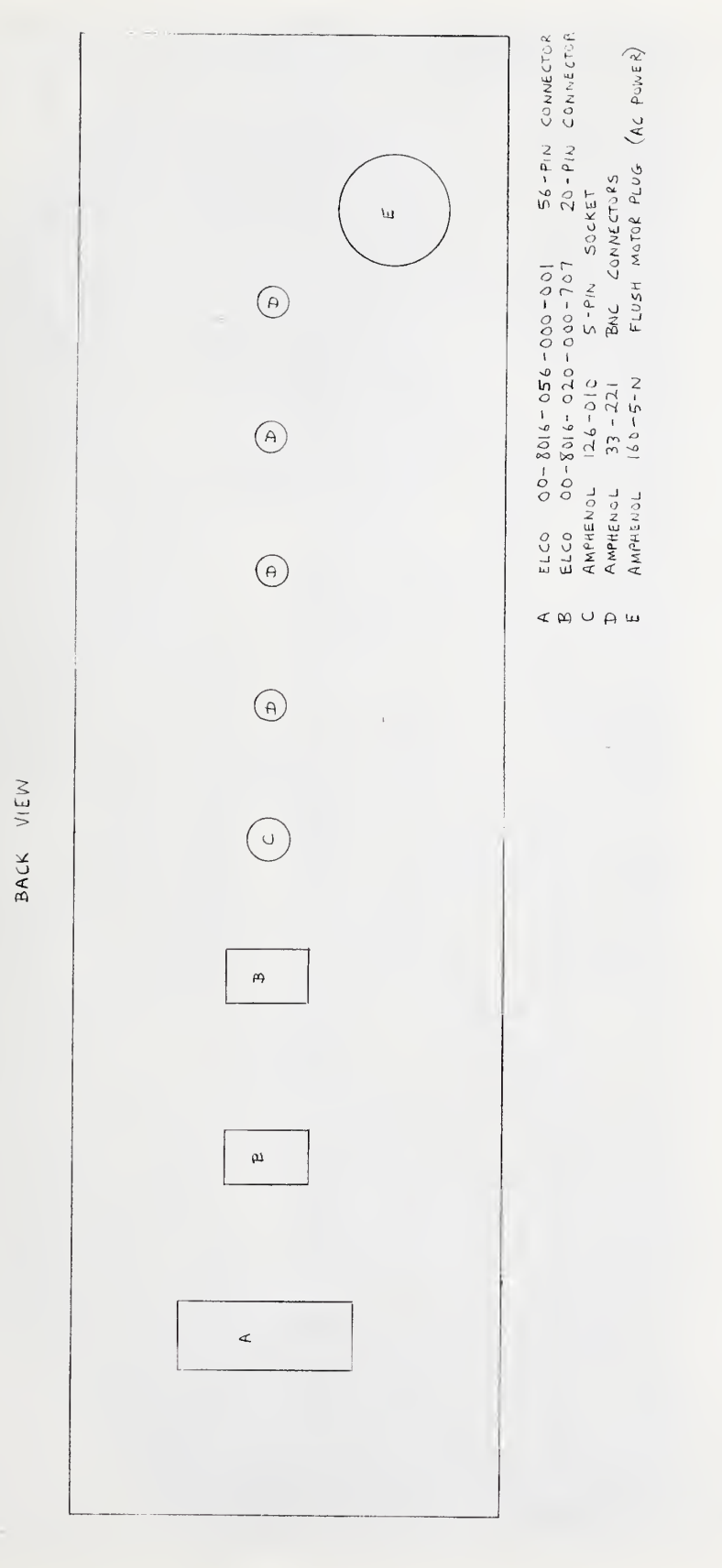

TEST UNIT BACK PANEL - COMPONENTS

-

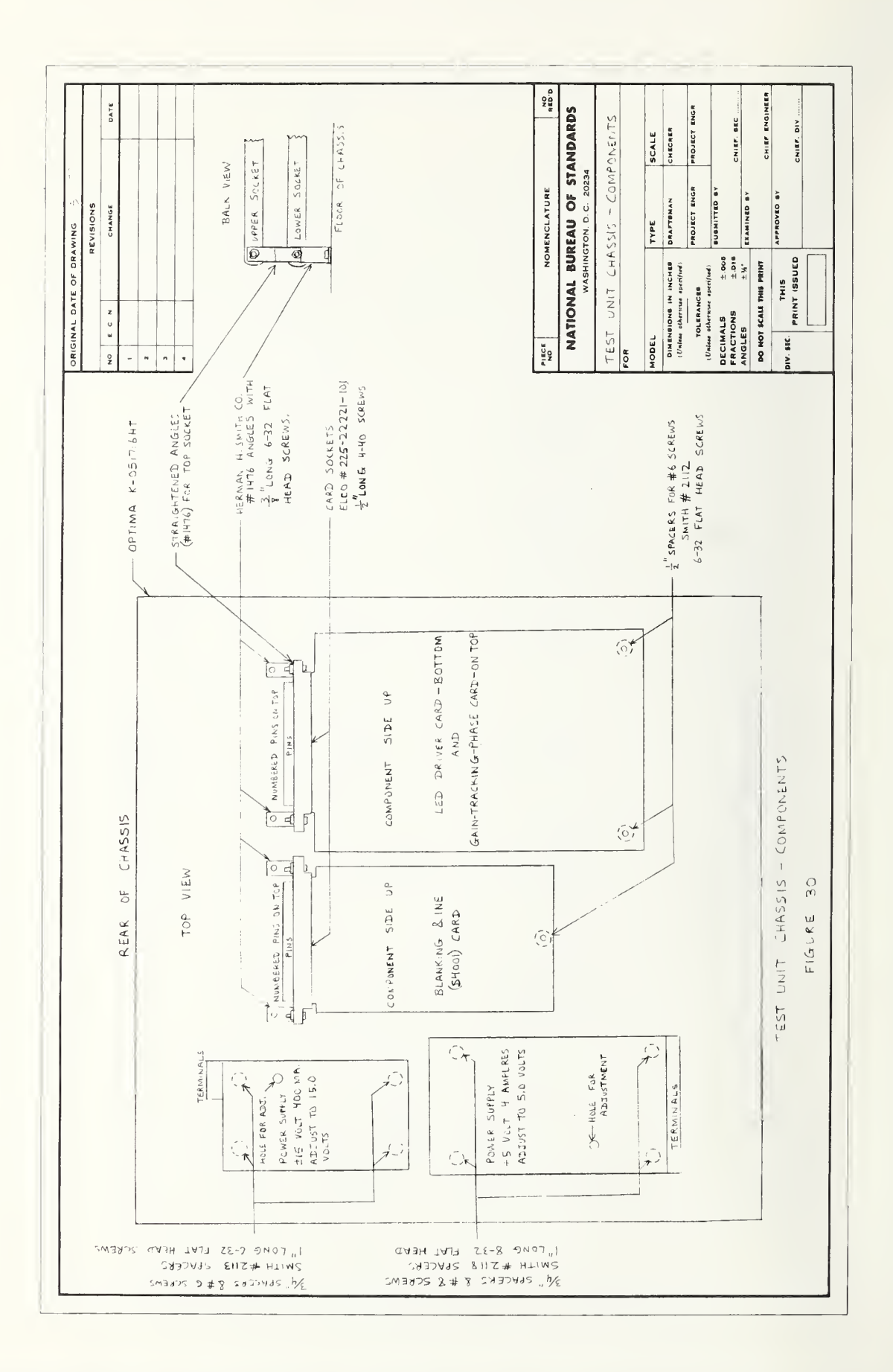

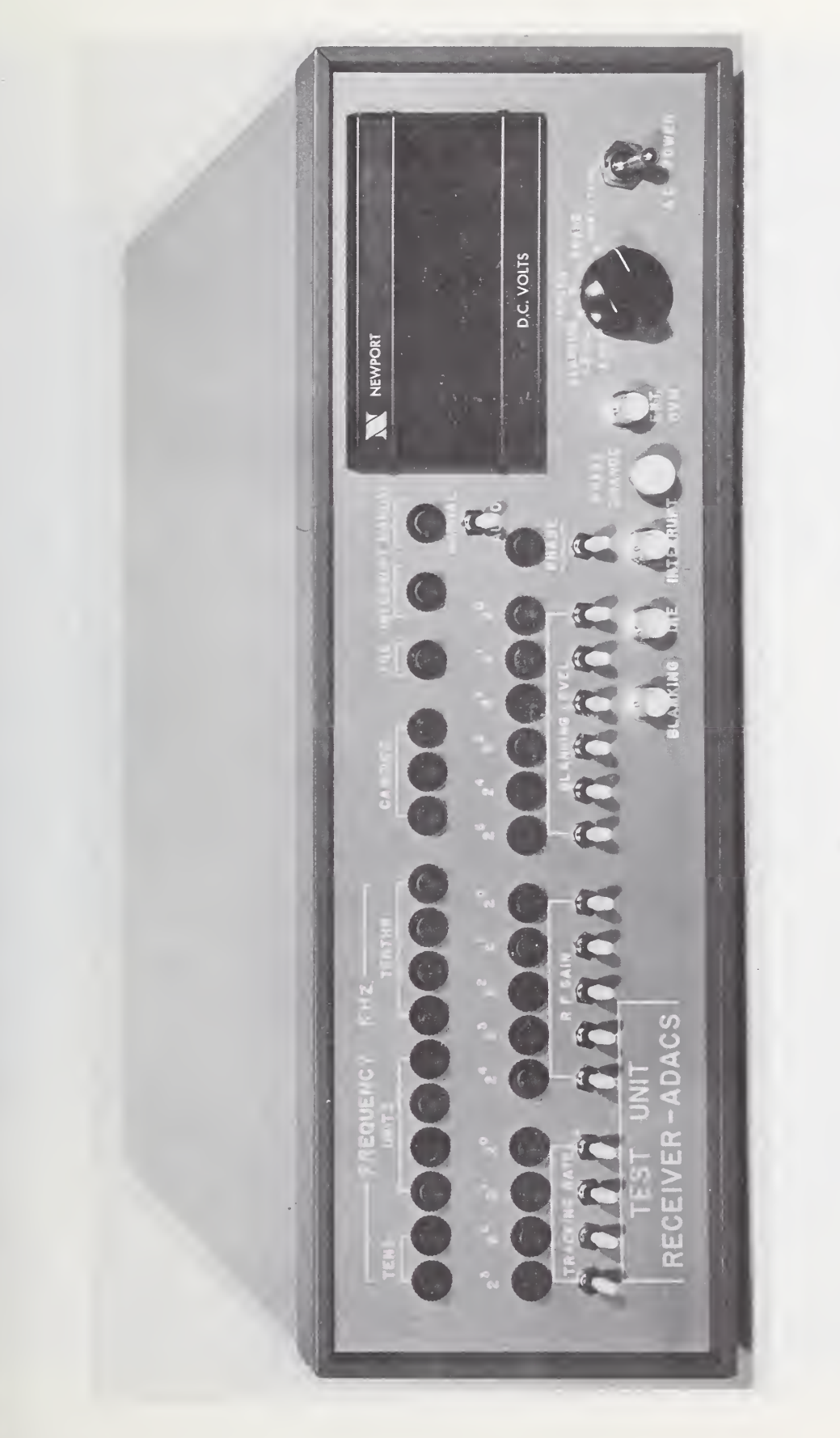

TEST UNIT FRONT VIEW

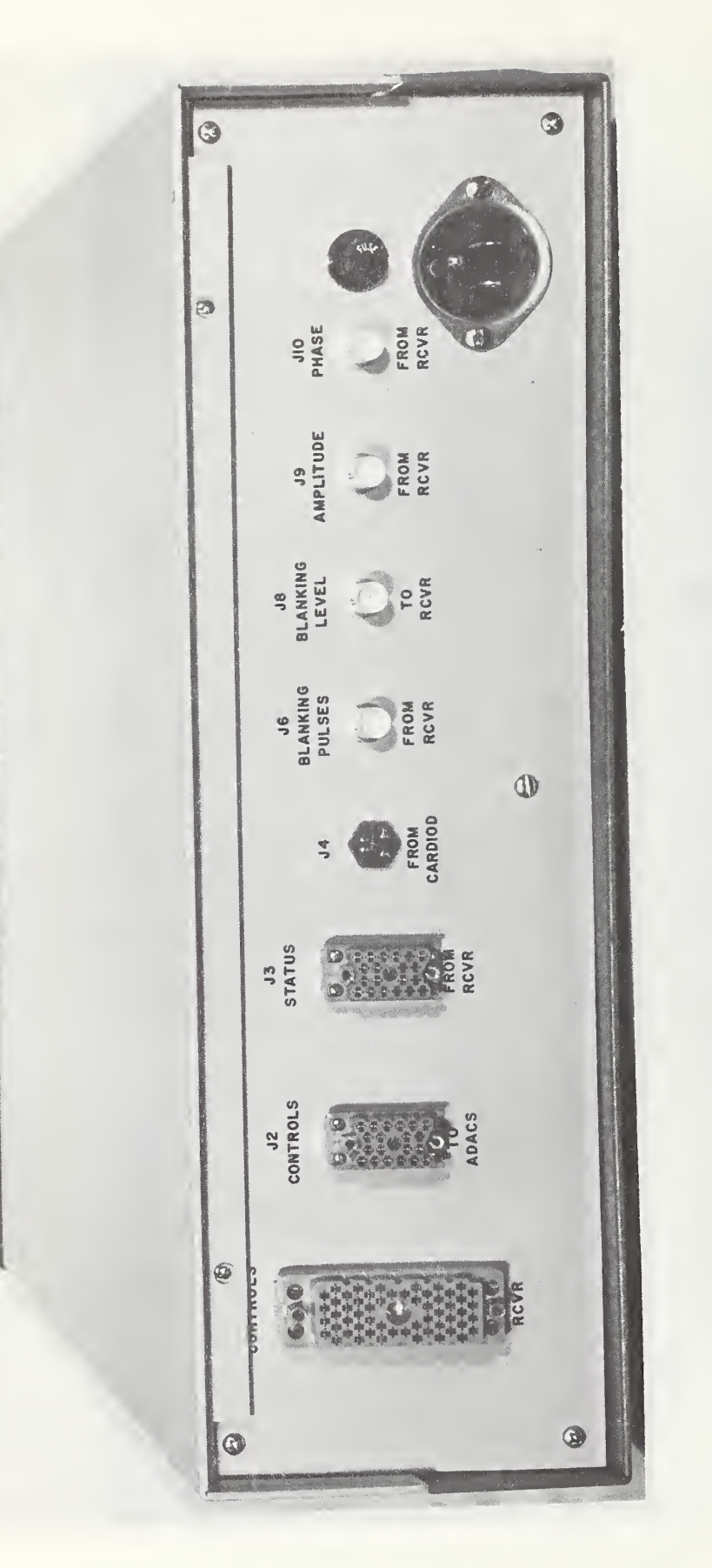

## TEST UNIT BACK VIEW

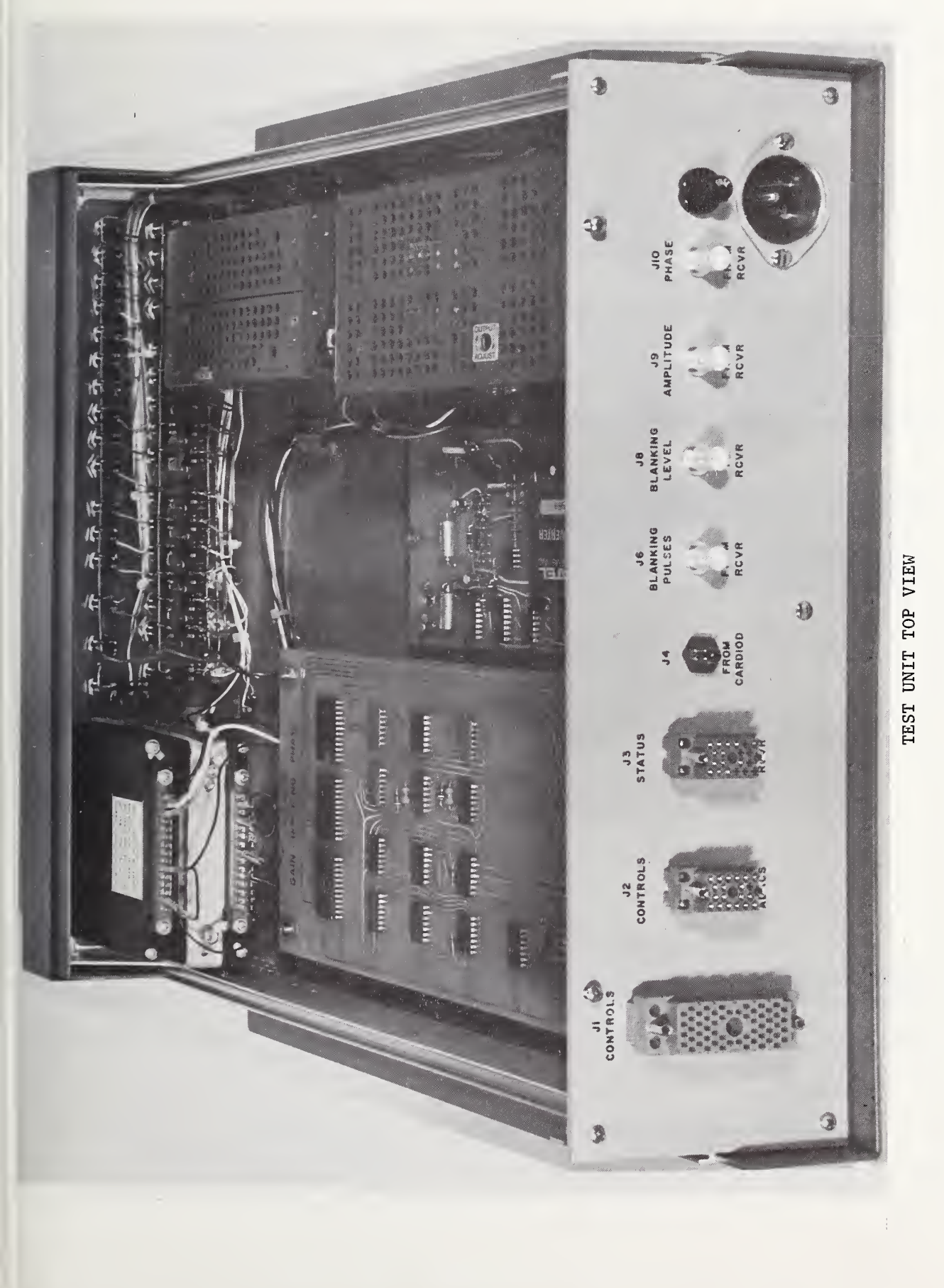

| U.S. DEPT. OF COMM. I. PUBLICATION OP REPORT NO.<br>BISLIDGRAFHIC DATA NORTH 70, 000                                                                                                    | and the second second second second second second second second second second second second second second second |                                                                     |                                           |
|----------------------------------------------------------------------------------------------------|----------------------------------------------------------------------------------------------------|---------------------------------------------------------------------|-------------------------------------------|
| SHELT NESTR /3-235                                                                                                    | 2. Gov't Accession<br>No.                                                                                        | 3. Recipient's                                                      | Accession No.                             |
| 4. TITLE AND SUBTITLE                                                                                                    | n en halfen er nærskende versen skansen som som en som en som er som er som er som er som er som er som er som   | 5. Publication                                                      | Date                                      |
| FIELD SERVICE TEST MODEL: COMPUTER-CONTROLLED                                                                                                    | D U SYSTEM                                                                                                    | July                                                                | 11, 1973                                  |
| MANUAL FOR TEST UNIT                                                                                                    |                                                                                                    | 6. Performing (                                                     | Organization Code                         |
| 7. ANTHOR(S) R. J. Carpenter, K. M. Grav                                                                                                    |                                                                                                    | 8. Performing                                                       | Organization                              |
| D. S. Grubb end L. J. Palombo                                                                                                    |                                                                                                    | NBSIR 7                                                             | 3-236                                     |
| . PERFORMING ORGANIZATION NAME AND ADDRESS                                                                                                    |                                                                                                    | 10. Project/Ta                                                      | ask/Work Unit No.                         |
| NATIONAL DUDITALLOF STANDADDS                                                                                                    |                                                                                                    | 650                                                                 | 5413 -                                    |
| DEPARTMENT OF COMMERCE                                                                                                    |                                                                                                    | 11. Contract/C                                                      | Grant No.                                 |
| WASHINGTON, D.C. 20234                                                                                                    |                                                                                                    | AFTAC T/2                                                           | 2301/U/NBS                                |
| 12. Sponsoring Organization Name and Address                                                                                                    |                                                                                                    | 13. Type of Re<br>Covered                                           | eport & Period                            |
| Department of the Air Force                                                                                                    |                                                                                                    | Instruc                                                             | ction Manual                              |
| Patrick A.F.B., Florida 32925                                                                                                    |                                                                                                    | 14. Sponsoring                                                      | Agency Code                               |
| 15. SUPPLEMENTARY NOTES                                                                                                    | • • • • • • • • • • • • • • • • • • • •                                                                          | .I                                                                  |                                           |
|                                                                                                    | •                                                                                                    |                                                                     |                                           |
| 16. ABSTRACT (A 200-word or less factual summary of most significant in                                                                                                    | formation. If docume                                                                                             | nt includes a si                                                    | gnificant                                 |
| bibliography or literature survey, mention it here.)                                                                                                    |                                                                                                    |                                                                     |                                           |
| This manual describes the construction and use of                                                                                                    | a highly spec                                                                                                    | ialized tes                                                         | st unit for                               |
| use with certain computer-controlled very low fre                                                                                                    | equency receive                                                                                                  | rs and thei                                                         | ir associated                             |
| interface (ADAUS) units.                                                                                                    |                                                                                                    |                                                                     |                                           |
|                                                                                                    |                                                                                                    |                                                                     |                                           |
|                                                                                                    |                                                                                                    |                                                                     |                                           |
|                                                                                                    |                                                                                                    |                                                                     |                                           |
|                                                                                                    |                                                                                                    |                                                                     |                                           |
|                                                                                                    |                                                                                                    |                                                                     |                                           |
|                                                                                                    |                                                                                                    |                                                                     |                                           |
|                                                                                                    |                                                                                                    |                                                                     |                                           |
|                                                                                                    |                                                                                                    |                                                                     |                                           |
|                                                                                                    |                                                                                                    |                                                                     |                                           |
|                                                                                                    |                                                                                                    |                                                                     |                                           |
|                                                                                                    |                                                                                                    |                                                                     |                                           |
|                                                                                                    |                                                                                                    |                                                                     |                                           |
|                                                                                                    |                                                                                                    |                                                                     |                                           |
|                                                                                                    |                                                                                                    |                                                                     |                                           |
|                                                                                                    |                                                                                                    |                                                                     |                                           |
|                                                                                                    |                                                                                                    |                                                                     |                                           |
|                                                                                                    |                                                                                                    |                                                                     |                                           |
|                                                                                                    |                                                                                                    |                                                                     |                                           |
| 17. KFY WORDS (Alphabetical order, separated by semicolons)<br>ADACS interface chassis; computer-controlled VLF                                                                                                    | receivers; t                                                                                                    | est unit;                                                           | U system                                  |
| 17. KFY WORDS (Alphabetical order, separated by semicolons)<br>ADACS interface chassis; computer-controlled VLF                                                                                                    | receivers; t                                                                                                    | est unit;                                                           | U system                                  |
| 17. KFY WORDS (Alphabetical order, separated by semicolons)<br>ADACS interface chassis; computer-controlled VLF<br>18. AVAILABILITY STATEMENT                                                                                                    | receivers; to                                                                                                    | est unit;<br>Y CLASS                                                | U system<br>21. NO. OF PAGES              |
| 17. KFY WORDS (Alphabetical order, separated by semicolons)<br>ADACS interface chassis; computer-controlled VLF<br>18. AVAILABILITY STATEMENT                                                                                                    | receivers; to<br>19. SECURIT<br>(THIS RE                                                                         | est unit;<br>Y CLASS<br>PORT)                                       | U system<br>21. NO. OF PAGES              |
| <ul> <li>17. KFY WORDS (Alphabetical order, separated by semicolons)</li> <li>ADACS interface chassis; computer-controlled VLF</li> <li>18. AVAILABILITY STATEMENT</li> <li>UNLIMITED.</li> </ul>                                                                                                    | receivers; to<br>19. securit<br>(THIS RE                                                                         | est unit;<br>Y CLASS<br>PORT)                                       | U system<br>21. NO. OF PAGES              |
| <ul> <li>17. KFY WORDS (Alphabetical order, separated by semicolons)</li> <li>ADACS interface chassis; computer-controlled VLF</li> <li>18. AVAILABILITY STATEMENT</li> <li>UNLIMITED.</li> </ul>                                                                                                    | receivers; to<br>19. securit<br>(THIS RE<br>UNCL ASS                                                             | est unit;<br>Y CLASS<br>PORT)<br>SIFIED                             | U system<br>21. No. OF PAGES              |
| <ul> <li>17. KFY WORDS (Alphabetical order, separated by semicolons)</li> <li>ADACS interface chassis; computer-controlled VLF</li> <li>18. AVAILABILITY STATEMENT</li> <li>UNLIMITED.</li> <li>[X] FOR OFFICIAL DISTRIBUTION. DO NOT RELEASE</li> </ul>                                                                                                    | receivers; to<br>19. securit<br>(THIS RE<br>UNCL ASS<br>20. SECURIT<br>(THIS PA                                  | est unit;<br>Y CLASS<br>PORT)<br>SIFIED<br>Y CLASS<br>GE            | U system<br>21. NO. OF PAGES<br>22. Price |
| <ul> <li>17. KFY WORDS (Alphabetical order, separated by semicolons)<br/>ADACS interface chassis; computer-controlled VLF</li> <li>18. AVAILABILITY STATEMENT</li> <li>19. UNLIMITED.</li> <li>[X] FOR OFFICIAL DISTRIBUTION. DO NOT RELEASE<br/>TO NTIS.</li> </ul>                                                                                                    | receivers; to<br>19. securit<br>(THIS RE<br>UNCL ASS<br>20. SECURIT<br>(THIS PA                                  | est unit;<br>Y CLASS<br>PORT)<br>SIFIED<br>Y CLASS<br>GE)           | U system<br>21. NO. OF PAGES<br>22. Price |
| 17. KFY WORDS (Alphabetical order, separated by semicolons)         ADACS interface chassis; computer-controlled VLF         18. AVAILABILITY STATEMENT         Image: Distribution of the second second | receivers; to<br>19. securit<br>(THIS RE<br>UNCL ASS<br>20. securit<br>(THIS PA<br>UNCL ASS<br>UNCL ASS          | est unit;<br>Y CLASS<br>PORT)<br>SIFIED<br>Y CLASS<br>GE)<br>SIFIED | U system<br>21. NO. OF PAGES<br>22. Price |